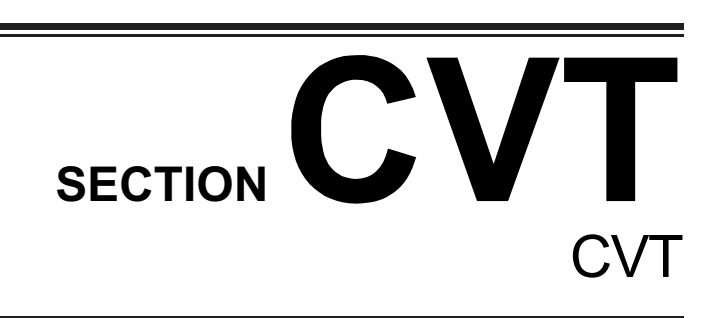

MURDG2B/1/1

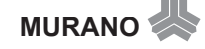

www.cargeek.ir

www.CarGeek.ir

www.cargeek.ir

### **EXCEPT FOR AUSTRALIA**

| Items<br>(CONSULT-II screen terms) | DTC   | Reference page |
|------------------------------------|-------|----------------|
| A/T TCC S/V FNCTN                  | P0744 | <u>CVT-81</u>  |
| ATF TEMP SEN/CIRC                  | P0710 | <u>CVT-68</u>  |
| BELT DAMG                          | P0730 | <u>CVT-77</u>  |
| BRAKE SW/CIRC                      | P0703 | <u>CVT-63</u>  |
| CAN COMM CIRCUIT                   | U1000 | <u>CVT-59</u>  |
| CVT SPD SEN/FNCTN                  | P1723 | <u>CVT-107</u> |
| ENGINE SPEED SIG                   | P0725 | <u>CVT-76</u>  |
| ELEC TH CONTROL                    | P1726 | <u>CVT-108</u> |
| ESTM VEH SPD SIG                   | P1722 | <u>CVT-106</u> |
| INPUT SPD SEN/CIRC                 | P0715 | <u>CVT-71</u>  |
| L/PRESS CONTROL                    | P1745 | <u>CVT-112</u> |
| L/PRESS SOL/CIRC                   | P0745 | <u>CVT-82</u>  |
| LU-SLCT SOL/CIRC                   | P1740 | <u>CVT-109</u> |
| MANUAL MODE SWITCH                 | P0826 | <u>CVT-90</u>  |
| PNP SW/CIRC                        | P0705 | <u>CVT-64</u>  |
| PRESS SEN/FNCTN                    | P0841 | <u>CVT-97</u>  |
| PRS CNT SOL/A FCTN                 | P0746 | <u>CVT-85</u>  |
| PRS CNT SOL/B CIRC                 | P0778 | <u>CVT-87</u>  |
| PRS CNT SOL/B FCTN                 | P0776 | <u>CVT-86</u>  |
| SEC/PRESS DOWN                     | P0868 | <u>CVT-101</u> |
| STARTER RELAY/CIRC                 | P0615 | <u>CVT-61</u>  |
| STEP MOTR CIRC                     | P1777 | <u>CVT-113</u> |
| STEP MOTR/FNC                      | P1778 | <u>CVT-116</u> |
| TCC SOLENOID/CIRC                  | P0740 | <u>CVT-78</u>  |
| TCM-POWER SUPPLY                   | P1701 | <u>CVT-102</u> |
| TP SEN/CIRC A/T                    | P1705 | <u>CVT-105</u> |
| TR PRS SENS/A CIRC                 | P0840 | <u>CVT-94</u>  |
| TR PRS SENS/B CIRC                 | P0845 | <u>CVT-98</u>  |
| VEH SPD SEN/CIR AT                 | P0720 | <u>CVT-74</u>  |
|                                    |       |                |

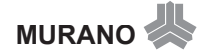

# EXCEPT FOR AUSTRALIA

| DTC   | Items<br>(CONSULT-II screen terms) | Reference page |
|-------|------------------------------------|----------------|
| P0615 | STARTER RELAY/CIRC                 | <u>CVT-61</u>  |
| P0703 | BRAKE SW/CIRC                      | <u>CVT-63</u>  |
| P0705 | PNP SW/CIRC                        | <u>CVT-64</u>  |
| P0710 | ATF TEMP SEN/CIRC                  | <u>CVT-68</u>  |
| P0715 | INPUT SPD SEN/CIRC                 | <u>CVT-71</u>  |
| P0720 | VEH SPD SEN/CIR AT                 | <u>CVT-74</u>  |
| P0725 | ENGINE SPEED SIG                   | <u>CVT-76</u>  |
| P0730 | BELT DAMG                          | <u>CVT-77</u>  |
| P0740 | TCC SOLENOID/CIRC                  | <u>CVT-78</u>  |
| P0744 | A/T TCC S/V FNCTN                  | <u>CVT-81</u>  |
| P0745 | L/PRESS SOL/CIRC                   | <u>CVT-82</u>  |
| P0746 | PRS CNT SOL/A FCTN                 | <u>CVT-85</u>  |
| P0776 | PRS CNT SOL/B FCTN                 | <u>CVT-86</u>  |
| P0778 | PRS CNT SOL/B CIRC                 | <u>CVT-87</u>  |
| P0826 | MANUAL MODE SWITCH                 | <u>CVT-90</u>  |
| P0840 | TR PRS SENS/A CIRC                 | <u>CVT-94</u>  |
| P0841 | PRESS SEN/FNCTN                    | <u>CVT-97</u>  |
| P0845 | TR PRS SENS/B CIRC                 | <u>CVT-98</u>  |
| P0868 | SEC/PRESS DOWN                     | <u>CVT-101</u> |
| P1701 | TCM-POWER SUPPLY                   | <u>CVT-102</u> |
| P1705 | TP SEN/CIRC A/T                    | <u>CVT-105</u> |
| P1722 | ESTM VEH SPD SIG                   | <u>CVT-106</u> |
| P1723 | CVT SPD SEN/FNCTN                  | <u>CVT-107</u> |
| P1726 | ELEC TH CONTROL                    | <u>CVT-108</u> |
| P1740 | LU-SLCT SOL/CIRC                   | <u>CVT-109</u> |
| P1745 | L/PRESS CONTROL                    | <u>CVT-112</u> |
| P1777 | STEP MOTR CIRC                     | <u>CVT-113</u> |
| P1778 | STEP MOTR/FNC                      | <u>CVT-116</u> |
| U1000 | CAN COMM CIRCUIT                   | <u>CVT-59</u>  |
|       |                                    |                |

# **DTC Inspection Priority Chart**

If some DTCs are displayed at the same time, perform inspections one by one based on the following priority chart.

NOTE:

If DTC "U1000 CAN COMM CIRCUIT" is displayed with other DTCs, first perform the trouble diagnosis for "DTC U1000 CAN COMMUNICATION LINE". Refer to <u>CVT-59</u>.

| Priority | Detected items (DTC)         |  |  |
|----------|------------------------------|--|--|
| 1        | U1000 CAN communication line |  |  |
| 2        | Except above                 |  |  |

### Fail-safe

The TCM has an electrical fail-safe mode. This mode makes it possible to operate even if there is an error in a main electronic control input/output signal circuit.

### FAIL-SAFE FUNCTION

If any malfunction occurs in a sensor or solenoid, this function controls the CVT to make driving possible.

### **Output Speed Sensor (Secondary Speed Sensor)**

The shift pattern is changed in accordance with throttle position when an unexpected signal is sent from the output speed sensor (secondary speed sensor) to the TCM. The manual mode position and second position is inhibited, and the transaxle is put in "D".

### Input Speed Sensor (Primary Speed Sensor)

The shift pattern is changed in accordance with throttle position and secondary speed (vehicle speed) when an unexpected signal is sent from the input speed sensor (primary speed sensor) to the TCM. The manual mode position and second position is inhibited, and the transaxle is put in "D".

### **PNP Switch**

If an unexpected signal is sent from the PNP switch to the TCM, the transaxle is put in "D".

### **Manual Mode Switch**

If an unexpected signal is sent from the manual mode switch to the TCM, the transaxle is put in "D".

### **CVT Fluid Temperature Sensor**

If an unexpected signal is sent from the CVT fluid temperature sensor to the TCM, the gear ratio in use before receiving the unexpected signal is maintained or the gear ratio is controlled to keep engine speed under 5,000 rpm.

### Transmission Fluid Pressure Sensor A (Secondary Pressure Sensor)

- If an unexpected signal is sent from the transmission fluid pressure sensor A (secondary pressure sensor) to the TCM, the secondary pressure feedback control is stopped and the offset value obtained before the non-standard condition occurs is used to control line pressure.
- If transmission fluid pressure sensor A (secondary pressure sensor) error signal is input to TCM, secondary pressure feedback control stops, but line pressure is controlled normally.

### Pressure Control Solenoid A (Line Pressure Solenoid)

If an unexpected signal is sent from the solenoid to the TCM, the pressure control solenoid A (line pressure solenoid) is turned OFF to achieve the maximum fluid pressure.

### Pressure Control Solenoid B (Secondary Pressure Solenoid)

If an unexpected signal is sent from the solenoid to the TCM, the pressure control solenoid B (secondary pressure solenoid) is turned OFF to achieve the maximum fluid pressure.

### **Torque Converter Clutch Solenoid**

If an unexpected signal is sent from the solenoid to the TCM, the torque converter clutch solenoid is turned OFF to cancel the lock-up.

PFP:00004

ACS00ADQ

ACS00ADR

MURANO 🐇

# Step Motor

If an unexpected signal is sent from the step motor to the TCM, the step motor coil phases "A" through "D" are all turned OFF to hold the gear ratio used right before the non-standard condition occurred.

### **CVT Lock-up Select Solenoid**

If an unexpected signal is sent from the solenoid to the TCM, the CVT lock-up select solenoid is turned OFF to cancel the lock-up.

### TCM Power Supply (Memory Back-up)

Transaxle assembly is protected by limiting the engine torque when the memory back-up power supply (for controlling) from the battery is not supplied to TCM. Normal statues is restored when turning the ignition switch OFF to ON after the normal power supply.

# How to Perform Trouble Diagnosis for Quick and Accurate Repair INTRODUCTION

The TCM receives a signal from the vehicle speed sensor, PNP switch and provides shift control or lock-up control via CVT solenoid valves.

Input and output signals must always be correct and stable in the operation of the CVT system. The CVT system must be in good operating condition and be free of valve seizure, solenoid valve malfunction, etc.

It is much more difficult to diagnose an error that occurs intermittently rather than continuously. Most intermittent errors are caused by poor electric connections or improper wiring. In this case, careful checking of suspected circuits may help prevent the replacement of good parts.

A visual check only may not find the cause of the errors. A road test with CONSULT-II or a circuit tester connected should be performed. Follow the <u>CVT-24</u>, "WORK FLOW".

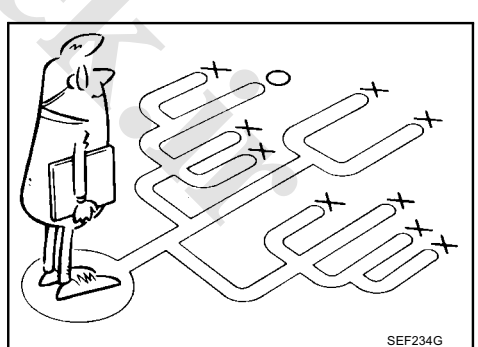

Before undertaking actual checks, take a few minutes to talk with a customer who approaches with a driveability complaint. The customer can supply good information about such errors, especially intermittent ones. Find out what symptoms are present and under what conditions they occur. A "DIAGNOSTIC WORKSHEET" as shown on the example (Refer to CVT-27) should be used.

Start your diagnosis by looking for "conventional" errors first. This will help troubleshoot driveability errors on an electronically controlled engine vehicle.

Also check related Service bulletins.

### WORK FLOW

A good understanding of the malfunction conditions can make troubleshooting faster and more accurate. In general, each customer feels differently about a malfunction. It is important to fully understand the symptoms or conditions for a customer complaint.

Make good use of the two sheets provided, <u>CVT-27</u>, "Information From Customer" and <u>CVT-27</u>, "Diagnostic <u>Worksheet Chart</u>", to perform the best troubleshooting possible.

# www.cargeek.ir

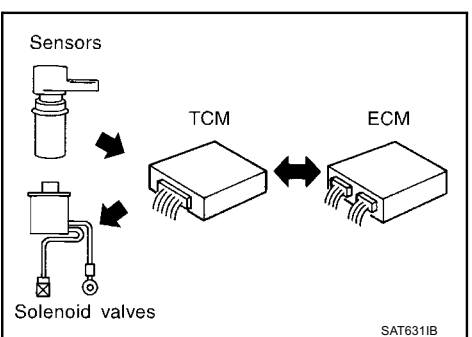

ACS00ADS

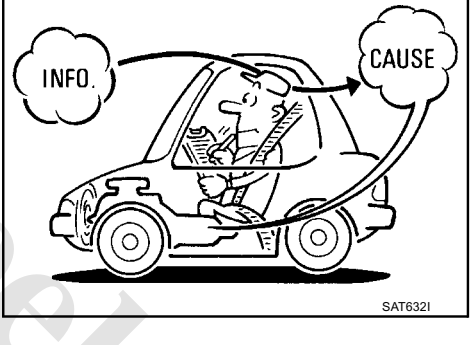

### Work Flow Chart (Except For Australia)

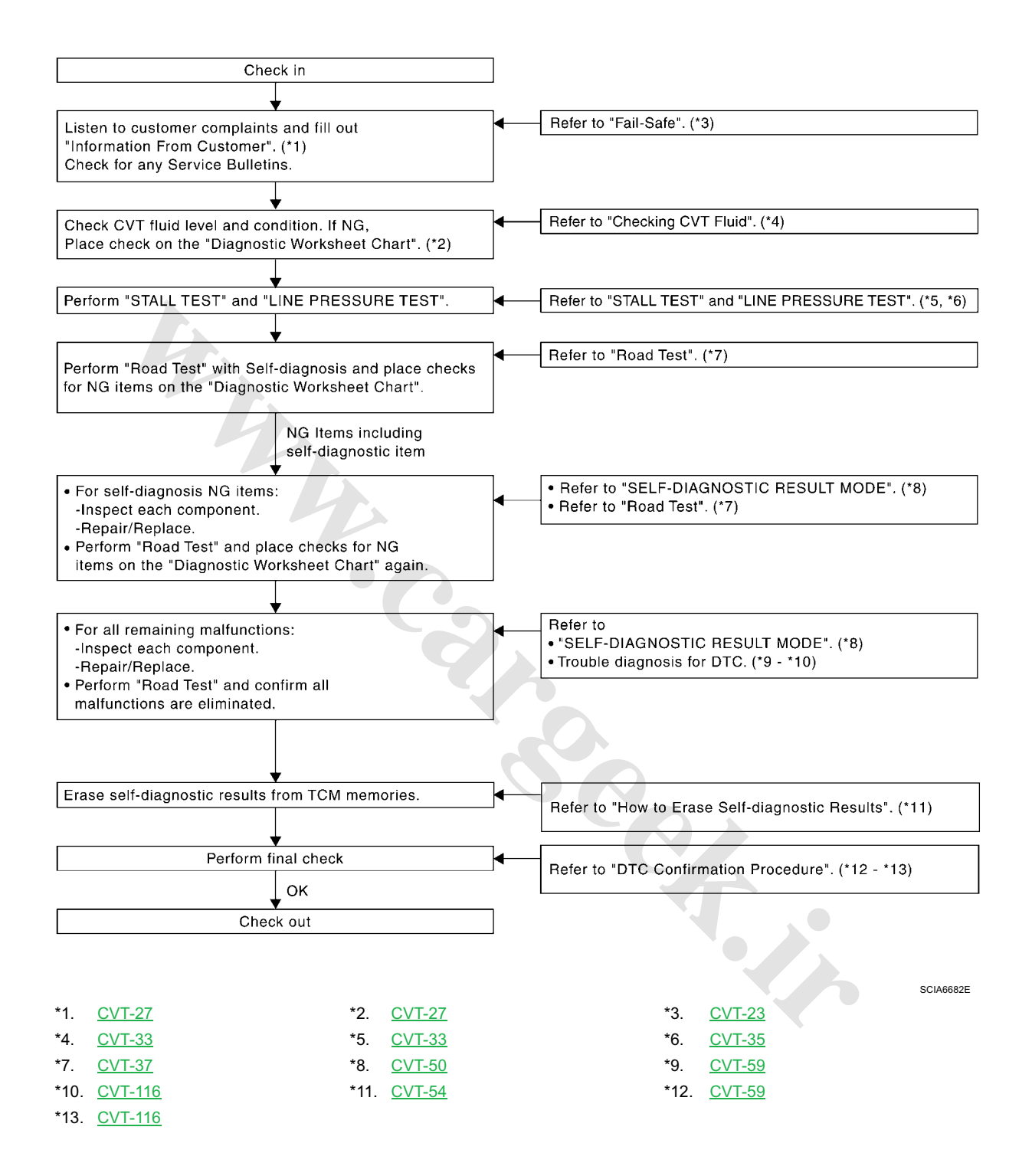

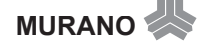

# DIAGNOSTIC WORKSHEET

# Information From Customer

KEY POINTS

- WHAT..... Vehicle & CVT model
- WHEN ..... Date, Frequencies
- WHERE..... Road conditions
- HOW..... Operating conditions, Symptoms

| Customer name MR/MS | Model & Year                                                                                                    | VIN             |  |  |
|---------------------|----------------------------------------------------------------------------------------------------|-----------------|--|--|
| Trans. Model        | Engine                                                                                                    | Mileage         |  |  |
| Malfunction Date    | Manuf. Date                                                                                                    | In Service Date |  |  |
| Frequency           | □ Continuous □ Intermittent ( times a day)                                                                                               |                 |  |  |
| Symptoms            | □ Vehicle does not move. (□ Any position □ Particular position)                                                                          |                 |  |  |
|                     | D No shift                                                                                                    |                 |  |  |
|                     | Lock-up malfunction                                                                                                    |                 |  |  |
|                     | $\Box \text{ Shift shock or slip } (\Box N \rightarrow D  \Box N \rightarrow R  \Box \text{ Lock-up }  \Box \text{ Any drive position})$ |                 |  |  |
|                     | Noise or vibration                                                                                                    |                 |  |  |
|                     | □ No pattern select                                                                                                    |                 |  |  |
|                     | C Others                                                                                                    |                 |  |  |
|                     |                                                                                                    | )               |  |  |

### Diagnostic Worksheet Chart

| 1                                                 | Read the item on cautions concerning fail-safe and understand the customer's complaint. |                                                                                                    |                                                                                                    | <u>CVT-23</u>                    |
|---------------------------------------------------|-----------------------------------------------------------------------------------------|----------------------------------------------------------------------------------------------------|----------------------------------------------------------------------------------------------------|----------------------------------|
|                                                   | CVT fluid inspection                                                                    |                                                                                                    |                                                                                                    |                                  |
| 2 Leak (Repair leak location.)<br>State<br>Amount |                                                                                         |                                                                                                    | <u>CVT-33</u>                                                                                           |                                  |
|                                                   | Stall test                                                                              | and line pressure test                                                                                                 |                                                                                                    |                                  |
|                                                   |                                                                                         | Stall test                                                                                                    |                                                                                                    | -                                |
| 3                                                 |                                                                                         | <ul> <li>Torque converter one-way clutch</li> <li>Reverse brake</li> <li>Forward clutch</li> <li>Steel belt</li> </ul> | <ul> <li>Engine</li> <li>Line pressure low</li> <li>Primary pulley</li> <li>Secondary pulley</li> </ul> | <u>CVT-33</u> ,<br><u>CVT-35</u> |
|                                                   |                                                                                         | Line pressure inspection - Suspected part:                                                                             |                                                                                                    |                                  |
|                                                   |                                                                                         |                                                                                                    |                                                                                                    |                                  |

|      | road test.                                                                                                    | <u>CVT-37</u> |  |  |
|------|----------------------------------------------------------------------------------------------------|---------------|--|--|
|      | Check before engine is started                                                                                                    | <u>CVT-39</u> |  |  |
|      | CVT-125, "CVT Indicator Lamp Does Not Come On"                                                                                                    |               |  |  |
|      | Perform self-diagnosis. Enter checks for detected items. <u>CVT-50</u>                                                                                                    |               |  |  |
| 4-1. | <ul> <li>□ Perform Self-diagnosis. Enter checks for detected items. <u>CV1-50</u></li> <li>□ CVT-59, "DTC U1000 CAN COMMUNICATION LINE"</li> <li>□ CVT-61, "DTC P0615 START SIGNAL CIRCUIT"</li> <li>□ CVT-63, "DTC P0703 STOP LAMP SWITCH CIRCUIT"</li> <li>□ CVT-64, "DTC P0705 PARK/NEUTRAL POSITION SWITCH"</li> <li>□ CVT-68, "DTC P0710 CVT FLUID TEMPERATURE SENSOR CIRCUIT"</li> <li>□ CVT-71, "DTC P0715 INPUT SPEED SENSOR CIRCUIT (PRI SPEED SENSOR)"</li> <li>□ CVT-74, "DTC P0725 ENGINE SPEED SIGNAL"</li> <li>□ CVT-76, "DTC P0725 ENGINE SPEED SIGNAL"</li> <li>□ CVT-76, "DTC P0730 BELT DAMAGE"</li> <li>□ CVT-76, "DTC P0740 TORQUE CONVERTER CLUTCH SOLENOID VALVE"</li> <li>□ CVT-81, "DTC P0745 LINE PRESSURE SOLENOID VALVE"</li> <li>□ CVT-85, "DTC P0746 PRESSURE CONTROL SOLENOID A PERFORMANCE (LINE PRESSURE SOLENOID VALVE)"</li> <li>□ CVT-86, "DTC P0776 PRESSURE CONTROL SOLENOID A PERFORMANCE (SEC PRESSURE SOLENOID VALVE)"</li> <li>□ CVT-86, "DTC P0778 PRESSURE CONTROL SOLENOID B PERFORMANCE (SEC PRESSURE SOLENOID VALVE)"</li> <li>□ CVT-80, "DTC P0778 PRESSURE CONTROL SOLENOID B ELECTRICAL (SEC PRESSURE SOLENOID VALVE)"</li> <li>□ CVT-90, "DTC P0840 TRANSMISSION FLUID PRESSURE SENSOR A CIRCUIT (SEC PRESSURE SENSOR)"</li> <li>□ CVT-97 "DTC P0840 TRANSMISSION FLUID PRESSURE SENSOR A CIRCUIT (SEC PRESSURE SENSOR)"</li> </ul> |               |  |  |
|      | <ul> <li>CVI-97, "DTC P0841 PRESSURE SENSOR FUNCTION"</li> <li>CVT-98, "DTC P0845 TRANSMISSION FLUID PRESSURE SENSOR B CIRCUIT.<br/>(PRI PRESSURE SENSOR)"</li> <li>CVT-101, "DTC P0868 SECONDARY PRESSURE DOWN"</li> <li>CVT-102, "DTC P1701 TRANSMISSION CONTROL MODULE (POWER SUPPLY)"</li> <li>CVT-105, "DTC P1705 THROTTLE POSITION SENSOR"</li> <li>CVT-106, "DTC P1725 ESTM VEHICLE SPEED SIGNAL"</li> <li>CVT-107, "DTC P1723 CVT SPEED SENSOR FUNCTION"</li> <li>CVT-108, "DTC P1726 ELECTRIC THROTTLE CONTROL SYSTEM"</li> <li>CVT-109, "DTC P1740 LOCK-UP SELECT SOLENOID VALVE CIRCUIT"</li> <li>CVT-113, "DTC P1777 STEP MOTOR - CIRCUIT"</li> <li>CVT-116, "DTC P1778 STEP MOTOR - FUNCTION"</li> </ul>                                                                                                    |               |  |  |
|      | Check at idle                                                                                                    | <u>CVT-39</u> |  |  |
| 4-2. | <ul> <li>CVT-126. "Engine Cannot Be Started in "P" or "N" Position"</li> <li>CVT-127, "In "P" Position, Vehicle Moves Forward or Backward When Pushed"</li> <li>CVT-127, "In "N" Position, Vehicle Moves"</li> <li>CVT-128. "Large Shock "N" → "R" Position"</li> <li>CVT-129. "Vehicle Does Not Creep Backward in "R" Position"</li> </ul>                                                                                                    |               |  |  |

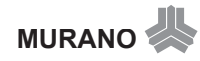

|   | Cruise te                                                                               | est                                                                                                    | <u>CVT-41</u> |
|---|-----------------------------------------------------------------------------------------|----------------------------------------------------------------------------------------------------|---------------|
|   | © <u>CVT-1</u><br>© <u>CVT-1</u><br>© <u>CVT-1</u><br>© <u>CVT-1</u><br>© <u>Perfor</u> | 31, "CVT Does Not Shift"<br>32, "Cannot Be Changed to Manual Mode"<br>32. "CVT Does Not Shift in Manual Mode"<br>34. "Vehicle Does Not Decelerate by Engine Brake"<br>m self-diagnosis. Enter checks for detected items. <u>CVT-50</u>                                                                                                    | -             |
| 4 | 4-3.                                                                                    | <ul> <li>□ CVT-59. "DTC U1000 CAN COMMUNICATION LINE"</li> <li>□ CVT-61. "DTC P0615 START SIGNAL CIRCUIT"</li> <li>□ CVT-63. "DTC P0703 STOP LAMP SWITCH CIRCUIT"</li> <li>□ CVT-64. "DTC P0705 PARK/NEUTRAL POSITION SWITCH"</li> <li>□ CVT-68. "DTC P0710 CVT FLUID TEMPERATURE SENSOR CIRCUIT (PRI SPEED SENSOR)"</li> <li>□ CVT-74. "DTC P0720 VEHICLE SPEED SENSOR CIRCUIT (PRI SPEED SENSOR)"</li> <li>□ CVT-76. "DTC P0725 ENGINE SPEED SIGNAL"</li> <li>□ CVT-76. "DTC P0725 ENGINE SPEED SIGNAL"</li> <li>□ CVT-76. "DTC P0725 ENGINE SPEED SIGNAL"</li> <li>□ CVT-76. "DTC P0725 ENGINE SPEED SIGNAL"</li> <li>□ CVT-76. "DTC P0740 TORQUE CONVERTER CLUTCH SOLENOID VALVE"</li> <li>□ CVT-78. "DTC P0745 LINE PRESSURE SOLENOID VALVE"</li> <li>□ CVT-82. "DTC P0745 LINE PRESSURE SOLENOID VALVE"</li> <li>□ CVT-82. "DTC P0745 LINE PRESSURE SOLENOID VALVE"</li> <li>□ CVT-82. "DTC P0746 PRESSURE CONTROL SOLENOID A PERFORMANCE (LINE PRESSURE SOLENOID VALVE)"</li> <li>□ CVT-86. "DTC P0776 PRESSURE CONTROL SOLENOID B PERFORMANCE (SEC PRESSURE SOLENOID VALVE)"</li> <li>□ CVT-87. "DTC P078 PRESSURE CONTROL SOLENOID B PERFORMANCE (SEC PRESSURE SOLENOID VALVE)"</li> <li>□ CVT-90. "DTC P0840 TRANSMISSION FLUID PRESSURE SENSOR A CIRCUIT (SEC PRESSURE SENSOR)"</li> <li>□ CVT-93. "DTC P0845 TRANSMISSION FLUID PRESSURE SENSOR A CIRCUIT (SEC PRESSURE SENSOR)"</li> <li>□ CVT-93. "DTC P0845 TRANSMISSION FLUID PRESSURE SENSOR B CIRCUIT (PRI PRESSURE SENSOR)"</li> <li>□ CVT-101. "DTC P0868 SECONDARY PRESSURE DOWN"</li> <li>□ CVT-102. "DTC P1723 CVT SPEED SENSOR FUNCTION"</li> <li>□ CVT-104. "DTC P1723 CVT SPEED SENSOR FUNCTION"</li> <li>□ CVT-104. "DTC P1726 CVT SPEED SENSOR FUNCTION"</li> <li>□ CVT-104. "DTC P1726 CVT SPEED SENSOR FUNCTION"</li> <li>□ CVT-104. "DTC P1726 TRANSMISSION CONTROL MODULE (POWER SUPPLY)"</li> <li>□ CVT-105. "DTC P1726 CVT SPEED SENSOR FUNCTION"</li> <li>□ CVT-106. "DTC P1726 CVT SPEED SENSOR FUNCTION"</li> <li>□</li></ul> |               |
| 5 | L Inspect each system                                                                   | n for items found to be NG in the self-diagnosis and repair or replace the malfunctioning p                                                                                                    | arts.         |
| 6 | Perform all road test                                                                   | sts and enter the checks again for the required items.                                                                                                    | <u>CVT-37</u> |
| 7 | Given Service For any remaining I                                                       | NG items, perform the "diagnosis procedure" and repair or replace the malfunctioning part                                                                                                    | s.            |
|   |                                                                                         | the self-diagnosis from the TCM                                                                                                    | $CVT_54$      |

ACS00ADT

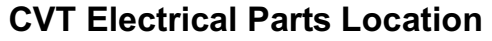

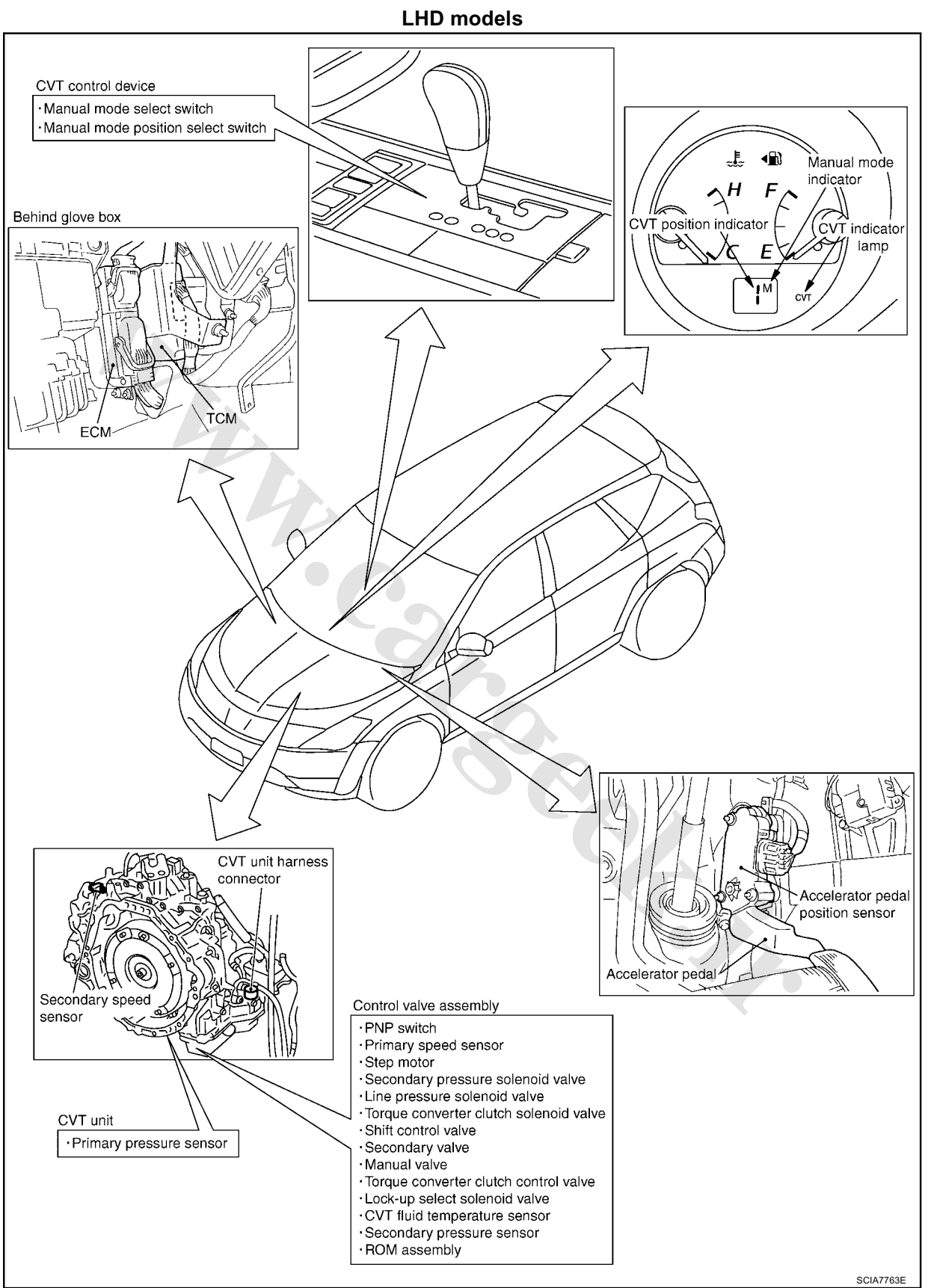

**Circuit Diagram** 

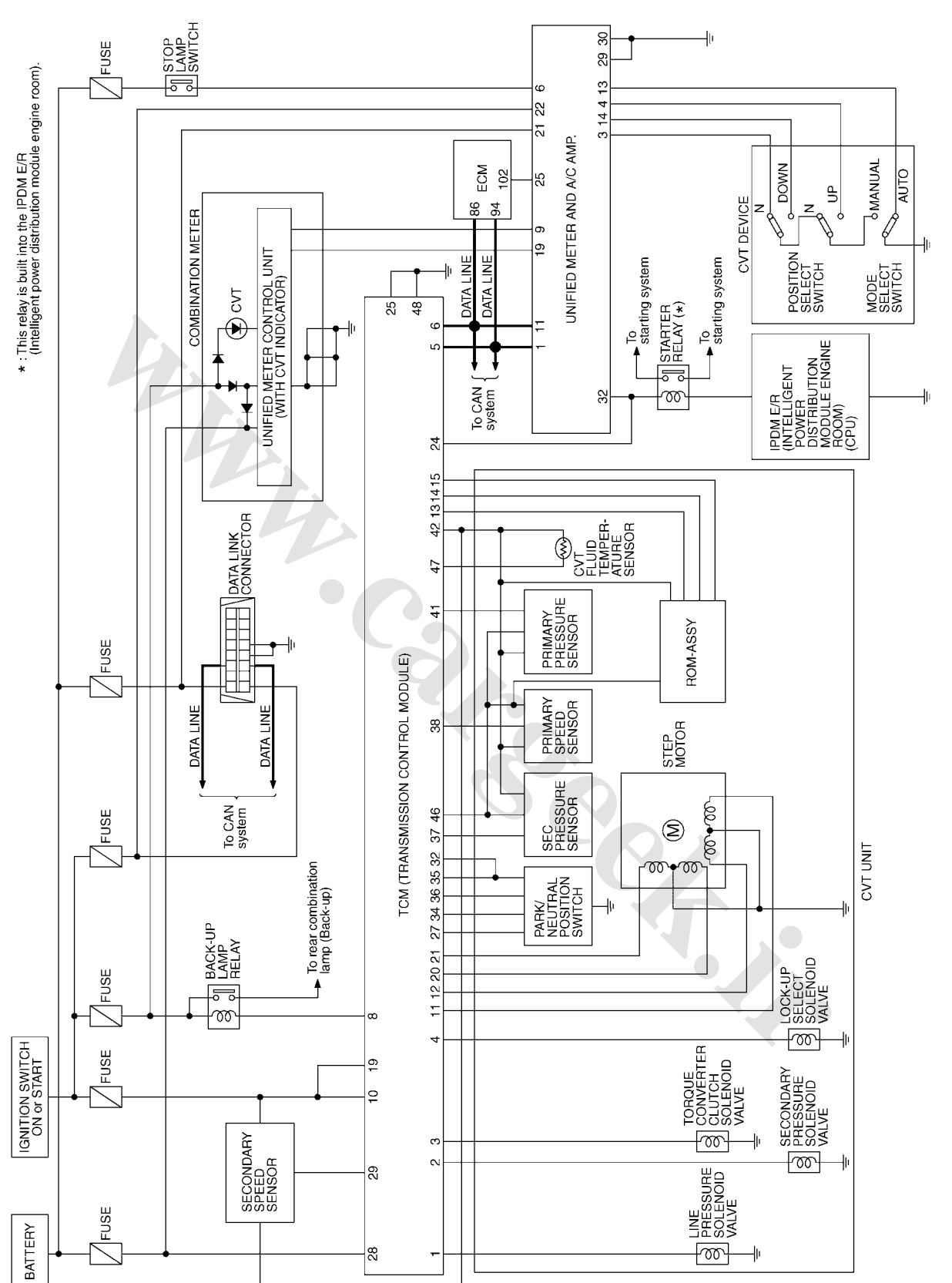

TCWB0135E

ACS00ADU

# Inspections Before Trouble Diagnosis CVT FLUID CHECK

### CVT Fluid Leakage and CVT Fluid Level Check

• Inspect for fluid leakage and check the fluid level. Refer to <u>CVT-17, "Checking CVT Fluid"</u>.

### **CVT Fluid Condition Check**

Inspect the fluid condition.

| Fluid status                          | Conceivable cause                              | Required operation                                                                                                    |      |
|---------------------------------------|------------------------------------------------|----------------------------------------------------------------------------------------------------|------|
| Varnished (viscous varnish state)     | Clutch, brake<br>scorched                      | Replace the CVT fluid and check<br>the CVT main unit and the vehicle<br>for malfunctions (wire harnesses,<br>cooler pipes, etc.) | Gera |
| Milky white or<br>cloudy              | Water in the fluid                             | Replace the CVT fluid and check for places where water is getting in.                                                            |      |
| Large amount of metal powder mixed in | Unusual wear of<br>sliding parts within<br>CVT | Replace the CVT fluid and check for improper operation of the CVT.                                                               |      |

### STALL TEST Stall Test Procedure

- 1. Inspect the amount of engine oil. Replenish the engine oil if necessary.
- Drive for about 10 minutes to warm up the vehicle so that the CVT fluid temperature is 50 to 80°C (122 to 176°F). Inspect the amount of CVT fluid. Replenish if necessary.

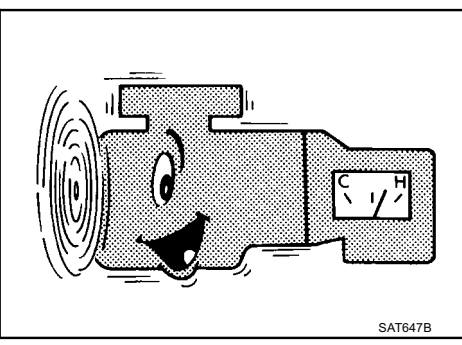

- 3. Securely engage the parking brake so that the tires do not turn.
- Install a tachometer where it can be seen by driver during test.
   It is good practice to mark the point of specified apping
  - It is good practice to mark the point of specified engine rpm on indicator.

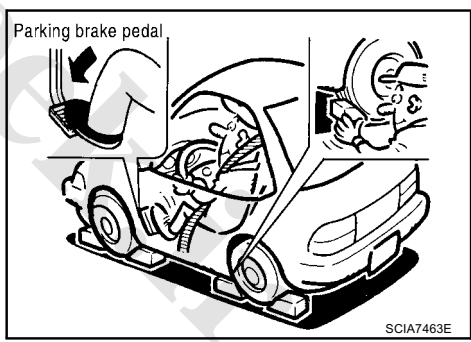

5. Start engine, apply foot brake, and place selector lever in "D" position.

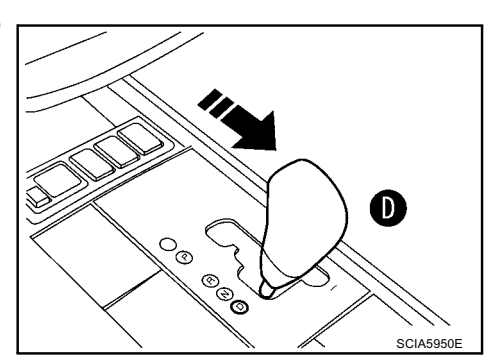

ACS00ADV

SAT638A

219

- 6. While holding down the foot brake, gradually press down the accelerator pedal.
- Quickly read off the stall speed, and then quickly remove your 7. foot from the accelerator pedal. **CAUTION:**

Do not hold down the accelerator pedal for more than 5 seconds during this test.

2,700 - 3,250 rpm Stall speed:

- 8. Move the selector lever to the "N" position.
- 9. Cool down the CVT fluid.

### **CAUTION:** Run the engine at idle for at least one minute.

10. Repeat steps 6 through 9 with selector lever in "R" position.

### **Judgement Stall Test**

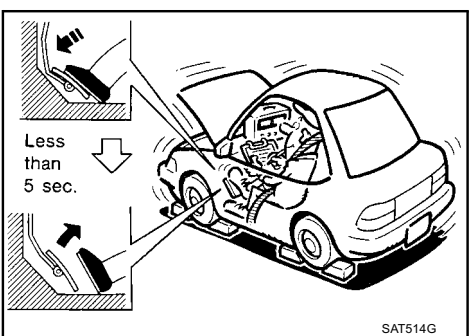

|                                          | Selector lever position         |                               | Expected problem logation                  |  |
|------------------------------------------|---------------------------------|-------------------------------|--------------------------------------------|--|
|                                          | "D"                             | "R"                           |                                            |  |
|                                          | Н                               | 0                             | Forward clutch                             |  |
|                                          | 0                               | Н                             | Reverse brake                              |  |
|                                          | L                               | L                             | Engine and torque converter one-way clutch |  |
| Stall rotation                           |                                 |                               | Line pressure low                          |  |
|                                          | н                               | н                             | Primary pulley                             |  |
|                                          |                                 |                               | Secondary pulley                           |  |
|                                          |                                 |                               | Steel belt                                 |  |
| H: Stall speed is<br>L: Stall speed is I | higher than st<br>ower than sta | andard value.<br>ndard value. |                                            |  |

LINE PRESSURE TEST Line Pressure Test Port

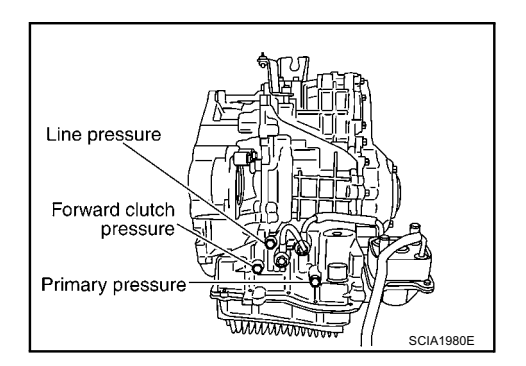

### Line Pressure Test Procedure

- 1. Inspect the amount of engine oil and replenish if necessary.
- Drive the car for about 10 minutes to warm it up so that the CVT fluid reaches in the range of 50 to 80°C (122 to 176°F), then inspect the amount of CVT fluid and replenish if necessary.
   NOTE:

The CVT fluid temperature rises in the range of 50 to 80°C (122 to 176°F) during 10 minutes of driving.

3. After warming up CVT, remove the oil pressure detection plug and install the oil pressure gauge. (Special service tool: ST2505S001)

### **CAUTION:**

When using the oil pressure gauge, be sure to use the O-ring attached to the oil pressure detection plug.

4. Securely engage the parking brake so that the tires do not turn.

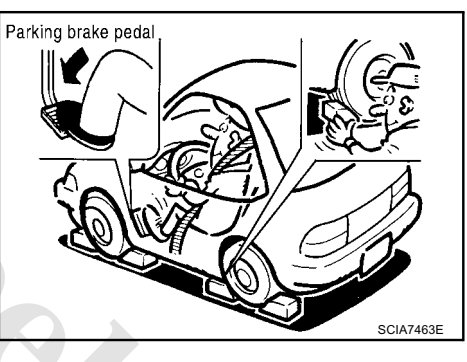

5. Start the engine, and then measure the line pressure at idle speed.

### **CAUTION:**

Keep the brake pedal pressed all the way down during measurement.

6. After the measurements are complete, install the oil pressure detection plug and tighten to the specified torque below.

### ● : 7.5 N·m (0.77 kg-m, 66 in-lb)

### CAUTION:

- Do not reuse O-ring.
- Apply CVT fluid to O-ring.

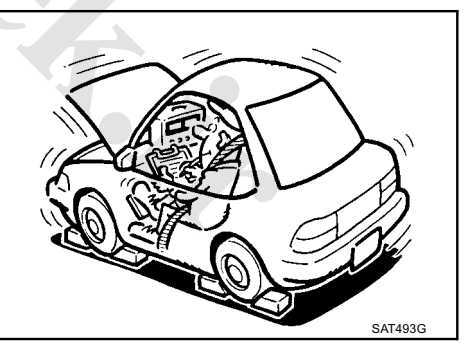

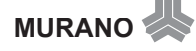

### Line Pressure

| Engine | Engine speed   | Line pressure kPa (bar, kg/cm <sup>2</sup> , psi) |  |  |
|--------|----------------|---------------------------------------------------|--|--|
| Engine | Engile speed   | "R", "D" positions                                |  |  |
|        | At idle speed  | 750 (7.50, 7.65, 108.8)                           |  |  |
| VQ35DE | At stall speed | 5,700 (57.00, 58.14, 826.5)* <sup>1</sup>         |  |  |

\*<sup>1</sup> : Reference values

# Judgement of Line Pressure Test

| Judgement   |                                                                            | Possible cause                                                                                                    |  |  |  |
|-------------|----------------------------------------------------------------------------|----------------------------------------------------------------------------------------------------|--|--|--|
|             |                                                                            | Possible causes include malfunctions in the pressure supply system and low oil pump output.<br>For example                                                                              |  |  |  |
|             | l ow for all positions                                                     | Oil pump wear                                                                                                    |  |  |  |
|             | ("P", "R", "N", "D")                                                       | <ul> <li>Pressure regulator valve or plug sticking or spring fatigue</li> </ul>                                                                                                    |  |  |  |
|             |                                                                            | • Oil strainer $\Rightarrow$ oil pump $\Rightarrow$ pressure regulator valve passage oil leak                                                                                           |  |  |  |
|             |                                                                            | Engine idle speed too low                                                                                                    |  |  |  |
| Idle speed  | Only low for a spe-<br>cific position                                      | Possible causes include an oil pressure leak in a passage or device related to the position after the pressure is distributed by the manual valve.                                      |  |  |  |
|             |                                                                            | Possible causes include a sensor malfunction or malfunction in the line pressure adjustment func-<br>tion.<br>For example                                                               |  |  |  |
|             | High                                                                       | Accelerator pedal position signal manuficion                                                                                                    |  |  |  |
|             |                                                                            | <ul> <li>Over huid temperature sensor manufaction</li> <li>Pressure control solenoid A (line pressure solenoid) malfunction (sticking in "OFF" state, filter clog, cut line)</li> </ul> |  |  |  |
|             |                                                                            | Pressure regulator valve or plug sticking                                                                                                    |  |  |  |
|             | Oil pressure does<br>not rise higher than<br>the oil pressure for<br>idle. | Possible causes include a sensor malfunction or malfunction in the pressure adjustment function.<br>For example                                                                         |  |  |  |
|             |                                                                            | Accelerator pedal position signal malfunction                                                                                                    |  |  |  |
|             |                                                                            | TCM malfunction                                                                                                    |  |  |  |
|             |                                                                            | <ul> <li>Pressure control solenoid A (line pressure solenoid) malfunction (shorting, sticking in "ON"<br/>state)</li> </ul>                                                             |  |  |  |
|             |                                                                            | Pressure regulator valve or plug sticking                                                                                                    |  |  |  |
| Stall speed | The pressure rises,                                                        | Possible causes include malfunctions in the pressure supply system and malfunction in the pres-<br>sure adjustment function.<br>For example                                             |  |  |  |
|             | the standard posi-                                                         | Accelerator pedal position signal malfunction                                                                                                    |  |  |  |
|             | tion.                                                                      | • Pressure control solenoid A (line pressure solenoid) malfunction (sticking, filter clog)                                                                                              |  |  |  |
|             |                                                                            | Pressure regulator valve or plug sticking                                                                                                    |  |  |  |
|             | Only low for a spe-<br>cific position                                      | Possible causes include an oil pressure leak in a passage or device related to the position after the pressure is distributed by the manual valve.                                      |  |  |  |

### Road Test DESCRIPTION

- The purpose of the test is to determine overall performance of CVT and analyze causes of problems.
- The road test consists of the following three parts:
- 1. "Check Before Engine Is Started" <u>CVT-39</u>.
- 2. "Check at Idle" CVT-39 .
- 3. "Cruise Test" <u>CVT-41</u>.
- Before road test, familiarize yourself with all test procedures and items to check.
- Perform tests on all items until specified symptom is found. Troubleshoot items which check out No Good after road test.

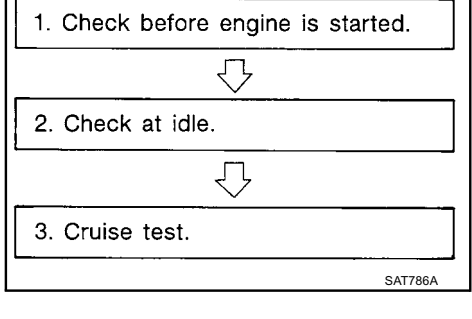

# AT496

### **CONSULT-II OPERATION PROCEDURE**

### CAUTION:

If CONSULT-II is used with no connection of CONSULT-II CONVERTER, malfunctions might be detected in self-diagnosis depending on control unit which performs CAN communication.

- Using CONSULT-II, perform a cruise test and record the result.
- Print the result and ensure that shifts and lock-ups take place as per Shift Schedule.
- 1. Touch "DATA MONITOR" on "SELECT DIAG MODE" screen.

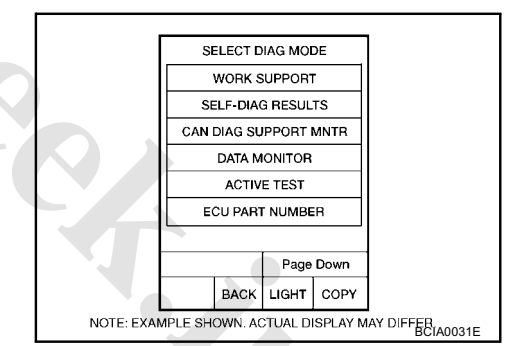

- 2. Touch "MAIN SIGNALS" to set recording condition.
- See "Numerical Display", "Barchart Display" or "Line Graph Display".
- 4. Touch "START".

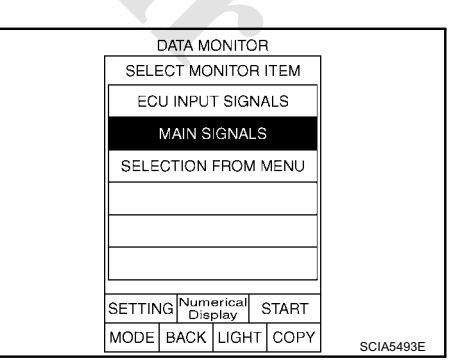

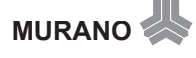

ACS00ADW

- 5. When performing cruise test. Refer to  $\underline{CVT-41}$ , "Cruise Test".
- 6. After finishing cruise test part, touch "RECORD".

| DATA MONITOR                                                                                                 |         |                                                       |                                                                                 |           |
|----------------------------------------------------------------------------------------------------|---------|-------------------------------------------------------|---------------------------------------------------------------------------------|-----------|
| MONITOR                                                                                                    |         | N                                                     | O DTC                                                                           |           |
| VEHICLE SPEED<br>PRI SPEED<br>SLIP REV<br>GEAR RATIO<br>ACC PEDAL OPEN<br>VENG TRQ<br>SEC PRESS<br>PRI PRESS |         | ED 01<br>67<br>12<br>25<br>PEN 0<br>25<br>0.92<br>1.0 | km / h<br>4 rpm<br>2 rpm<br>7 rpm<br>2.37<br>0.0 /8<br>.6 Nm<br>25 MPa<br>75MPa |           |
|                                                                                                    |         | Pag                                                   | e Up                                                                            |           |
| RECORD                                                                                                    |         | ORD                                                   |                                                                                 |           |
| MODE                                                                                                    | BACK    | LIGHT                                                 | COPY                                                                            | SCIA4584E |
|                                                                                                    |         |                                                       |                                                                                 |           |
| F                                                                                                    | REAL-TI |                                                       | 3                                                                               |           |

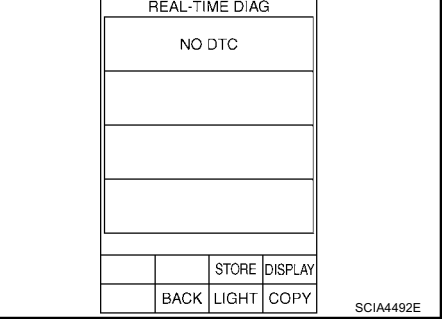

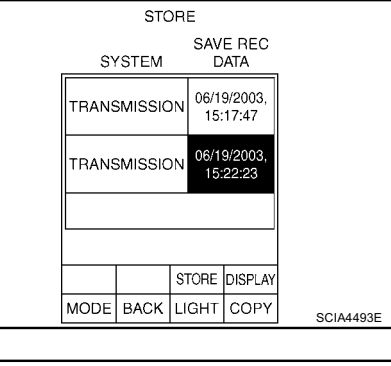

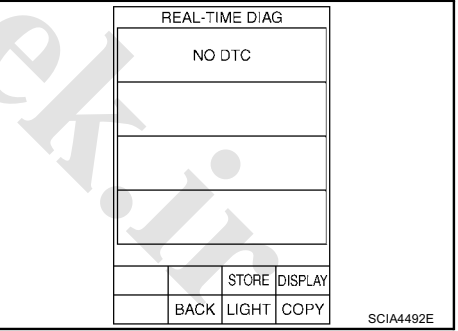

10. Touch "PRINT".

9. Touch "DISPLAY".

11. Check the monitor data printed out.

| Trigger | VEF<br>-L<br>SPE | HC<br>E<br>ED | F<br>SP | PRI<br>EED | ENG<br>SPEED |           |
|---------|------------------|---------------|---------|------------|--------------|-----------|
|         | km               | /h            | r       | pm         | rpm          | 1         |
| 00"00   | 0                |               |         | 64         | 640          |           |
| 00"21   | 0                |               |         | 64         | 640          |           |
| 00"41   | 0                |               |         | 64         | 640          |           |
| 00"62   | 0                |               |         | 64         | 640          |           |
| 00"83   | 0                |               |         | 64         | 640          |           |
| 01"05   | 0                |               |         | 64         | 640          |           |
| 01"25   | 0                | 1             |         | 64         | 640          |           |
| 01"46   | 0                |               | •       | 64         | 640          |           |
| 01"67   | 0                |               |         | 64         | 640          |           |
| 01"88   | 0                |               |         | 64         | 640          |           |
| Graph P | 'rint            | Pa<br>U       | ge<br>P | ~^         | Page<br>Down |           |
| Print   | All              |               |         | vv         | >>           |           |
| MODE    | BAC              | ж             | LIC     | ЭНТ        | COPY         | SCIA4494E |

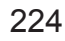

7. Touch "STORE".

8. Touch "BACK".

# **Check Before Engine Is Started**

# 1. CHECK CVT INDICATOR LAMP

- 1. Park vehicle on flat surface.
- 2. Move selector lever to "P" position.
- 3. Turn ignition switch OFF. Wait at least 5 seconds.
- 4. Turn ignition switch ON. (Do not start engine.)

```
Does CVT indicator lamp come on for about 2 seconds?
```

- YES >> 1. Turn ignition switch OFF.
  - 2. Perform self-diagnosis and note NG items. Refer to <u>CVT-50</u>, "SELF-DIAGNOSTIC RESULT <u>MODE"</u>.
  - 3. Go to <u>CVT-39, "Check at Idle"</u>.
- NO >> Stop "Road Test". Go to <u>CVT-125, "CVT Indicator Lamp Does Not Come On"</u>.

# Check at Idle

# 1. CHECK STARTING THE ENGINE

- 1. Park vehicle on flat surface.
- 2. Move selector lever to "P" or "N" position.
- 3. Turn ignition switch OFF.
- 4. Turn ignition switch to START position.

### Is engine started?

- YES >> GO TO 2.
- NO >> Stop "Road Test". Mark the box on the <u>CVT-27</u>, "<u>DIAG-</u> <u>NOSTIC WORKSHEET</u>". Go to <u>CVT-126</u>, "<u>Engine Can-</u> <u>not Be Started in "P" or "N" Position</u>".

# 2. CHECK STARTING THE ENGINE

- 1. Turn ignition switch ON.
- 2. Move selector lever to "D", "M" or "R" position.
- 3. Turn ignition switch to START position.

### Is engine started?

- YES >> Stop "Road Test". Mark the box on the <u>CVT-27</u>, "<u>DIAG-NOSTIC WORKSHEET</u>". Go to <u>CVT-126</u>, "<u>Engine Cannot Be Started in "P" or "N" Position</u>".
   NO >> GO TO 3.
  - 0 >> GO TO .

# **3.** CHECK "P" POSITION FUNCTION

- 1. Move selector lever to "P" position.
- 2. Turn ignition switch OFF.
- 3. Release parking brake.
- 4. Push vehicle forward or backward.
- 5. Apply parking brake.

Does vehicle move when it is pushed forward or backward?

YES >> Mark the box <u>CVT-127</u>, "In "P" Position, Vehicle Moves Forward or Backward When Pushed" on the <u>CVT-27</u>, "DIAGNOSTIC WORKSHEET". Continue "Road Test". NO >> GO TO 4.

```
Revision: 2006 December
```

SCIA5947E

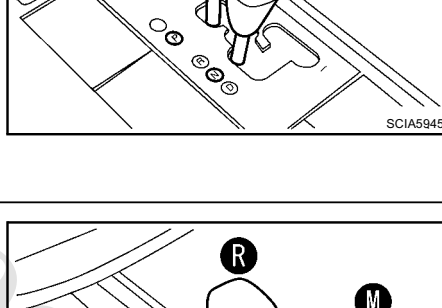

o<sub>©</sub>

P

CVT indicator lamp

P

M

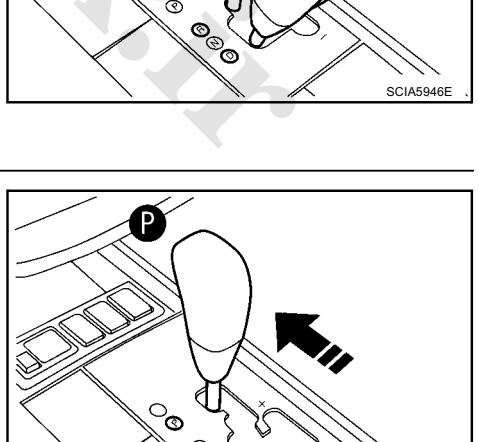

© © ©

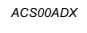

SCIA7441E

ACS00ADY

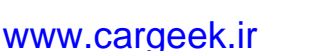

# 4. CHECK "N" POSITION FUNCTION

- 1. Start engine.
- 2. Move selector lever to "N" position.
- 3. Release parking brake.

### Does vehicle move forward or backward?

- YES >> Mark the box "In <u>CVT-127</u>, "In "N" Position, Vehicle <u>Moves</u>" on the <u>CVT-27</u>, "DIAGNOSTIC WORKSHEET" . Continue "Road Test".
- NO >> GO TO 5.

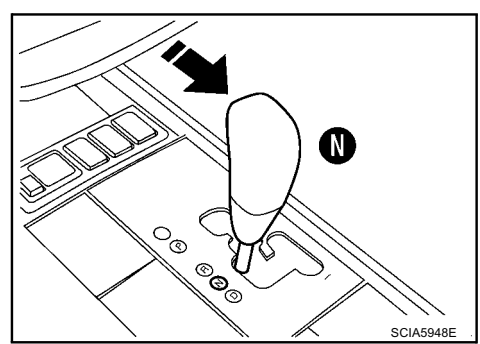

# 5. CHECK SHIFT SHOCK

- 1. Apply foot brake.
- 2. Move selector lever to "R" position.
- Is there large shock when changing from "N" to "R" position?
- YES >> Mark the box <u>CVT-128</u>, "Large Shock "N" → "R" Position" Position" on the <u>CVT-27</u>, "DIAGNOSTIC WORK-<u>SHEET"</u>. Continue "Road Test".
- NO >> GO TO 6.

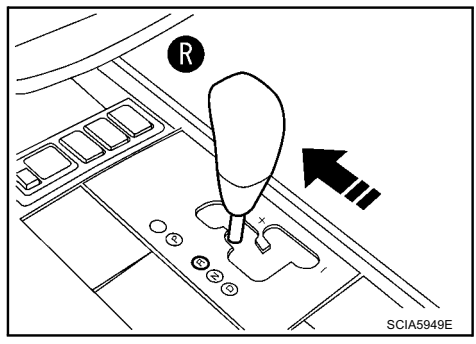

# 6. CHECK "R" POSITION FUNCTION

Release foot brake for several seconds.

Does vehicle creep backward when foot brake is released?

YES >> GO TO 7.

NO >> Mark the box <u>CVT-129</u>, "<u>Vehicle Does Not Creep Backward in "R" Position</u>" on the <u>CVT-27</u>, <u>"DIAGNOSTIC WORKSHEET</u>". Continue "Road Test".

# 7. CHECK "D" POSITION FUNCTION

Move selector lever to "D" position and check if vehicle creeps forward.

Does vehicle creep forward in "D" position?

- YES >> Go to <u>CVT-41, "Cruise Test"</u>.
- NO >> Mark the box <u>CVT-130</u>, "Vehicle Does Not Creep Forward in "D" Position" on the <u>CVT-27</u>, "DIAGNOSTIC <u>WORKSHEET</u>". Continue "Road Test".

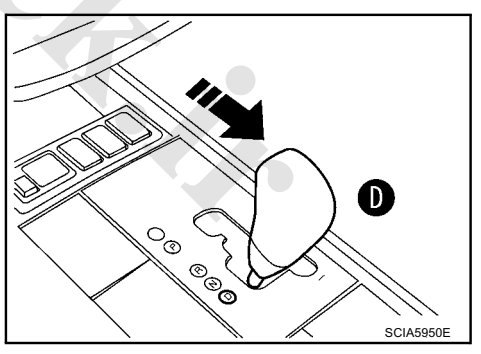

# **Cruise Test**

1. CHECK VEHICLE SPEED WHEN SHIFTING GEARS — PART 1

Drive vehicle for approximately 10 minutes to warm engine oil and CVT fluid up to operating temperature.
 CVT fluid operating temperature: 50 - 80°C (122 - 176°F)

www.cargeek.ir

- 2. Park vehicle on flat surface.
- 3. Move selector lever to "P" position.
- 4. Start engine.

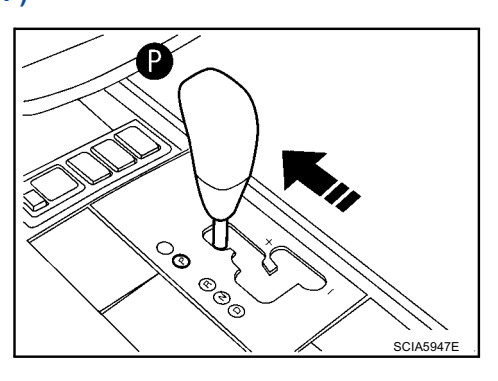

CLASSSOE

5. Move selector lever to "D" position.

- 6. Accelerate vehicle to 2/8-way throttle depressing accelerator pedal constantly.
  - Read vehicle speed and engine speed. Refer to <u>CVT-43,</u> <u>"Vehicle Speed at Which Gear Shifting Occurs"</u>.

### OK or NG

- OK >> GO TO 2.
- NG >> Mark the box of <u>CVT-131, "CVT Does Not Shift"</u> on the <u>CVT-27, "DIAGNOSTIC WORKSHEET"</u>. Continue "Road Test".

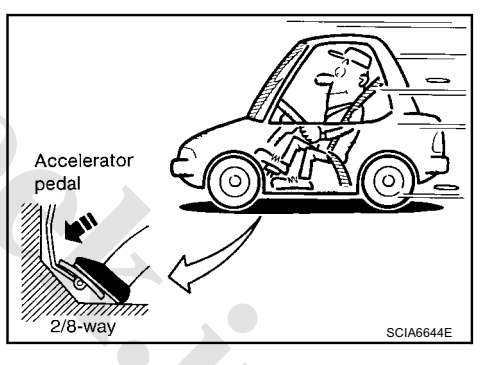

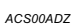

# 2. CHECK VEHICLE SPEED WHEN SHIFTING GEARS — PART 2

- 1. Park vehicle on flat surface.
- 2. Move selector lever to "D" position.

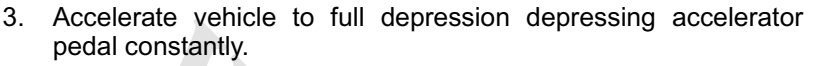

Read vehicle speed and engine speed. Refer to <u>CVT-43.</u>
"Vehicle Speed at Which Gear Shifting Occurs".

### OK or NG

- OK >> GO TO 3.
- NG >> Mark the box of <u>CVT-131</u>, "<u>CVT Does Not Shift</u>" on the <u>CVT-27</u>, "<u>DIAGNOSTIC WORKSHEET</u>". Continue "Road Test".

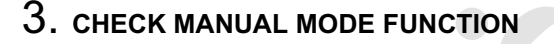

Move to manual mode from "D" position.

Does it switch to manual mode?

YES >> GO TO 4.

NO >> Mark the box of <u>CVT-132</u>, "<u>Cannot Be Changed to Man-ual Mode</u>" on the <u>CVT-27</u>, "<u>DIAGNOSTIC WORK-SHEET</u>". Continue "Road Test".

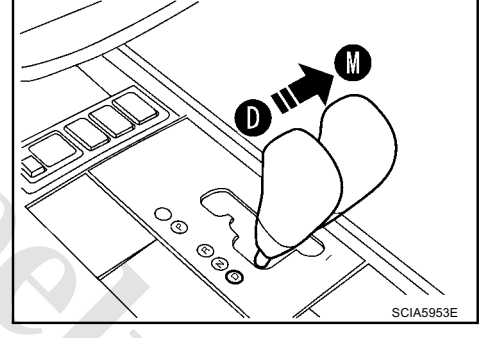

# 4. CHECK SHIFT-UP FUNCTION

During manual mode driving, is upshift from M1  $\rightarrow$  M2  $\rightarrow$  M3  $\rightarrow$  M4  $\rightarrow$  M5  $\rightarrow$  M6 performed?

1 Read the gear position. Refer to <u>CVT-55, "DATA MONITOR MODE"</u>.

Is upshifting correctly performed?

- YES >> GO TO 5.
- NO >> Mark the box of <u>CVT-132</u>, "CVT <u>Does Not Shift in Man-ual Mode</u>" on the <u>CVT-27</u>, "<u>DIAGNOSTIC WORK-SHEET</u>". Continue "Road Test".

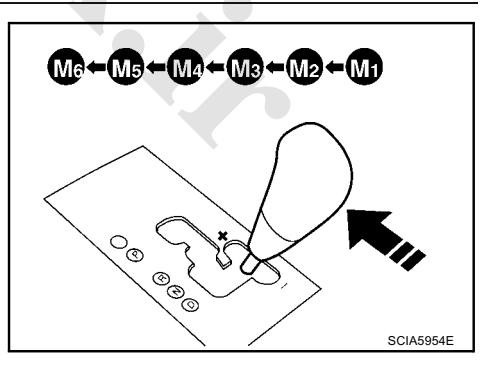

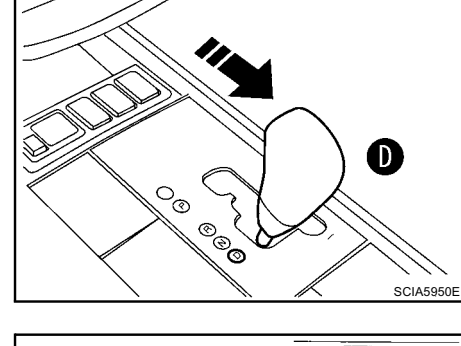

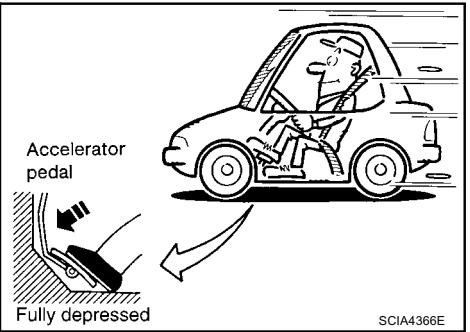

# 5. CHECK SHIFT-DOWN FUNCTION

During manual mode driving, is downshift from M6  $\to$  M5  $\to$  M4  $\to$  M3  $\to$  M2  $\to$  M1 performed?

Read the gear position. Refer to <u>CVT-55</u>, "DATA MONITOR <u>MODE"</u>.

Is downshifting correctly performed?

YES >> GO TO 6.

NO >> Mark the box of <u>CVT-132</u>, "CVT <u>Does Not Shift in Man-ual Mode</u>" on the <u>CVT-27</u>, "<u>DIAGNOSTIC WORK-SHEET</u>". Continue "Road Test".

# 6. CHECK ENGINE BRAKE FUNCTION

### Check engine brake.

Does engine braking effectively reduce speed in M1 position?

- YES >> 1. Stop the vehicle.
  - 2. Perform self-diagnosis. Refer to <u>CVT-50, "SELF-</u> <u>DIAGNOSTIC RESULT MODE"</u>.
- NO >> Mark the box of <u>CVT-134</u>, "Vehicle Does Not Decelerate by Engine Brake" on the <u>CVT-27</u>, "DIAGNOSTIC <u>WORKSHEET</u>". then continue trouble diagnosis.

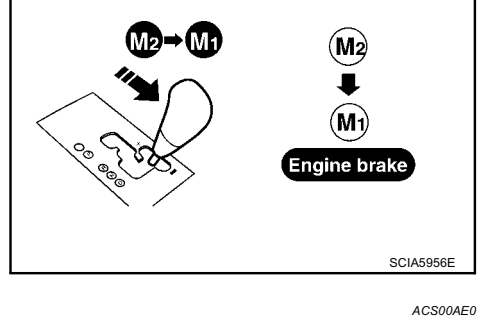

 $M_0 \rightarrow M_0 \rightarrow M_1 \rightarrow M_2 \rightarrow M_1$ 

°®

®®®

# Vehicle Speed at Which Gear Shifting Occurs

Numerical value data are reference values.

| Engine type | Throttle position | Shift pattern | Engine speed (rpm)  |                     |  |
|-------------|-------------------|---------------|---------------------|---------------------|--|
| Engine type |                   | onin patient  | At 40 km/h (25 MPH) | At 60 km/h (37 MPH) |  |
| VQ35DE      | 8/8               | "D" position  | 2,800 - 4,300       | 3,900 - 5,300       |  |
|             | 2/8               | "D" position  | 1,200 - 2,000       | 1,300 - 2,100       |  |

### CAUTION:

Lock-up clutch is engaged when vehicle speed is approximately 18 km/h (11 MPH) to 90 km/h (56 MPH).

### TCM Input/Output Signal Reference Values TCM TERMINAL CONNECTOR LAYOUT

ACS00AE1

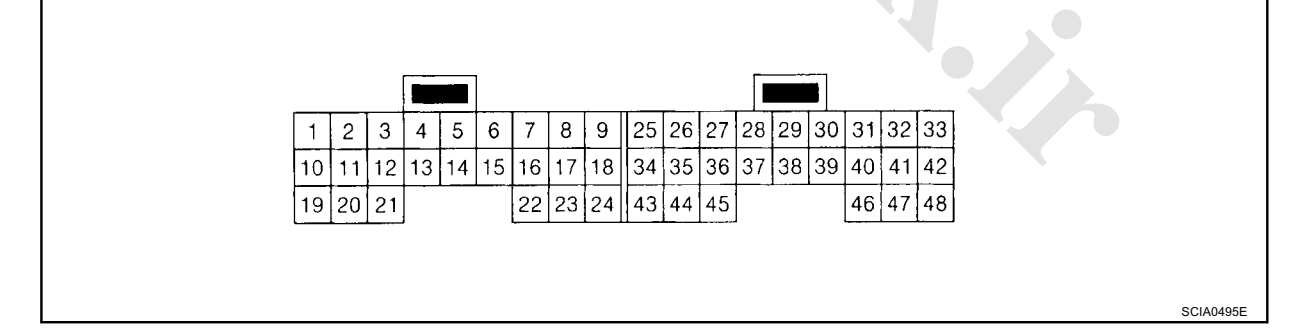

SCIA5955E

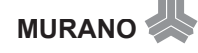

### TCM INSPECTION TABLE

Data are reference values and are measured between each terminal and ground.

| Termi-<br>nal | Wire<br>color                        | Item                                                                                  |                                                                                           | Condition                                                                                                    | Data (Approx.)             |  |  |
|---------------|--------------------------------------|---------------------------------------------------------------------------------------|-------------------------------------------------------------------------------------------|----------------------------------------------------------------------------------------------------|----------------------------|--|--|
| 1             | R/Y                                  | Pressure con-<br>trol solenoid<br>valve A (Line<br>pressure sole-<br>noid valve)      |                                                                                           | Release your foot from the accelerator pedal. Press the accelerator pedal all the way down.                                                                                                    | 5.0 - 7.0 V<br>1.0 - 3.0 V |  |  |
| 2             | W/B                                  | Pressure con-<br>trol solenoid<br>valve B (Sec-<br>ondary pressure<br>solenoid valve) |                                                                                           | Release your foot from the accelerator pedal. Press the accelerator pedal all the way down.                                                                                                    | 5.0 - 7.0 V<br>3.0 - 4.0 V |  |  |
| 3             | L/W* <sup>1</sup><br>G* <sup>2</sup> | Torque con-<br>verter clutch<br>solenoid valve                                        |                                                                                           | When vehi-<br>cle cruises in<br>"D" position.When CVT performs lock-up.When CVT does not perform lock-up.                                                                                                    | 6.0 V<br>1.0 V             |  |  |
| 4             | L/Y* <sup>1</sup><br>L* <sup>2</sup> | Lock-up select solenoid valve                                                         | (Con)                                                                                     | Selector lever in "P", "N" positions.<br>Wait at least for 5 seconds with the selector lever in<br>"R", "D" positions.                                                                                                  | Battery voltage            |  |  |
| 5             | L                                    | CAN-H                                                                                 |                                                                                           | —                                                                                                    | —                          |  |  |
| 6             | Р                                    | CAN-L                                                                                 |                                                                                           | _                                                                                                    | —                          |  |  |
| 8             | SB                                   | Back-up lamp<br>relay                                                                 | Con                                                                                       | Selector lever in "R" position.<br>Selector lever in other positions.                                                                                                    | 0 V<br>Battery voltage     |  |  |
| 10            | Y                                    | Power supply                                                                          | (Con)<br>(Coff)                                                                           | _                                                                                                    | Battery voltage            |  |  |
| 11            | G/R                                  | Step motor A                                                                          | Within 2 seconds aft                                                                      | er ignition switch ON, the time measurement by using                                                                                                    | 30.0 msec                  |  |  |
| 12            | O/B                                  | Step motor B                                                                          | the pulse width mean<br>CAUTION:<br>Connect the diagno<br>tor.<br>*1: A circuit tester ca | the pulse width measurement function (Hi level) of CONSULT-II.*1<br>CAUTION:<br>Connect the diagnosis data link cable to the vehicle diagnosis connec-<br>tor.<br>*1: A circuit tester cannot be used to test this item |                            |  |  |
| 13            | G/W                                  | ROM assembly                                                                          |                                                                                           | -                                                                                                    | —                          |  |  |
| 14            | L/R                                  | ROM assembly                                                                          |                                                                                           |                                                                                                    | —                          |  |  |
| 15            | BR/R                                 | ROM assembly                                                                          |                                                                                           | -                                                                                                    | —                          |  |  |
| 19            | Y                                    | Power supply                                                                          | (Con)                                                                                     |                                                                                                    | Battery voltage            |  |  |
|               |                                      | T Ower Supply                                                                         | COFF                                                                                      | _                                                                                                    | 0 V                        |  |  |
| 20            | R                                    | Step motor C                                                                          | Within 2 seconds aft                                                                      | er ignition switch ON, the time measurement by using                                                                                                    | 30.0 msec                  |  |  |
| 21            | R/G                                  | Step motor D                                                                          | CAUTION:<br>Connect the diagnot<br>tor.<br>*1: A circuit tester ca                        | 10.0 msec                                                                                                    |                            |  |  |
|               |                                      |                                                                                       | (An                                                                                       | Selector lever in "N", "P" positions.                                                                                                    | Battery voltage            |  |  |
| 24            | G/O                                  | Starter relay                                                                         | (LON)                                                                                     | Selector lever in other positions.                                                                                                    | 0 V                        |  |  |

-----

| Termi-<br>nal | Wire<br>color             | Item                                                                           |         | Data (Approx.)                                 |                          |
|---------------|---------------------------|--------------------------------------------------------------------------------|---------|------------------------------------------------|--------------------------|
| 25            | В                         | Ground                                                                         |         | Always                                         | 0 V                      |
|               |                           |                                                                                |         | Selector lever in "R", "N" and "D" positions.  | 0 V                      |
| 27            | BR/W                      | PNP switch 1                                                                   | ((Con)) | Selector lever in "P" position.                | Battery voltage          |
| 28            | Y/R                       | Power supply<br>(memory back-<br>up)                                           |         | Always                                         | Battery voltage          |
| 29            | G*1<br>LG/R* <sup>2</sup> | Output speed<br>sensor (Second-<br>ary speed sen-<br>sor)                      |         | When driving ["D" position, 20 km/h (12 MPH)]. | 300 Hz                   |
|               |                           |                                                                                |         | Selector lever in "D" position.                | 0 V                      |
| 32            | GR                        | (monitor)                                                                      |         | Selector lever in "P", "R" and "N" positions.  | 8.0 V - Battery voltage  |
|               |                           |                                                                                |         | Selector lever in "N", "D" positions.          | 0 V                      |
| 34            | P/B                       | PNP switch 2                                                                   | A       | Selector lever in "P", "R" positions.          | 10.0 V - Battery voltage |
|               |                           |                                                                                | (Lon)   | Selector lever in "D" position.                | 0 V                      |
| 35            | P/L                       | PNP switch 3                                                                   | ,       | Selector lever in "P", "R" and "N" positions.  | 8.0 V - Battery voltage  |
|               | G* <sup>1</sup>           |                                                                                |         | Selector lever in "R", "D" positions.          | 0 V                      |
| 36            | G/O* <sup>2</sup>         | PNP switch 4                                                                   | •       | Selector lever in "P", "N" positions.          | 10.0 V - Battery voltage |
| 37            | V/W                       | Transmission<br>fluid pressure<br>sensor A (Sec-<br>ondary pressure<br>sensor) | and Con | "N" position idle                              | 0.8 V                    |
| 38            | LG                        | Input speed sen-<br>sor (Primary speed sensor)                                 |         | When driving ["D" position, 20 km/h (12 MPH)]. | 600 Hz                   |
| 41            | V/O                       | Transmission<br>fluid pressure<br>sensor B (Pri-<br>mary pressure<br>sensor)   | and Con | "N" position idle                              | 0.7 - 3.5 V              |
| 42            | W/R                       | Sensor ground                                                                  |         | Always                                         | 0 V                      |
| 46            | L/O                       | Sensor power                                                                   | Con     | _                                              | 4.5 - 5.5 V              |
|               |                           |                                                                                | COFF    | _                                              | 0 V                      |
|               |                           | C)/T fluid tom                                                                 | A       | When CVT fluid temperature is 20°C (68°F)      | 2.0 V                    |
| 47            | V                         | perature sensor                                                                | ((Con)) | When CVT fluid temperature is 80°C (176°F)     | 1.0 V                    |
| 48            | В                         | Ground                                                                         |         | 0 V                                            |                          |

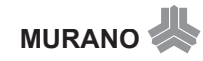

- \*1: LHD models
- \*2: RHD models

# **CONSULT-II Function (TRANSMISSION)**

ACS00AE2

# CONSULT-II can display each diagnostic item using the diagnostic test modes shown below.

# FUNCTION

| Diagnostic test mode           | Function                                                                                                    | Reference page |
|--------------------------------|----------------------------------------------------------------------------------------------------|----------------|
| Work support                   | This mode enables a technician to adjust some devices faster and more accurately by following the indications on CONSULT-II. | <u>CVT-48</u>  |
| Self-diagnostic results        | Self-diagnostic results can be read and erased quickly.                                                                      | <u>CVT-50</u>  |
| Data monitor                   | Input/Output data in the TCM can be read.                                                                                    | <u>CVT-55</u>  |
| CAN diagnostic support monitor | The results of transmit/receive diagnosis of CAN communication can be read.                                                  | <u>CVT-57</u>  |
| CALIB data                     | Characteristic information for TCM and CVT assembly can be read. Do not use, but displayed.                                  | _              |
| Function test                  | Performed by CONSULT-II instead of a technician to determine whether each system is "OK" or "NG".                            | _              |
| ECU part number                | TCM part number can be read.                                                                                                 | —              |

### CONSULT-II REFERENCE VALUE

| Item name      | Condition                                                      | Display value (Approx.)                                  |  |
|----------------|----------------------------------------------------------------|----------------------------------------------------------|--|
| VSP SENSOR     | Buring driving                                                 | Approximately matches the speedometer                    |  |
| ESTM VSP SIG   |                                                                | reading.                                                 |  |
| PRI SPEED SEN  | During driving (lock-up ON)                                    | Approximately matches the engine speed.                  |  |
| ENG SPEED SIG  | Engine running                                                 | Closely matches the tachometer reading.                  |  |
| SEC HYDR SEN   | "N" position idle                                              | 0.8 - 1.0 V                                              |  |
| PRI HYDR SEN   | "N" position idle                                              | 0.7 - 3.5 V                                              |  |
| ATE TEMP SEN   | When CVT fluid temperature is 20°C (68°F)                      | 1.8 - 2.0 V                                              |  |
|                | When CVT fluid temperature is 80°C (176°F)                     | 0.6 - 1.0 V                                              |  |
| VIGN SEN       | Ignition switch: ON                                            | Battery voltage                                          |  |
| VEHICLE SPEED  | During driving                                                 | Approximately matches the speedometer reading.           |  |
| PRI SPEED      | During driving (lock-up ON)                                    | Approximately matches the engine speed.                  |  |
| SEC SPEED      | During driving                                                 | 45 X Approximately matches the speed-<br>ometer reading. |  |
| ENG SPEED      | Engine running                                                 | Closely matches the tachometer reading.                  |  |
| GEAR RATIO     | During driving                                                 | 2.37 - 0.43                                              |  |
| ACC PEDAL OPEN | Released accelerator pedal - Fully depressed accelerator pedal | 0.0/8 - 8.0/8                                            |  |
| SEC PRESS      | "N" position idle                                              | 0.5 - 0.9 MPa                                            |  |
| PRI PRESS      | "N" position idle                                              | 0.3 - 0.9 MPa                                            |  |
| STM STEP       | During driving                                                 | -20 step – 190 step                                      |  |
|                | Lock-up OFF                                                    | 0.0 A                                                    |  |
|                | Lock-up ON                                                     | 0.7 A                                                    |  |
|                | Release your foot from the accelerator pedal.                  | 0.8 A                                                    |  |
|                | Press the accelerator pedal all the way down.                  | 0.0 A                                                    |  |
| ISOLT3         | Secondary pressure low - Secondary pressure high               | 0.8 - 0.0 A                                              |  |

| Item name     | Condition                                                                  | Display value (Approx.) |  |
|---------------|----------------------------------------------------------------------------|-------------------------|--|
|               | Lock-up OFF                                                                | 0.0 A                   |  |
| SOLMONT       | Lock-up ON                                                                 | 0.6 - 0.7 A             |  |
|               | "N" position idle                                                          | 0.8 A                   |  |
| SOLMONZ       | When stalled                                                               | 0.3 - 0.6 A             |  |
|               | "N" position idle                                                          | 0.6 - 0.7 A             |  |
| SOLMON3       | When stalled                                                               | 0.4 - 0.6 A             |  |
|               | Selector lever in "D" position                                             | ON                      |  |
| INH SW3M      | Selector lever in "P", "R" and "N" positions                               | OFF                     |  |
|               | Selector lever in "R", "D" positions                                       | ON                      |  |
| INH SW4       | Selector lever in "P", "N" positions                                       | OFF                     |  |
|               | Selector lever in "D" position                                             | ON                      |  |
| INH SW3       | Selector lever in "P", "R" and "N" positions                               | OFF                     |  |
|               | Selector lever in "N", "D" positions                                       | ON                      |  |
| INH SW2       | Selector lever in "P", "R" positions                                       | OFF                     |  |
|               | Selector lever in "R", "N" and "D" positions                               | ON                      |  |
| INH SW1       | Selector lever in "P" position                                             | OFF                     |  |
|               | Depressed brake pedal                                                      | ON                      |  |
| BRAKE SW      | Released brake pedal                                                       | OFF                     |  |
|               | Fully depressed accelerator pedal                                          | ON                      |  |
| FULL SW       | Released accelerator pedal                                                 | OFF                     |  |
| IDLE SW       | Released accelerator pedal                                                 | ON                      |  |
|               | Fully depressed accelerator pedal                                          | OFF                     |  |
|               | Select lever: - side                                                       | ON                      |  |
| DOWNLVR       | Other than the above                                                       | OFF                     |  |
|               | Select lever: + side                                                       | ON                      |  |
| UPLVR         | Other than the above                                                       | OFF                     |  |
|               | Manual shift gate position (neutral, +side, -side)                         | OFF                     |  |
| NON MMODE     | Other than the above                                                       | ON                      |  |
|               | Manual shift gate position (neutral)                                       | ON                      |  |
| MMODE         | Other than the above                                                       | OFF                     |  |
| SMCOIL D      |                                                                            |                         |  |
| SMCOIL C      | -                                                                          |                         |  |
| SMCOIL B      | - During driving                                                           | Changes ON ⇔ OFF.       |  |
| SMCOIL A      | -                                                                          |                         |  |
|               | Selector lever in "P", "N" positions                                       | ON                      |  |
| LUSEL SOL OUT | Wait at least for 5 seconds with the selector lever in "R" or "D" position | OFF                     |  |
|               | Selector lever in "P". "N" positions                                       | ON                      |  |
| STRTR RLY OUT | Selector lever in other positions                                          | OFF                     |  |
|               | Selector lever in "P", "N" positions                                       | ON                      |  |
| STRTR RLY MON | Selector lever in other positions                                          | OFF                     |  |
|               | VDC operate                                                                | ON                      |  |
| VDC ON        | Other conditions                                                           | OFF                     |  |
|               | TCS operate                                                                | ON                      |  |
| TCS ON        | Other conditions                                                           | OFF                     |  |
|               |                                                                            |                         |  |

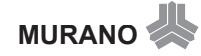

| Item name  | Condition                             | Display value (Approx.) |
|------------|---------------------------------------|-------------------------|
|            | ABS operate                           | ON                      |
|            | Other conditions                      | OFF                     |
|            | Selector lever in "N" or "P" position | N·P                     |
| RANGE      | Selector lever in "R" position        | R                       |
|            | Selector lever in "D" position        | D                       |
| M GEAR POS | During driving                        | 1, 2, 3, 4, 5, 6        |

# **CONSULT-II SETTING PROCEDURE**

Refer to GI-33, "CONSULT-II Start Procedure" .

# WORK SUPPORT MODE **Display Item List**

| Item name               | Description                                       |
|-------------------------|---------------------------------------------------|
| ENGINE BRAKE ADJ.       | The engine brake level setting can be canceled.   |
| CONFORM CVTF DETERIORTN | The CVT fluid deterioration level can be checked. |

### **Engine Brake Adjustment**

1. Touch "WORK SUPPORT" on "SELECT DIAG MODE" screen. 

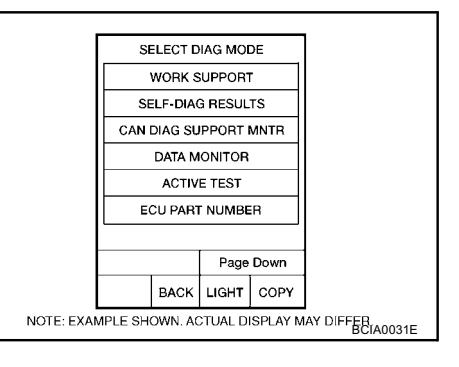

2. Touch "ENGINE BRAKE ADJ".

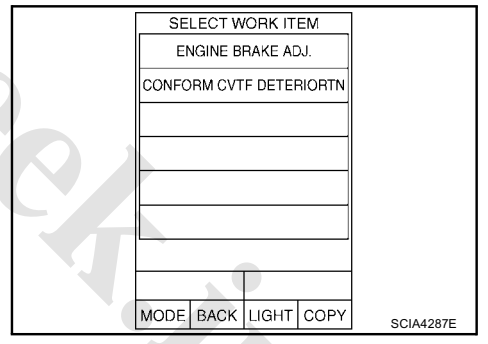

|     | ENGINE BF  | AKE ADJ  | UST   |           |
|-----|------------|----------|-------|-----------|
| ADJ | JST ENGINE | BRAKE EI | FECT. |           |
|     | ST         | ART      |       |           |
| мо  | DE BACK    | LIGHT    | COPY  | SCIA4288E |

3. Touch "START".

4. Set "ENGINE BRAKE LEVEL" by touching "UP" or "DOWN".

### **"ENGINE BRAKE LEVEL"**

0: Initial set value (Engine brake level control is activated)

OFF: Engine brake level control is deactivated.

- 5. Turn ignition switch OFF, wait at least 5 seconds and then turn ignition switch ON.
- Engine brake level set is completed.
   CAUTION: Mode of "+1" "0" "-1" "-2" "OFF" can be selected by pressing the "UP" "DOWN" on CONSULT-IL screen However, do

ing the "UP" "DOWN" on CONSULT-II screen. However, do not select mode other than "0" and "OFF". If the "+1" or "-1" or "-2" is selected, that might cause the irregular driveability.

### **Check CVT Fluid Deterioration Date**

1. Touch "WORK SUPPORT" on "SELECT DIAG MODE" screen.

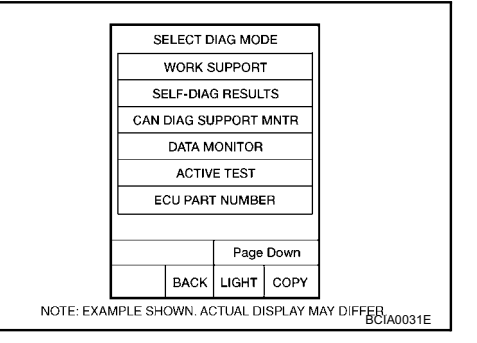

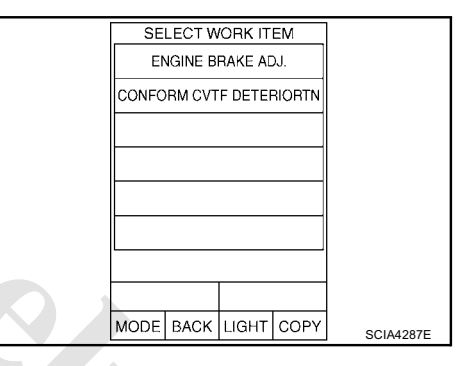

3. Check "CVTF DETERIORATION DATE".

2. Touch "CONFORM CVTF DETERIORTN".

"CVTF DETERIORATION DATE" More than 210000: It is necessary to change CVT fluid. Less than 210000: It is not necessary to change CVT fluid.

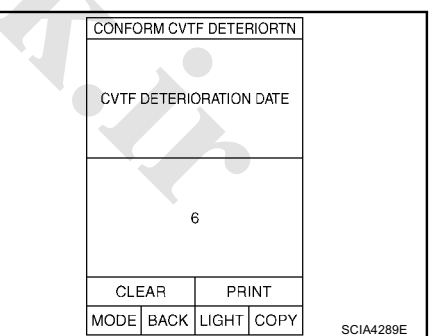

| ENGI      |            |   |  |
|-----------|------------|---|--|
|           |            |   |  |
|           |            |   |  |
| A         | DJ. MONITO | R |  |
| ENGINE BF | AKE LEVEL  | 0 |  |
|           |            |   |  |
|           |            |   |  |
|           |            |   |  |
|           |            |   |  |
| UP        | DOWN       |   |  |

### **CAUTION:**

Touch "CLEAR" after changing CVT fluid, and then erase "CVTF DETERIORATION DATE".

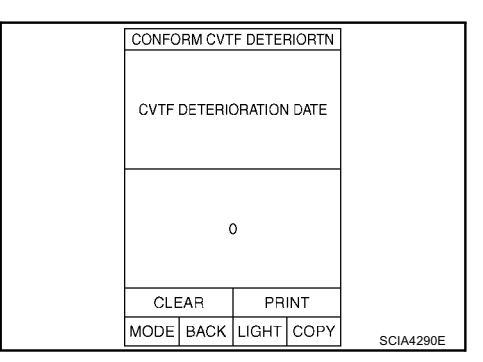

### SELF-DIAGNOSTIC RESULT MODE

After performing self-diagnosis, place check marks for results on the CVT-27, "DIAGNOSTIC WORKSHEET" . Reference pages are provided following the items.

### **Operation Procedure**

Touch "SELF-DIAG RESULTS" on "SELECT DIAG MODE" 1. screen. Display shows malfunction experienced since the last erasing operation.

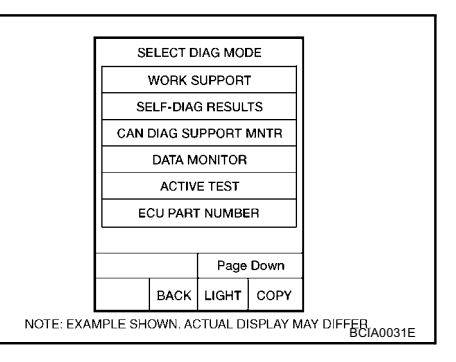

### **Display Items List** For Australia

| Display Items I<br>For Australia    | List                                                                                                    | NOTE: EXAM                                  | CAN DIAG SUPPORT MN<br>DATA MONITOR<br>ACTIVE TEST<br>ECU PART NUMBER<br>Page Do<br>BACK LIGHT C<br>APLE SHOWN. ACTUAL DISP | WM<br>OPY<br>LAY MAY DIFFEB<br>BCIA0031E |
|-------------------------------------|----------------------------------------------------------------------------------------------------|---------------------------------------------|----------------------------------------------------------------------------------------------------|------------------------------------------|
|                                     |                                                                                                    |                                             | X: Applicable                                                                                                    | -: Not applicable                        |
|                                     |                                                                                                    | TCM self-<br>diagnosis                      | OBD (DTC)                                                                                                    |                                          |
| Items (CONSULT-<br>II screen terms) | Malfunction is detected when                                                                                                    | "TRANS-<br>MISSION"<br>with CON-<br>SULT-II | MI*1,<br>"ENGINE" with<br>CONSULT-II or<br>GST                                                                              | Reference<br>page                        |
| CAN COMM CIR-<br>CUIT               | When a malfunction is detected in CAN communications                                                                                                    | U1000                                       | U1000                                                                                                    | <u>CVT-59</u>                            |
| STARTER RELAY/<br>CIRC              | <ul> <li>If this signal is ON other than in "P" or "N" position, this is<br/>judged to be a malfunction<br/>(And if it is OFF in "P" or "N" position, this is judged to be a<br/>malfunction too.)</li> </ul> | P0615                                       |                                                                                                    | <u>CVT-61</u>                            |
| BRAKE SW/CIRC                       | • When the brake switch does not switch to ON or OFF                                                                                                    | P0703                                       |                                                                                                    | <u>CVT-63</u>                            |
| PNP SW/CIRC                         | <ul> <li>PNP switch 1-4 signals input with impossible pattern</li> <li>PNP switch 3 monitor terminal open or short circuit</li> </ul>                                                                         | P0705                                       | P0705                                                                                                    | <u>CVT-64</u>                            |
| ATF TEMP SEN/<br>CIRC               | • During running, the CVT fluid temperature sensor signal voltage is excessively high or low                                                                                                    | P0710                                       | P0710                                                                                                    | <u>CVT-68</u>                            |
| INPUT SPD SEN/<br>CIRC              | <ul> <li>Input speed sensor (primary speed sensor) signal is not<br/>input due to an open circuit</li> <li>An unexpected signal is input when vehicle is being driven</li> </ul>                              | P0715                                       | P0715                                                                                                    | <u>CVT-71</u>                            |
| VEH SPD SEN/<br>CIR AT              | <ul> <li>Signal from vehicle speed sensor CVT [Output speed sensor (Secondary speed sensor)] not input due to open or short circuit</li> <li>Unexpected signal input during running</li> </ul>                | P0720                                       | P0720                                                                                                    | <u>CVT-74</u>                            |

# www.cargeek.ir

|                                     |                                                                                                    | TCM self-<br>diagnosis                      | OBD (DTC)                                      |                   |
|-------------------------------------|----------------------------------------------------------------------------------------------------|---------------------------------------------|------------------------------------------------|-------------------|
| Items (CONSULT-<br>II screen terms) | Malfunction is detected when                                                                                                    | "TRANS-<br>MISSION"<br>with CON-<br>SULT-II | MI*1,<br>"ENGINE" with<br>CONSULT-II or<br>GST | Reference<br>page |
| ENGINE SPEED<br>SIG                 | • TCM does not receive the CAN communication signal<br>from the ECM                                                                                                    | P0725                                       | _                                              | <u>CVT-76</u>     |
| BELT DAMG                           | Unexpected gear ratio detected                                                                                                    | P0730                                       | _                                              | <u>CVT-77</u>     |
| TCC SOLENOID/<br>CIRC               | <ul> <li>Normal voltage not applied to solenoid due to open or<br/>short circuit</li> </ul>                                                                                                    | P0740                                       | P0740                                          | <u>CVT-78</u>     |
| A/T TCC S/V<br>FNCTN                | <ul> <li>CVT cannot perform lock-up even if electrical circuit is good</li> <li>TCM detects as irregular by comparing difference value with slip rotation</li> </ul>                                                                                                    | P0744                                       | P0744                                          | <u>CVT-81</u>     |
| L/PRESS SOL/<br>CIRC                | <ul> <li>Normal voltage not applied to solenoid due to open or<br/>short circuit</li> <li>TCM detects as irregular by comparing target value with<br/>monitor value</li> </ul>                                                                                                    | P0745                                       | P0745                                          | <u>CVT-82</u>     |
| PRS CNT SOL/A<br>FCTN               | • Unexpected gear ratio was detected in the LOW side due to excessively low line pressure                                                                                                    | P0746                                       | P0746                                          | <u>CVT-85</u>     |
| PRS CNT SOL/B<br>FCTN               | <ul> <li>Secondary pressure is too high or too low compared with<br/>the commanded value while driving</li> </ul>                                                                                                    | P0776                                       | P0776                                          | <u>CVT-86</u>     |
| PRS CNT SOL/B<br>CIRC               | <ul> <li>Normal voltage not applied to solenoid due to cut line, short, or the like</li> <li>TCM detects as irregular by comparing target value with monitor value</li> </ul>                                                                                                    | P0778                                       | P0778                                          | <u>CVT-87</u>     |
| MANUAL MODE<br>SWITCH               | • When an impossible pattern of switch signals is detected, a malfunction is detected                                                                                                    | P0826                                       | _                                              | <u>CVT-90</u>     |
| TR PRS SENS/A<br>CIRC               | • Signal voltage of the transmission fluid pressure sensor A (secondary pressure sensor) is too high or too low while driving                                                                                                    | P0840                                       | P0840                                          | <u>CVT-94</u>     |
| PRESS SEN/<br>FNCTN                 | • Correlation between the values of the transmission fluid pressure sensor A (secondary pressure sensor) and the transmission fluid pressure sensor B (primary pressure sensor) is out of specification                                                                                    | P0841                                       | _                                              | <u>CVT-97</u>     |
| TR PRS SENS/B<br>CIRC               | <ul> <li>Signal voltage of the transmission fluid pressure sensor B<br/>(primary pressure sensor) is too high or too low while driv-<br/>ing</li> </ul>                                                                                                    | P0845                                       | P0845                                          | <u>CVT-98</u>     |
| SEC/PRESS<br>DOWN                   | <ul> <li>Secondary fluid pressure is too low compared with the<br/>commanded value while driving</li> </ul>                                                                                                    | P0868                                       |                                                | <u>CVT-101</u>    |
| TCM-POWER<br>SUPPLY                 | <ul> <li>When the power supply to the TCM is cut OFF, for example because the battery is removed, and the self-diagnosis memory function stops</li> <li>This is not a malfunction message (Whenever shutting OFF a power supply to the TCM, this message appears on the screen)</li> </ul> | P1701                                       | -                                              | <u>CVT-102</u>    |
| TP SEN/CIRC A/T                     | • TCM does not receive the proper accelerator pedal posi-<br>tion signals (input by CAN communication) from ECM                                                                                                    | P1705                                       | _                                              | <u>CVT-105</u>    |
| ESTM VEH SPD<br>SIG                 | <ul> <li>CAN communication with the ABS actuator and the electric unit (control unit) is malfunctioning</li> <li>There is a great difference between the vehicle speed signal from the ABS actuator and the electric unit (control unit), and the vehicle speed sensor signal</li> </ul>   | P1722                                       | _                                              | <u>CVT-106</u>    |

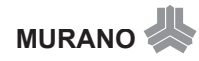

|                                                            |                                                                                            | TCM self-<br>diagnosis | OBD (DTC)     | <b>.</b> .     |  |
|------------------------------------------------------------|--------------------------------------------------------------------------------------------|------------------------|---------------|----------------|--|
| Items (CONSULT-                                            | Malfunction is detected when                                                               | "TRANS-                | MI*1,         | Reference      |  |
| II screen terms)                                           |                                                                                            | MISSION"               | "ENGINE" with | page           |  |
|                                                            |                                                                                            | SULT-II                | GST           |                |  |
|                                                            | <ul> <li>A rotation sensor error is detected because the gear does</li> </ul>              |                        |               |                |  |
|                                                            | not change in accordance with the position of the stepping motor                           |                        |               |                |  |
| CVT SPD SEN/                                               | CAUTION:                                                                                   | P1723                  | _             | <u>CVT-107</u> |  |
| i no in                                                    | One of the "P0720 VEH SPD SEN/CIR AT", the "P0715                                          |                        |               |                |  |
|                                                            | INPUT SPD SEN/CIRC" or the "P0725 ENGINE SPEED                                             |                        |               |                |  |
|                                                            |                                                                                            |                        |               |                |  |
| TROL                                                       | <ul> <li>The electronically controlled throttle for ECM is malfunc-<br/>tioning</li> </ul> | P1726                  | —             | <u>CVT-108</u> |  |
|                                                            | Normal voltage not applied to solenoid due to cut line.                                    |                        |               |                |  |
| LU-SLCT SOL/                                               | short, or the like                                                                         | P1740                  | P1740         | <u>CVT-109</u> |  |
| CIRC                                                       | • TCM detects as irregular by comparing target value with                                  |                        |               |                |  |
|                                                            | monitor value                                                                              |                        |               |                |  |
| L/PRESS CON-<br>TROL                                       | • TCM detects the unexpected line pressure                                                 | P1745                  | —             | <u>CVT-112</u> |  |
| STEP MOTR                                                  | • Each coil of the step motor is not energized properly due                                | P1777                  | P1777         | CVT-113        |  |
| CIRC                                                       | to an open or a short                                                                      |                        |               | 0001110        |  |
| STEP MOTR/FNC                                              | • There is a great difference between the number of steps                                  | P1778                  | P1778         | <u>CVT-116</u> |  |
|                                                            | for the stepping motor and for the actual gear ratio                                       |                        |               |                |  |
| NO DTC IS                                                  |                                                                                            |                        |               |                |  |
| THER TESTING                                               | No NG item has been detected                                                               | x                      | x             | _              |  |
| MAY BE                                                     |                                                                                            |                        |               |                |  |
| REQUIRED                                                   |                                                                                            |                        |               |                |  |
| *1: Refer to <u>CVT-22, "Malfunction Indicator (MI)"</u> . |                                                                                            |                        |               |                |  |
| Execut For Australia                                       |                                                                                            |                        |               |                |  |

### **Except For Australia**

| -                         |                                                                                                    | X: Applicable          | —: Not applicable   |  |
|---------------------------|----------------------------------------------------------------------------------------------------|------------------------|---------------------|--|
| Items                     | Malfunction is detected when                                                                                                    | TCM self-<br>diagnosis | Reference<br>– page |  |
| (CONSULT-II screen terms) |                                                                                                    | DTC                    |                     |  |
| CAN COMM CIRCUIT          | When a malfunction is detected in CAN communications                                                                                                    | U1000                  | <u>CVT-59</u>       |  |
| STARTER RELAY/CIRC        | <ul> <li>If this signal is ON other than in P or N position, this is judged to<br/>be a malfunction<br/>(And if it is OFF in P or N position, this is judged to be a malfunc-<br/>tion too)</li> </ul> | P0615                  | <u>CVT-61</u>       |  |
| BRAKE SW/CIRC             | When the brake switch does not switch to ON or OFF                                                                                                    | P0703                  | <u>CVT-63</u>       |  |
| PNP SW/CIRC               | <ul> <li>PNP switch 1-4 signals input with impossible pattern</li> <li>PNP switch 3 monitor terminal open or short circuit</li> </ul>                                                                  | P0705                  | <u>CVT-64</u>       |  |
| ATF TEMP SEN/CIRC         | • During running, the CVT fluid temperature sensor signal voltage is excessively high or low                                                                                                    | P0710                  | <u>CVT-68</u>       |  |
| INPUT SPD SEN/CIRC        | • Input speed sensor (primary speed sensor) signal is not input due to an open circuit                                                                                                    | P0715                  | <u>CVT-71</u>       |  |
|                           | An unexpected signal is input when vehicle is being driven                                                                                                    |                        |                     |  |
| VEH SPD SEN/CIR AT        | • Signal from vehicle speed sensor CVT [Output speed sensor (Secondary speed sensor)] not input due to open or short circuit                                                                           | P0720                  | <u>CVT-74</u>       |  |
|                           | Unexpected signal input during running                                                                                                    |                        |                     |  |
| ENGINE SPEED SIG          | <ul> <li>TCM does not receive the CAN communication signal from the<br/>ECM</li> </ul>                                                                                                    | P0725                  | <u>CVT-76</u>       |  |

| Items Malfunction is detected when |                                                                                                    |       | Reference      |
|------------------------------------|----------------------------------------------------------------------------------------------------|-------|----------------|
| (CONSULT-II screen terms)          |                                                                                                    | DTC   | page           |
| BELT DAMG                          | Unexpected gear ratio detected                                                                                                    | P0730 | <u>CVT-77</u>  |
| TCC SOLENOID/CIRC                  | Normal voltage not applied to solenoid due to open or short cir-<br>cuit                                                                                                    | P0740 | <u>CVT-78</u>  |
| A/T TCC S/V FNCTN                  | <ul> <li>CVT cannot perform lock-up even if electrical circuit is good</li> <li>TCM detects as irregular by comparing difference value with slip rotation</li> </ul>                                                                                                    | P0744 | <u>CVT-81</u>  |
| L/PRESS SOL/CIRC                   | <ul> <li>Normal voltage not applied to solenoid due to open or short circuit</li> <li>TCM detects as irregular by comparing target value with monitor value</li> </ul>                                                                                                    | P0745 | <u>CVT-82</u>  |
| PRS CNT SOL/A FCTN                 | <ul> <li>Unexpected gear ratio was detected in the LOW side due to<br/>excessively low line pressure</li> </ul>                                                                                                    | P0746 | <u>CVT-85</u>  |
| PRS CNT SOL/B FCTN                 | • Secondary pressure is too high or too low compared with the commanded value while driving                                                                                                    | P0776 | <u>CVT-86</u>  |
| PRS CNT SOL/B CIRC                 | <ul> <li>Normal voltage not applied to solenoid due to cut line, short, or<br/>the like</li> <li>TCM detects as irregular by comparing target value with monitor<br/>value</li> </ul>                                                                                                    | P0778 | <u>CVT-87</u>  |
| MANUAL MODE SWITCH                 | • When an impossible pattern of switch signals is detected, a mal-<br>function is detected                                                                                                    | P0826 | <u>CVT-90</u>  |
| TR PRS SENS/A CIRC                 | • Signal voltage of the transmission fluid pressure sensor A (sec-<br>ondary pressure sensor) is too high or too low while driving                                                                                                    | P0840 | <u>CVT-94</u>  |
| PRESS SEN/FNCTN                    | Correlation between the values of the transmission fluid pressure<br>sensor A (secondary pressure sensor) and the transmission fluid<br>pressure sensor B (primary pressure sensor) is out of specifica-<br>tion                                                                                                    |       | <u>CVT-97</u>  |
| TR PRS SENS/B CIRC                 | • Signal voltage of the transmission fluid pressure sensor B (pri-<br>mary pressure sensor) is too high or too low while driving                                                                                                    | P0845 | <u>CVT-98</u>  |
| SEC/PRESS DOWN                     | • Secondary fluid pressure is too low compared with the com-<br>manded value while driving                                                                                                    |       | <u>CVT-101</u> |
| TCM-POWER SUPPLY                   | <ul> <li>When the power supply to the TCM is cut OFF, for example because the battery is removed, and the self-diagnosis memory function stops</li> <li>This is not a malfunction message (Whenever shutting OFF a power supply to the TCM, this message appears on the screen)</li> </ul>                                 | P1701 | <u>CVT-102</u> |
| TP SEN/CIRC A/T                    | • TCM does not receive the proper accelerator pedal position sig-<br>nals (input by CAN communication) from ECM                                                                                                    | P1705 | <u>CVT-105</u> |
| ESTM VEH SPD SIG                   | <ul> <li>CAN communication with the ABS actuator and the electric unit (control unit) is malfunctioning</li> <li>There is a great difference between the vehicle speed signal from the ABS actuator and the electric unit (control unit), and the vehicle speed sensor signal</li> </ul>                                   |       | <u>CVT-106</u> |
| CVT SPD SEN/FNCTN                  | <ul> <li>A rotation sensor error is detected because the gear does not change in accordance with the position of the stepping motor</li> <li>CAUTION:</li> <li>One of the "P0720 VEH SPD SEN/CIR AT", the "P0715 INPUT SPD SEN/CIRC" or the "P0725 ENGINE SPEED SIG" is displayed with the DTC at the same time</li> </ul> | P1723 | <u>CVT-107</u> |
| ELEC TH CONTROL                    | • The electronically controlled throttle for ECM is malfunctioning                                                                                                    | P1726 | <u>CVT-108</u> |

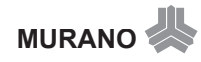

| Items<br>(CONSULT-II screen terms)                        | Malfunction is detected when                                                                                   | TCM self-<br>diagnosis | Reference<br>page |  |
|-----------------------------------------------------------|----------------------------------------------------------------------------------------------------|------------------------|-------------------|--|
|                                                           |                                                                                                    | DTC                    |                   |  |
|                                                           | <ul> <li>Normal voltage not applied to solenoid due to cut line, short, or<br/>the like</li> </ul>             | P1740                  | CVT-109           |  |
|                                                           | • TCM detects as irregular by comparing target value with monitor value                                        | 1 1740                 | 001-103           |  |
| L/PRESS CONTROL                                           | TCM detects the unexpected line pressure                                                                       | P1745                  | <u>CVT-112</u>    |  |
| STEP MOTR CIRC                                            | • Each coil of the step motor is not energized properly due to an open or a short                              | P1777                  | <u>CVT-113</u>    |  |
| STEP MOTR/FNC                                             | • There is a great difference between the number of steps for the stepping motor and for the actual gear ratio | P1778                  | <u>CVT-116</u>    |  |
| NO DTC IS DETECTED:<br>FURTHER TESTING MAY BE<br>REQUIRED | <ul> <li>No NG item has been detected</li> </ul>                                                               | х                      | _                 |  |

# How to Erase Self-diagnostic Results

1. Touch "SELF-DIAG RESULTS" on "SELECT DIAG MODE" screen.

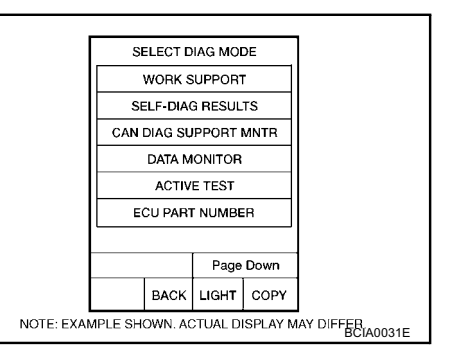

2. Touch "ERASE". (The self-diagnostic results will be erased.)

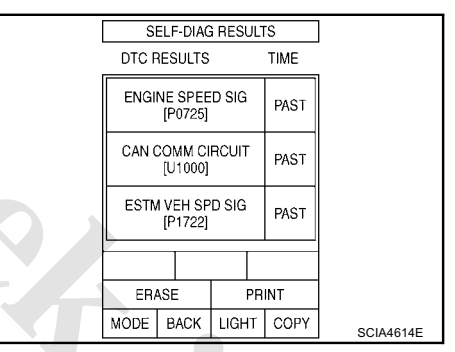

### DATA MONITOR MODE

### **Operation Procedure**

1. Touch "DATA MONITOR" on "SELECT DIAG MODE" screen. NOTE:

When malfunction is detected, CONSULT-II performs "REAL-TIME DIAGNOSIS". Also, any malfunction detected while in this mode will be displayed at real time.

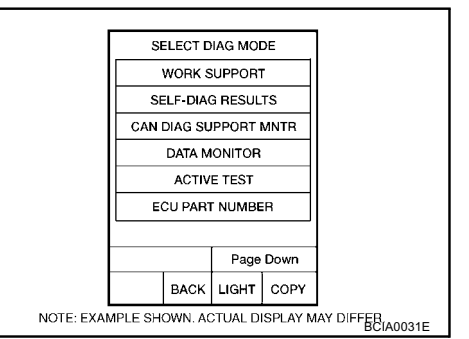

### **Display Items List**

### X: Standard, —: Not applicable, ▼: Option

|                        | Monitor item selection  |                         |                                |                                                                                                    |  |
|------------------------|-------------------------|-------------------------|--------------------------------|----------------------------------------------------------------------------------------------------|--|
| Monitored item (Unit)  | ECU<br>INPUT<br>SIGNALS | MAIN SIG-<br>NALS       | SELEC-<br>TION<br>FROM<br>MENU | Remarks                                                                                                    |  |
| VSP SENSOR (km/h)      | х                       | —                       | ▼                              | Output speed sensor (secondary speed sensor)                                                                                                    |  |
| ESTM VSP SIG (km/h)    | X                       | —                       | ▼                              |                                                                                                    |  |
| PRI SPEED SEN (rpm)    | х                       | —                       | ▼                              |                                                                                                    |  |
| ENG SPEED SIG (rpm)    | х                       | 2 -                     | ▼                              |                                                                                                    |  |
| SEC HYDR SEN (V)       | X                       |                         | ▼                              |                                                                                                    |  |
| PRI HYDR SEN (V)       | Х                       | $\overline{\mathbf{C}}$ | ▼                              |                                                                                                    |  |
| ATF TEMP SEN (V)       | х                       | -                       | •                              | CVT fluid temperature sensor                                                                                                    |  |
| VIGN SEN (V)           | Х                       | _                       | V                              |                                                                                                    |  |
| VEHICLE SPEED (km/h)   | _                       | x                       | T                              | Vehicle speed recognized by the TCM                                                                                                    |  |
| PRI SPEED (rpm)        | _                       | х                       |                                | Primary pulley speed                                                                                                    |  |
| SEC SPEED (rpm)        | _                       | —                       | •                              | Secondary pulley speed                                                                                                    |  |
| ENG SPEED (rpm)        | —                       | х                       | ▼                              |                                                                                                    |  |
| SLIP REV (rpm)         | _                       | х                       | ▼                              | Difference between engine speed and primary pulley speed                                                                                                    |  |
| GEAR RATIO             | _                       | Х                       | ▼                              |                                                                                                    |  |
| G SPEED (G)            | _                       | _                       | ▼                              |                                                                                                    |  |
| ACC PEDAL OPEN (0.0/8) | х                       | х                       | ▼                              | Degree of opening for accelerator recognized by<br>the TCM (Signal input with CAN communica-<br>tions)<br>For fail-safe operation, the specific value used<br>for control is displayed |  |
| TRQ RTO                | _                       | _                       | ▼                              |                                                                                                    |  |
| SEC PRESS (MPa)        | —                       | х                       | ▼                              |                                                                                                    |  |
| PRI PRESS (MPa)        | _                       | Х                       | ▼                              |                                                                                                    |  |
| ATF TEMP               |                         | Х                       | ▼                              |                                                                                                    |  |
| DSR REV (rpm)          |                         | —                       | ▼                              |                                                                                                    |  |
| DGEAR RATIO            |                         | —                       | ▼                              |                                                                                                    |  |

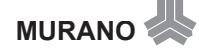

|                        | Monitor item selection  |                   |                                |                                                                                       |
|------------------------|-------------------------|-------------------|--------------------------------|---------------------------------------------------------------------------------------|
| Monitored item (Unit)  | ECU<br>INPUT<br>SIGNALS | MAIN SIG-<br>NALS | SELEC-<br>TION<br>FROM<br>MENU | Remarks                                                                               |
| DSTM STEP (step)       | _                       | _                 | ▼                              |                                                                                       |
| STM STEP (step)        |                         | х                 | ▼                              |                                                                                       |
| LU PRS (MPa)           |                         |                   | ▼                              |                                                                                       |
| LINE PRS (MPa)         | _                       | _                 | ▼                              |                                                                                       |
| TGT SEC PRESS (MPa)    | _                       | _                 | ▼                              |                                                                                       |
| ISOLT1 (A)             | _                       | х                 | ▼                              | Torque converter clutch solenoid valve output current                                 |
| ISOLT2 (A)             |                         | х                 | ▼                              | Pressure control solenoid valve A (line pressure solenoid valve) output current       |
| ISOLT3 (A)             | _                       | x                 | ▼                              | Pressure control solenoid valve B (secondary pressure solenoid valve) output current  |
| SOLMON1 (A)            | х                       | х                 | ▼                              | Torque converter clutch solenoid valve monitor current                                |
| SOLMON2 (A)            | x                       | х                 | ▼                              | Pressure control solenoid valve A (line pressure solenoid valve) monitor current      |
| SOLMON3 (A)            | x                       | х                 | ▼                              | Pressure control solenoid valve B (secondary pressure solenoid valve) monitor current |
| INH SW3M (ON/OFF)      | x                       | -                 | ▼                              | PNP switch 3 ON-OFF status monitor                                                    |
| INH SW4 (ON/OFF)       | x                       | 1                 | ▼                              | PNP switch 4 ON-OFF status                                                            |
| INH SW3 (ON/OFF)       | х                       |                   | ▼                              | PNP switch 3 ON-OFF status                                                            |
| INH SW2 (ON/OFF)       | х                       | L.                |                                | PNP switch 2 ON-OFF status                                                            |
| INH SW1 (ON/OFF)       | х                       | _                 |                                | PNP switch 1 ON-OFF status                                                            |
| BRAKE SW (ON/OFF)      | x                       | x                 | V                              | Stop lamp switch (Signal input with CAN commu-<br>nications)                          |
| FULL SW (ON/OFF)       | Х                       | х                 | V                              | Signal input with CAN communications                                                  |
| IDLE SW (ON/OFF)       | x                       | x                 | ▼                              |                                                                                       |
| SPORT MODE SW (ON/OFF) | х                       | х                 | ▼                              |                                                                                       |
| STRDWNSW (ON/OFF)      | х                       | —                 | ▼                              | Not mounted but displayed                                                             |
| STRUPSW (ON/OFF)       | х                       | —                 | ▼                              |                                                                                       |
| DOWNLVR (ON/OFF)       | х                       | —                 | ▼                              |                                                                                       |
| UPLVR (ON/OFF)         | x                       | —                 | ▼                              |                                                                                       |
| NON MMODE (ON/OFF)     | х                       | —                 | ▼                              |                                                                                       |
| MMODE (ON/OFF)         | х                       | —                 | ▼                              |                                                                                       |
| INDLRNG (ON/OFF)       | —                       | —                 | ▼                              |                                                                                       |
| INDDRNG (ON/OFF)       | _                       | —                 | ▼                              | "D" position indicator output                                                         |
| INDNRNG (ON/OFF)       | _                       | —                 | ▼                              | "N" position indicator output                                                         |
| INDRRNG (ON/OFF)       |                         | —                 | ▼                              | "R" position indicator output                                                         |
| INDPRNG (ON/OFF)       | _                       | _                 | ▼                              | "P" position indicator output                                                         |
| CVTLAMP (ON/OFF)       |                         |                   | ▼                              |                                                                                       |
|                         | Mo                      | nitor item sele   | ction                          |                                                                                                    |  |
|-------------------------|-------------------------|-------------------|--------------------------------|----------------------------------------------------------------------------------------------------|--|
| Monitored item (Unit)   | ECU<br>INPUT<br>SIGNALS | MAIN SIG-<br>NALS | SELEC-<br>TION<br>FROM<br>MENU | Remarks                                                                                                    |  |
| SPORT MODE IND (ON/OFF) | _                       | _                 | ▼                              | Not mounted but displayed                                                                                                    |  |
| MMODE IND (ON/OFF)      | —                       | —                 | ▼                              |                                                                                                    |  |
| SMCOIL D (ON/OFF)       | —                       | —                 | ▼                              | Step motor coil "D" energizing status                                                                                              |  |
| SMCOIL C (ON/OFF)       | —                       | _                 | ▼                              | Step motor coil "C" energizing status                                                                                              |  |
| SMCOIL B (ON/OFF)       | —                       | _                 | ▼                              | Step motor coil "B" energizing status                                                                                              |  |
| SMCOIL A (ON/OFF)       | _                       | _                 | ▼                              | Step motor coil "A" energizing status                                                                                              |  |
| LUSEL SOL OUT (ON/OFF)  | —                       | —                 | ▼                              |                                                                                                    |  |
| REV LAMP (ON/OFF)       | —                       | Х                 | ▼                              |                                                                                                    |  |
| STRTR RLY OUT (ON/OFF)  | —                       | _                 | ▼                              | Starter relay                                                                                                    |  |
| LU SEL SOL MON (ON/OFF) | —                       | _                 | ▼                              |                                                                                                    |  |
| STRTR RLY MON (ON/OFF)  | -                       | —                 | ▼                              | Starter relay                                                                                                    |  |
| VDC ON (ON/OFF)         | x                       | —                 | ▼                              |                                                                                                    |  |
| TCS ON (ON/OFF)         | x                       | —                 | ▼                              |                                                                                                    |  |
| ABS ON (ON/OFF)         | x                       | -                 | ▼                              |                                                                                                    |  |
| ACC ON (ON/OFF)         | x                       | _                 | ▼                              | Not mounted but displayed                                                                                                    |  |
| RANGE                   | _                       | x                 | •                              | Indicates position is recognized by TCM<br>Indicates a specific value required for control<br>when fail-safe function is activated |  |
| M GEAR POS              | _                       | X                 | T                              |                                                                                                    |  |
| Voltage (V)             | _                       | -                 |                                | Displays the value measured by the voltage probe                                                                                   |  |
| Frequency (Hz)          | —                       | _                 |                                |                                                                                                    |  |
| DUTY-HI (high) (%)      | -                       | _                 | V                              |                                                                                                    |  |
| DUTY-LOW (low) (%)      | -                       | _                 | ▼                              | The value measured by the pulse probe is displayed                                                                                 |  |
| PLS WIDTH-HI (ms)       | -                       | -                 | ▼                              |                                                                                                    |  |
| PLS WIDTH-LOW (ms)      | _                       | _                 | ▼                              |                                                                                                    |  |

#### CAN DIAGNOSTIC SUPPORT MONITOR MODE Operation Procedure

1. Touch "CAN DAIG SUPPORT MNTR" on "SELECT DIAG MODE" screen.

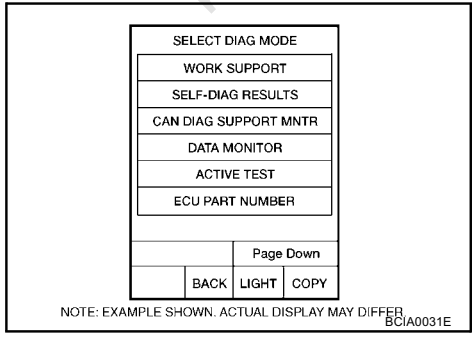

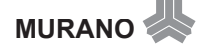

### Diagnostic Procedure Without CONSULT-II OBD SELF-DIAGNOSTIC PROCEDURE (WITH GST)

Refer to EC-70, "Generic Scan Tool (GST) Function" .

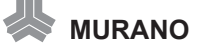

www.cargeek.ir

ACS00AKQ

# DTC U1000 CAN COMMUNICATION LINE

### Description

CAN (Controller Area Network) is a serial communication line for real time application. It is an on-vehicle multiplex communication line with high data communication speed and excellent malfunction detection ability. Many electronic control units are equipped onto a vehicle, and each control unit shares information and links with other control units during operation (not independent). In CAN communication, control units are connected with 2 communication lines (CAN-H line, CAN-L line) allowing a high rate of information transmission with less wiring. Each control unit transmits/receives data but selectively reads required data only.

# On Board Diagnosis Logic

Diagnostic trouble code "U1000 CAN COMM CIRCUIT" with CONSULT-II is detected when TCM cannot communicate to other control units.

### **Possible Cause**

Harness or connectors (CAN communication line is open or shorted.)

### **DTC Confirmation Procedure**

#### NOTE:

# If "DTC Confirmation Procedure" has been previously performed, always turn ignition switch OFF and wait at least 10 seconds before performing the next test.

After the repair, touch "ERASE" on "SELF-DIAG RESULTS" and then perform the following procedure to confirm the malfunction is eliminated.

#### B WITH CONSULT-II

- 1. Turn ignition switch ON. (Do not start engine.)
- 2. Select "DATA MONITOR" mode for "TRANSMISSION" with CONSULT-II.
- 3. Start engine and wait for at least 6 seconds.
- 4. If DTC is detected, check possible cause items.

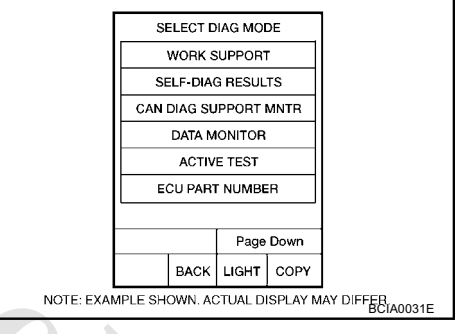

### WITH GST

Follow the procedure "WITH CONSULT-II".

### TCM Input/Output Signal Reference Values

TCM terminal data are reference values, measured between each terminal and ground.

| Terminal | Wire<br>color | Item  | Condition | Data (Approx.) |
|----------|---------------|-------|-----------|----------------|
| 5        | L             | CAN-H | _         | —              |
| 6        | Р             | CAN-L | _         | —              |

PFP:23710

ACS00AE3

ACS00AE6

ACS00AE5

ACS00AE4

Wiring Diagram — CVT — CAN

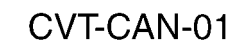

: DETECTABLE LINE FOR DTC
 : NON-DETECTABLE LINE FOR DTC
 : DATA LINE

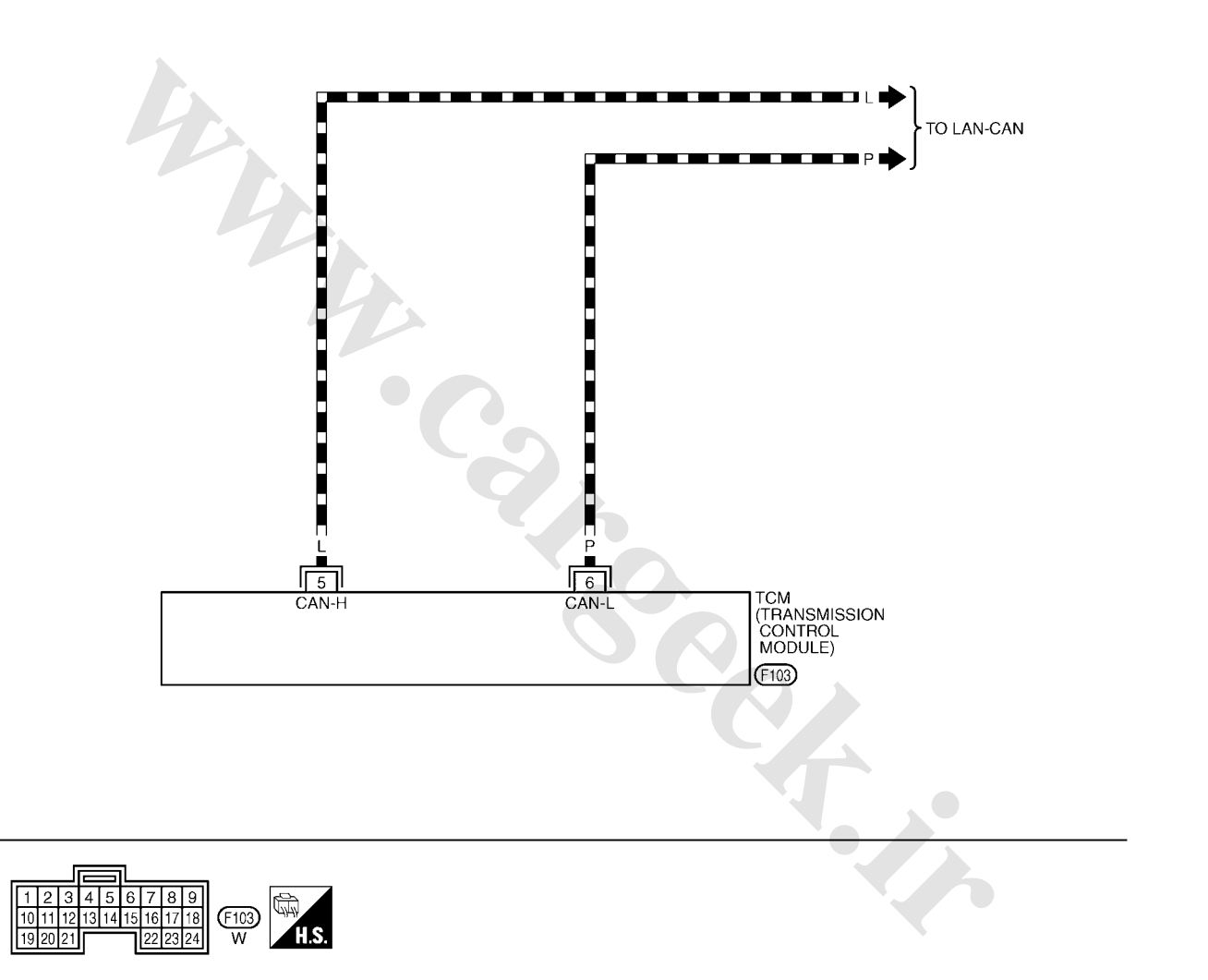

TCWB0136E

# DTC P0615 START SIGNAL CIRCUIT

### Description

- TCM controls starter relay in IPDM E/R.
- TCM switches starter relay ON at "P" or "N" position and allows to crank engine.
- Then it prohibits cranking other than at "P" or "N" position.

### **CONSULT-II Reference Value**

Remarks: Specification data are reference values.

| Item name Condition |                                      | Display value |
|---------------------|--------------------------------------|---------------|
|                     | Selector lever in "P", "N" positions | ON            |
| STRIKKELOUT         | Selector lever in other positions    | OFF           |
|                     | Selector lever in "P", "N" positions | ON            |
| STRIK RET MON       | Selector lever in other positions    | OFF           |

### On Board Diagnosis Logic

Diagnostic trouble code "P0615 STARTER RELAY/CIRC" with CONSULT-II is detected when starter relay switched ON other than at "P" or "N" position. (Or when switched OFF at "P" or "N" position).

#### **Possible Cause**

- Harness or connectors (Starter relay and TCM circuit is open or shorted.)
- Starter relay

### **DTC Confirmation Procedure**

#### **CAUTION:**

#### Always drive vehicle at a safe speed.

#### NOTE:

If "DTC Confirmation Procedure" has been previously performed, always turn ignition switch OFF and wait at least 10 seconds before performing the next test.

After the repair, touch "ERASE" on "SELF-DIAG RESULTS" and then perform the following procedure to confirm the malfunction is eliminated.

### WITH CONSULT-II

- 1. Turn ignition switch ON. (Do not start engine.)
- Select "DATA MONITOR" mode for "TRANSMISSION" with CONSULT-II.
- 3. Start engine.
- 4. Drive vehicle for at least 2 consecutive seconds.
- 5. If DTC is detected, check possible cause items.

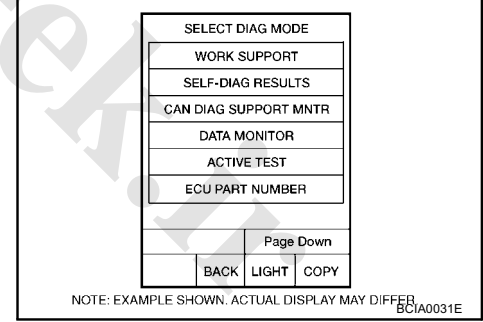

# **TCM Input/Output Signal Reference Values**

TCM terminal data are reference values, measured between each terminal and ground.

| Terminal | Wire<br>color | Item          |     | Data (Approx.)                        |                 |
|----------|---------------|---------------|-----|---------------------------------------|-----------------|
|          |               |               | Con | Selector lever in "N", "P" positions. | Battery voltage |
| 24       | G/O           | Starter relay |     | Selector lever in other positions.    | 0 V             |

ACS00AEA

ACS00AEB

ACS00AEC

ACS00AED

ACS00AKS

PFP:25230

ACS00AE9

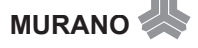

Wiring Diagram — CVT — STSIG

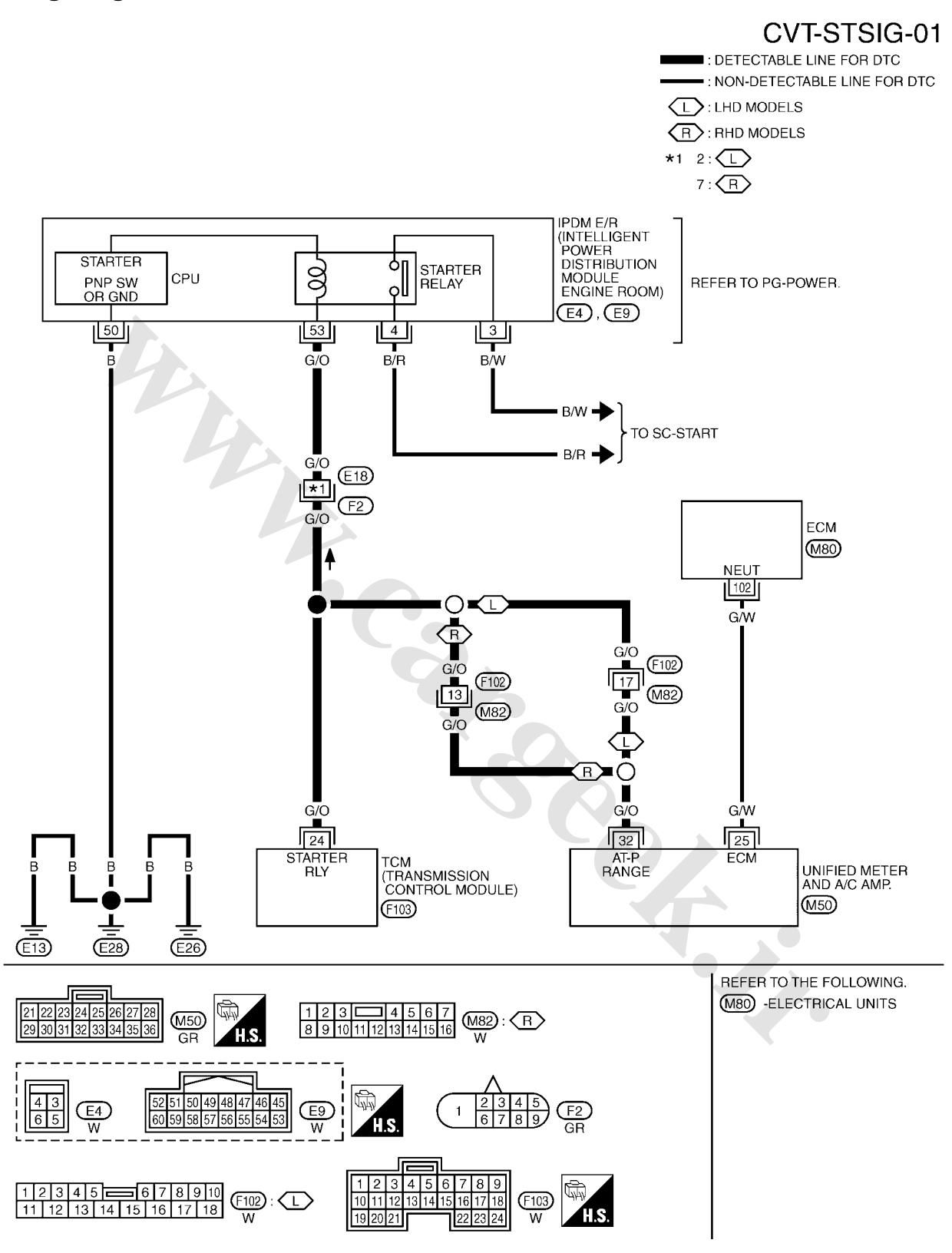

TCWB0137E

ACS00AEE

www.cargeek.ir

# www.CarGeek.ir

# DTC P0703 STOP LAMP SWITCH CIRCUIT

### Description

"ON", "OFF" status of the stop lamp switch is sent via the CAN communication from the unified meter and A/C amp to TCM using the signal.

### **CONSULT-II Reference Value**

Remarks: Specification data are reference values.

| Item name | Condition             | Display value |
|-----------|-----------------------|---------------|
| RRAKE SW  | Depressed brake pedal | ON            |
| BIARE SW  | Released brake pedal  | OFF           |

### On Board Diagnosis Logic

Diagnostic trouble code "P0703 BRAKE SW/CIRC" with CONSULT-II is detected when the stop lamp switch does not switch to ON and OFF.

• The stop lamp switch does not switch to ON and OFF.

#### Possible Cause

- Harness or connectors (Stop lamp switch, and unified meter and A/C amp circuit are open or shorted.) (CAN communication line is open or shorted.)
- Stop lamp switch

### DTC Confirmation Procedure

#### CAUTION:

Always drive vehicle at a safe speed.

#### NOTE:

If "DTC Confirmation Procedure" has been previously performed, always turn ignition switch OFF and wait at least 10 seconds before performing the next test.

After the repair, touch "ERASE" on "SELF-DIAG RESULTS" and then perform the following procedure to confirm the malfunction is eliminated.

#### WITH CONSULT-II

- 1. Turn ignition switch ON. (Do not start engine.)
- 2. Select "DATA MONITOR" mode for "TRANSMISSION" with CONSULT-II.
- 3. Start engine.
- 4. Start vehicle for at least 3 consecutive seconds.
- 5. If DTC is detected, check possible cause items.

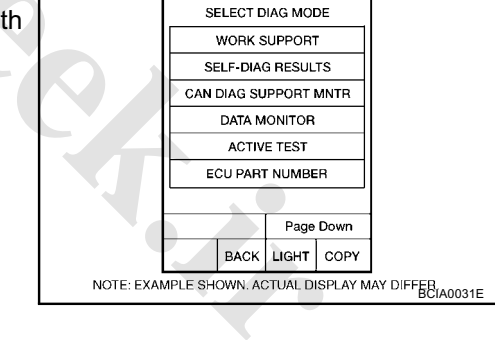

MURANO

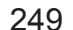

| PFP:25320 |
|-----------|
|-----------|

ACS00AEG

ACSODAEH

ACS00AEJ

ACS00AE

ACS00AEK

# DTC P0705 PARK/NEUTRAL POSITION SWITCH

# Description

- The PNP switch includes 4 transmission position switches.
- TCM judges the selector lever position by the PNP switch signal.

| Shift position | PNP switch 1 | PNP switch 2 | PNP switch 3 | PNP switch 4 | PNP switch 3 (monitor) |
|----------------|--------------|--------------|--------------|--------------|------------------------|
| Р              | OFF          | OFF          | OFF          | OFF          | OFF                    |
| R              | ON           | OFF          | OFF          | ON           | OFF                    |
| N              | ON           | ON           | OFF          | OFF          | OFF                    |
| D              | ON           | ON           | ON           | ON           | ON                     |

### **CONSULT-II Reference Value**

Remarks: Specification data are reference values

| Item name | Condition                                    | Display value |
|-----------|----------------------------------------------|---------------|
| INH SW3M  | Selector lever in "D" position               | ON            |
|           | Selector lever in "P", "R" and "N" positions | OFF           |
|           | Selector lever in "R", "D" positions         | ON            |
| INH SW4   | Selector lever in "P", "N" positions         | OFF           |
|           | Selector lever in "D" position               | ON            |
|           | Selector lever in "P", "R" and "N" positions | OFF           |
|           | Selector lever in "N", "D" positions         | ON            |
|           | Selector lever in "P", "R" positions         | OFF           |
|           | Selector lever in "R", "N" and "D" positions | ON            |
|           | Selector lever in "P" position               | OFF           |

### **On Board Diagnosis Logic**

Diagnostic trouble code "P0705 PNP SW/CIRC" with CONSULT-II is detected under the following conditions.

- When TCM does not receive the correct voltage signal from the PNP switches 1, 2, 3 and 4 based on the gear position.
- When the signal from monitor terminal of PNP switch 3 is different from PNP switch 3.

### **Possible Cause**

- Harness or connectors
  (PNP switches 1, 2, 3, 4)
- (PNP switches 1, 2, 3, 4 and TCM circuit is open or shorted.)
- PNP switches 1, 2, 3 and 4
- PNP switch 3 monitor terminal is open or shorted

### **DTC Confirmation Procedure**

#### CAUTION:

Always drive vehicle at a safe speed.

#### NOTE:

If "DTC Confirmation Procedure" has been previously performed, always turn ignition switch OFF and wait at least 10 seconds before performing the next test.

After the repair, touch "ERASE" on "SELF-DIAG RESULTS" and then perform the following procedure to confirm the malfunction is eliminated.

ACS00AEM

ACS00AEN

ACS00AFO

ACS00AFP

ACS00AFO

MURANO

### WITH CONSULT-II

- 1. Turn ignition switch ON. (Do not start engine.)
- 2. Select "DATA MONITOR" mode for "TRANSMISSION" with CONSULT-II.
- 3. Start engine.
- Drive vehicle and maintain the following conditions for at least 2 consecutive seconds.
  VEHICLE SPEED: More than 10 km/h (6 MPH) ENG SPEED: More than 450 rpm ACC PEDAL OPEN: More than 1.0/8
- 5. If DTC is detected, check possible cause items.

#### WITH GST

Follow the procedure "WITH CONSULT-II".

# **TCM Input/Output Signal Reference Values**

TCM terminal data are reference values, measured between each terminal and ground.

| Terminal | Wire color        | ltem           |                                               | Condition                                     | Data (Approx.)               |
|----------|-------------------|----------------|-----------------------------------------------|-----------------------------------------------|------------------------------|
| 27       | <b>DD</b> /M      | DND awitab 1   |                                               | Selector lever in "R", "N" and "D" positions. | 0 V                          |
| 21       | DR/W              | FINE SWITCH I  |                                               | Selector lever in "P" position.               | Battery voltage              |
|          |                   | PNP switch 3   | ]                                             | Selector lever in "D" position.               | 0 V                          |
| 32       | GR (monitor)      | >              | Selector lever in "P", "R" and "N" positions. | 8.0 V - Battery volt-<br>age                  |                              |
| 34       |                   | PNP switch 2   | Con                                           | Selector lever in "N", "D" positions.         | 0 V                          |
|          | P/B               |                |                                               | Selector lever in "P", "R" positions.         | 10.0 V - Battery voltage     |
| 35 P/L   |                   | L PNP switch 3 |                                               | Selector lever in "D" position.               | 0 V                          |
|          | P/L               |                |                                               | Selector lever in "P", "R" and "N" positions. | 8.0 V - Battery volt-<br>age |
|          | G* <sup>1</sup>   |                | ]                                             | Selector lever in "R", "D" positions.         | 0 V                          |
| 36       | G/O* <sup>2</sup> | PNP switch 4   |                                               | Selector lever in "P", "N" positions.         | 10.0 V - Battery voltage     |

\*1: LHD models

\*2: RHD models

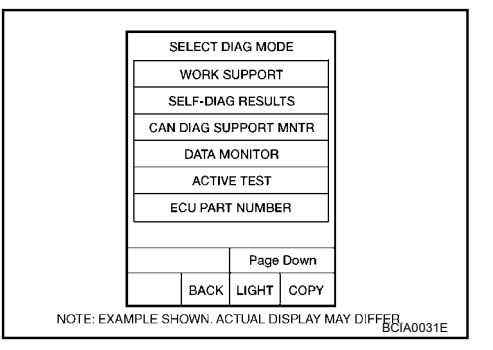

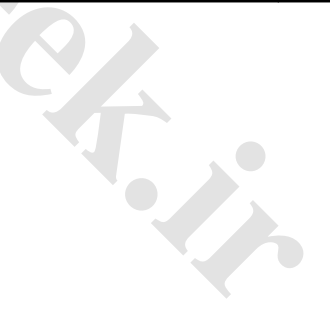

ACS00AKT

Wiring Diagram — CVT — PNP/SW

# CVT-PNP/SW-01

ACS00AER

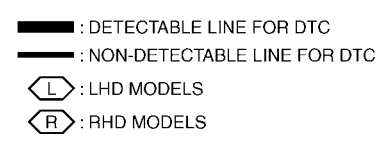

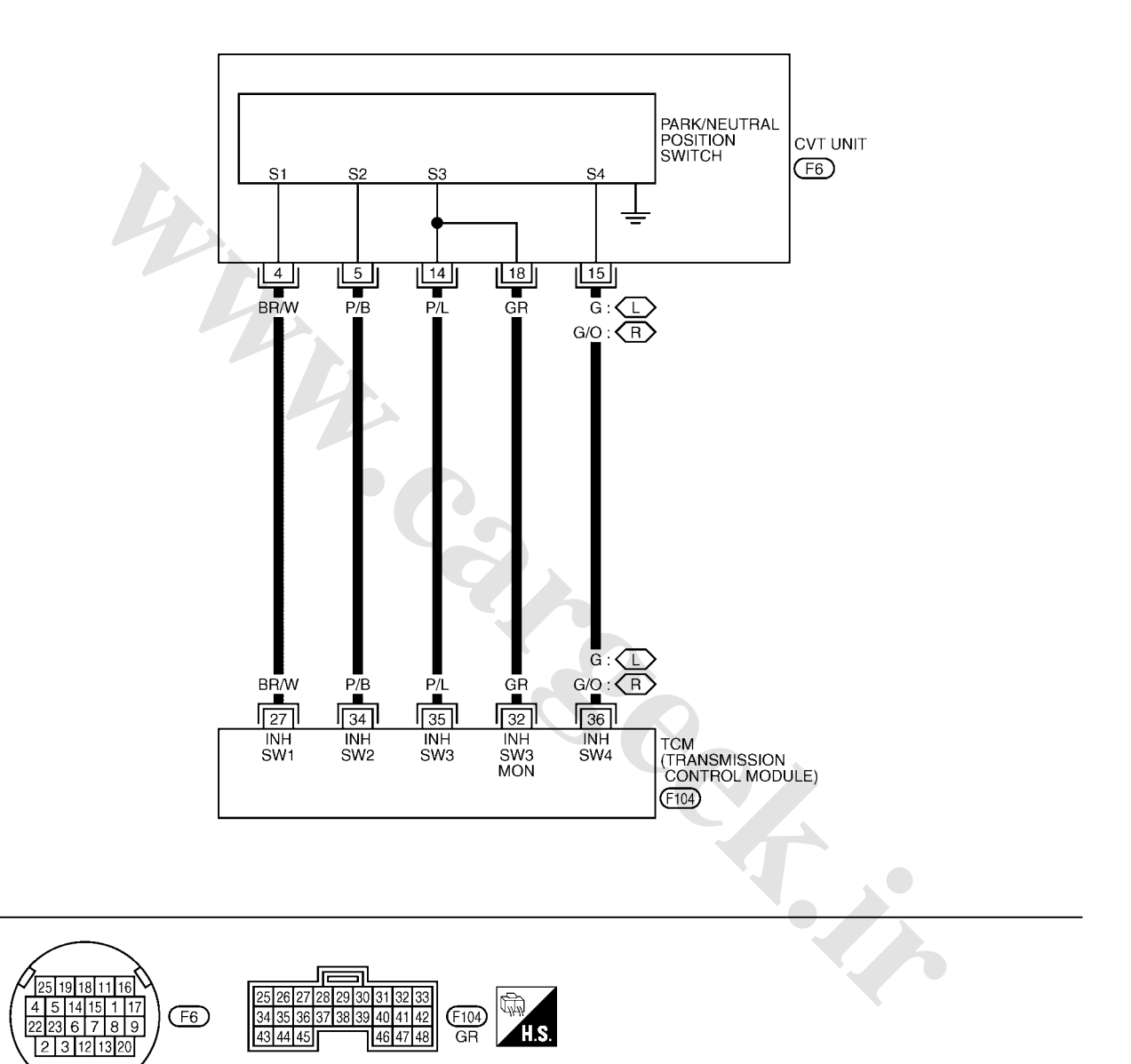

TCWB0138E

### Component Inspection PNP SWITCH

1. Change selector lever to various positions to check the continuity between terminals on the PNP switch and ground.

| PNP SW            | Shift position   | Connector | Terminal    | Continuity |
|-------------------|------------------|-----------|-------------|------------|
| S\W/ 1            | "R", "N" and "D" |           | 4 Cround    | Yes        |
| 500 1             | "P"              |           |             | No         |
| SIM/ 2            | "N", "D"         |           | 5 - Ground  | Yes        |
| 300 2             | "P", "R"         |           | 5 - Ground  | No         |
| SW/ 2             | "D"              | F6        | 14 - Ground | Yes        |
| 500 5             | "P", "R" and "N" |           |             | No         |
| SW 4              | "R", "D"         |           | 15 - Ground | Yes        |
|                   | "P", "N"         |           |             | No         |
| SW 3 moni-<br>tor | "D"              |           | 18 - Ground | Yes        |
|                   | "P", "R" and "N" |           |             | No         |

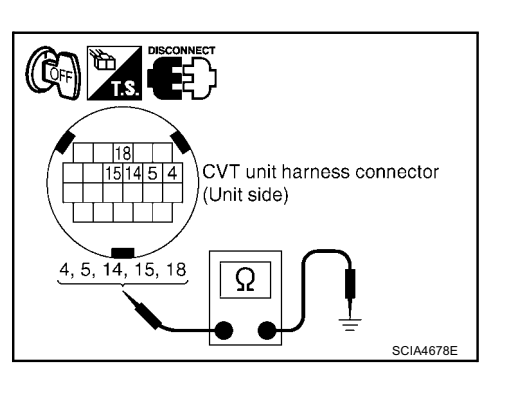

- 2. If NG, check continuity with control cable disconnected. (Refer to step 1 above.)
- If OK, with the control cable disconnected, adjust the control cable. Refer to <u>CVT-137</u>, "Adjustment of CVT <u>Position"</u>.
- If NG, even when the control cable is disconnected, replace the transaxle assembly. Refer to <u>CVT-153</u>, <u>"Removal and Installation"</u>.

ACS00AET

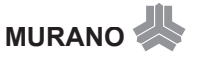

# DTC P0710 CVT FLUID TEMPERATURE SENSOR CIRCUIT

# Description

254

The CVT fluid temperature sensor detects the CVT fluid temperature and sends a signal to the TCM.

### **CONSULT-II Reference Value**

Remarks: Specification data are reference values.

| Item name | Condition          | Display value (Approx.) |
|-----------|--------------------|-------------------------|
|           | Cold [20°C (68°F)] | 1.8 - 2.0 V             |
|           | Hot [80°C (176°F)] | 0.6 - 1.0 V             |

### **On Board Diagnosis Logic**

Diagnostic trouble code "P0710 ATF TEMP SEN/CIRC" with CONSULT-II is detected when TCM receives an excessively low or high voltage from the sensor.

### **Possible Cause**

- Harness or connectors (Sensor circuit is open or shorted.)
- CVT fluid temperature sensor

# **DTC Confirmation Procedure**

#### CAUTION:

Always drive vehicle at a safe speed.

#### NOTE:

# If "DTC Confirmation Procedure" has been previously performed, always turn ignition switch OFF and wait at least 10 seconds before performing the next test.

After the repair, touch "ERASE" on "SELF-DIAG RESULTS" and then perform the following procedure to confirm the malfunction is eliminated.

#### WITH CONSULT-II

- 1. Turn ignition switch ON. (Do not start engine.)
- 2. Select "DATA MONITOR" mode for "TRANSMISSION" with CONSULT-II.
- Start engine and maintain the following conditions for at least 10 minutes (Total).
  VEHICLE SPEED: 10 km/h (6 MPH) or more ENG SPEED: 450 rpm more than ACC PEDAL OPEN: More than 1.0/8 RANGE: "D" position
- 4. If DTC is detected, check possible cause items.

#### WITH GST

Follow the procedure "WITH CONSULT-II".

### **TCM Input/Output Signal Reference Values**

TCM terminal data are reference values, measured between each terminal and ground.

| Terminal | Wire color         | Item          |                                            | Data (Approx.)                              |       |
|----------|--------------------|---------------|--------------------------------------------|---------------------------------------------|-------|
| 42       | W/R                | Sensor ground | Always                                     |                                             | 0 V   |
|          | CVT fluid tempera- | A             | When CVT fluid temperature is 20°C (68°F). | 2.0 V                                       |       |
| 47       | V                  | ture sensor   | (Con)                                      | When CVT fluid temperature is 80°C (176°F). | 1.0 V |

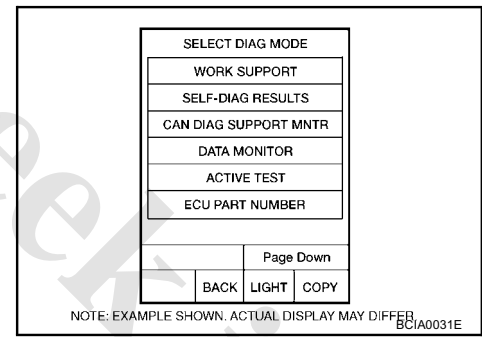

ACS00AKU

PFP:31020

ACS00AEV

# www.cargeek.ir

ACS00AEX

ACS00AEY

ACS00AFW

# Wiring Diagram — CVT — FTS

ACS00AEZ

CVT-FTS-01

: DETECTABLE LINE FOR DTC : NON-DETECTABLE LINE FOR DTC

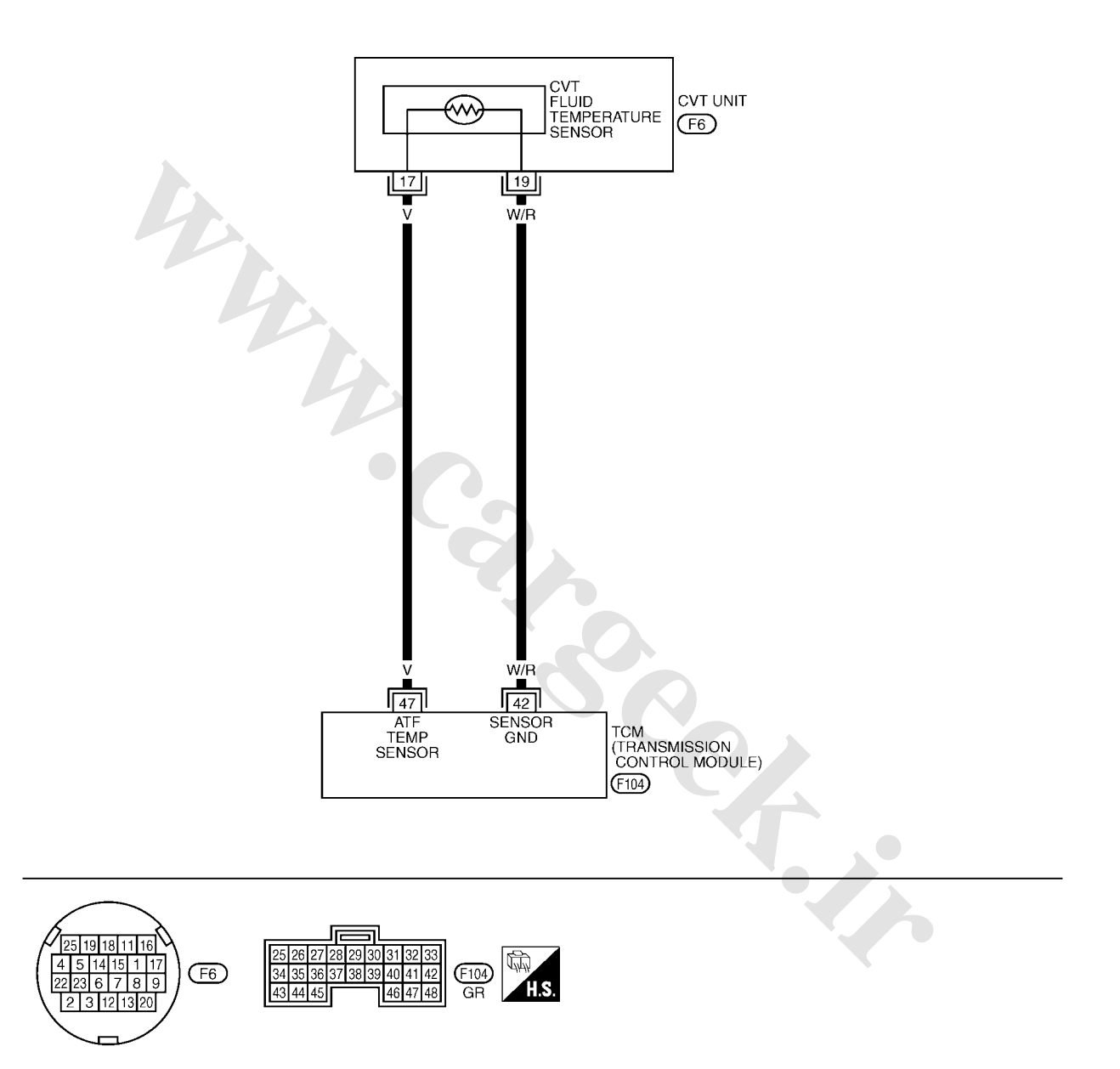

TCWA0247E

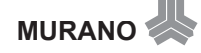

### Component Inspection CVT FLUID TEMPERATURE SENSOR

| 4  | <b>T</b> | 1        | ما م <i>ا</i> ند برم |     |
|----|----------|----------|----------------------|-----|
| Т. | Turn     | Idnition | SWITCH               | OFF |
|    |          | 0        |                      |     |

- 2. Disconnect CVT unit harness connector.
- 3. Check resistance between CVT unit harness connector terminals.

| Name                    | Connector | Terminal | Tempera-<br>ture °C (°F) | Resistance<br>(Approx.) |
|-------------------------|-----------|----------|--------------------------|-------------------------|
| CVT fluid               | =0        |          |                          | 6.5 kΩ                  |
| tempera-<br>ture sensor | F6        | 17 - 19  | 80 (176)                 | 0.9 kΩ                  |

4. If NG, replace the transaxle assembly. Refer to <u>CVT-153</u>, <u>"Removal and Installation"</u>.

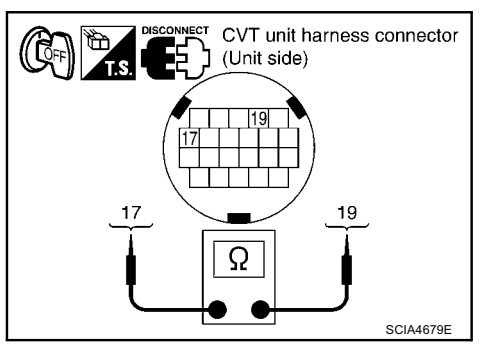

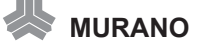

# www.CarGeek.ir

# DTC P0715 INPUT SPEED SENSOR CIRCUIT (PRI SPEED SENSOR)

# Description

The input speed sensor (primary speed sensor) detects the primary pulley revolution speed and sends a signal to the TCM.

### **CONSULT-II Reference Value**

Remarks: Specification data are reference values.

| Item name     | Condition                   | Display value                           |
|---------------|-----------------------------|-----------------------------------------|
| ENG SPEED SIG | Engine running              | Closely matches the tachometer reading. |
| PRI SPEED SEN | During driving (lock-up ON) | Approximately matches the engine speed. |

### On Board Diagnosis Logic

Diagnostic trouble code "P0715 INPUT SPD SEN/CIRC" with CONSULT-II is detected when TCM does not receive the proper signal from the sensor.

### **Possible Cause**

- Harness or connectors (Sensor circuit is open or shorted.)
- Input speed sensor (Primary speed sensor)

### **DTC Confirmation Procedure**

### CAUTION:

Always drive vehicle at a safe speed.

#### NOTE

# If "DTC Confirmation Procedure" has been previously performed, always turn ignition switch OFF and wait at least 10 seconds before performing the next test.

After the repair, touch "ERASE" on "SELF-DIAG RESULTS" and then perform the following procedure to confirm the malfunction is eliminated.

#### WITH CONSULT-II

- 1. Turn ignition switch ON and select "DATA MONITOR" mode for "TRANSMISSION" with CONSULT-II.
- Start engine and maintain the following conditions for at least 5 consecutive seconds.
  VEHICLE SPEED: 10 km/h (6 MPH) or more ACC PEDAL OPEN: More than 1.0/8 RANGE: "D" position ENG SPEED: 450 rpm or more Driving location: Driving the vehicle uphill (increased engine load) will help maintain the driving conditions required for this test.
- 3. If DTC is detected, check possible cause items.

#### WITH GST

Follow the procedure "WITH CONSULT-II".

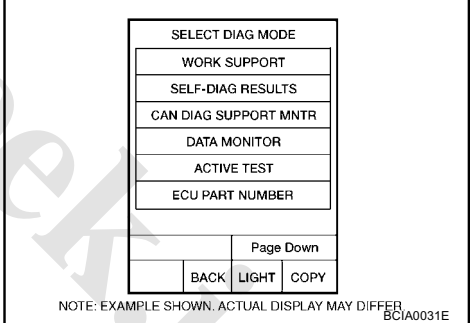

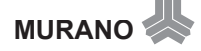

PFP:31935

ACS00AF2

ACS00AF3

ACS00AF5

ACS00AF4

ACS00AF6

# Wiring Diagram — CVT — PRSCVT

ACS00AF7

CVT-PRSCVT-01

: DETECTABLE LINE FOR DTC NON-DETECTABLE LINE FOR DTC

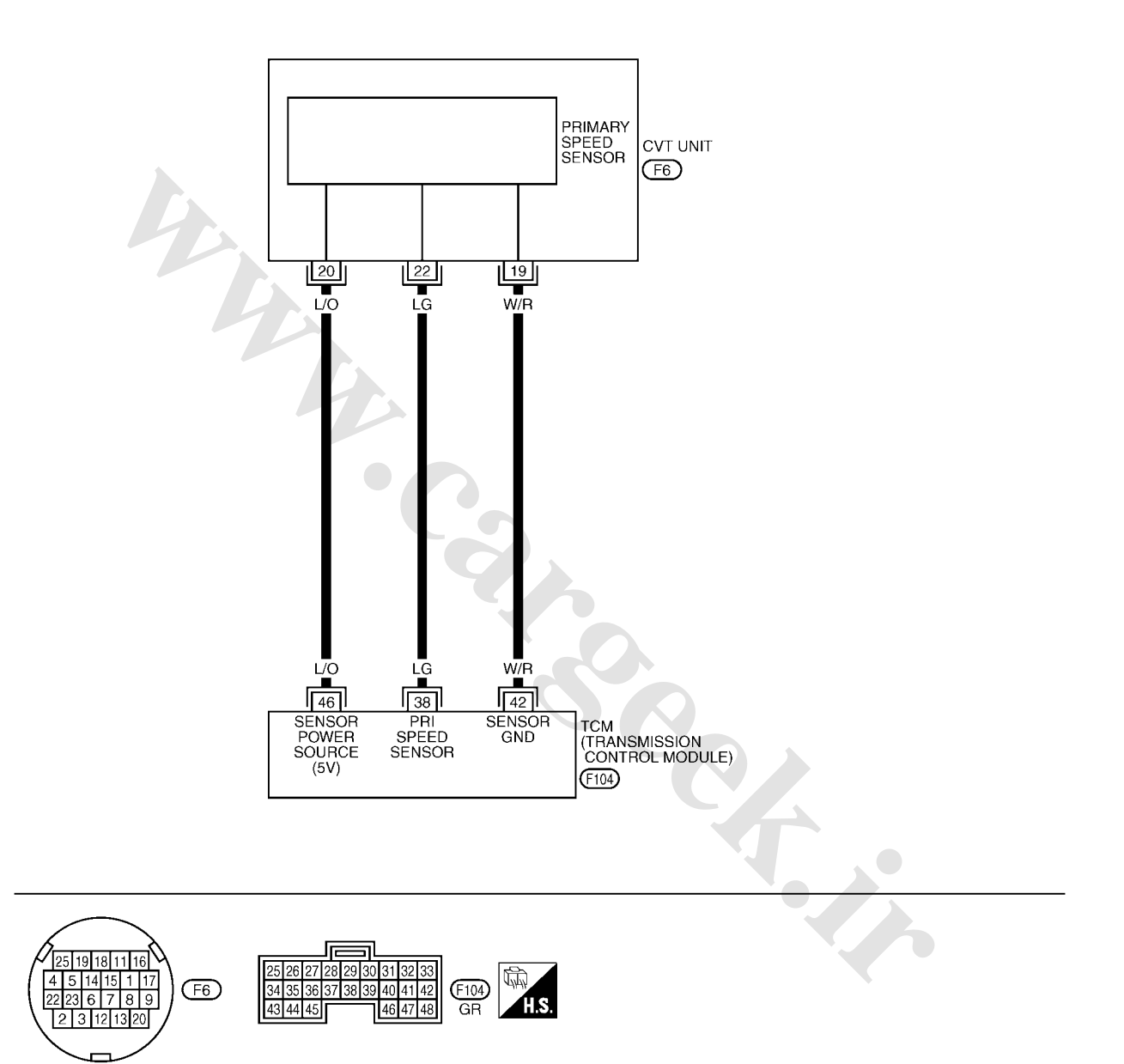

TCWA0254E

### TCM Input/Output Signal Reference Values

TCM terminal data are reference values, measured between each terminal and ground.

| Terminal | Wire color | Item                                         |     | Condition                                      | Data (Approx.) |
|----------|------------|----------------------------------------------|-----|------------------------------------------------|----------------|
| 38       | LG         | Input speed sensor<br>(Primary speed sensor) |     | When driving ["D" position, 20 km/h (12 MPH)]. | 600 Hz         |
| 42       | W/R        | Sensor ground                                |     | Always                                         | 0 V            |
| 46       | 1/0        | Sensor nower                                 | Con | _                                              | 4.5 - 5.5 V    |
|          |            |                                              | OFF | _                                              | 0 V            |
|          |            |                                              |     |                                                |                |

www.cargeek.ir

ACS00AKV

#### DTC P0720 VEHICLE SPEED SENSOR CVT (SECONDARY SPEED SENSOR) PFP:31935

# Description

The vehicle speed sensor CVT [output speed sensor (secondary speed sensor)] detects the revolution of the CVT output shaft and emits a pulse signal. The pulse signal is sent to the TCM, which converts it into vehicle speed.

### **CONSULT-II Reference Value**

Remarks: Specification data are reference values.

| Item name  | Condition      | Display value                                  |
|------------|----------------|------------------------------------------------|
| VSP SENSOR | During driving | Approximately matches the speedometer reading. |

### **On Board Diagnosis Logic**

Diagnostic trouble code "P0720 VEH SPD SEN/CIR AT" with CONSULT-II is detected TCM does not receive the proper signal from the sensor.

### **Possible Cause**

- Harness or connectors (Sensor circuit is open or shorted.)
- Output speed sensor (Secondary speed sensor)

### **DTC Confirmation Procedure**

#### **CAUTION:**

Always drive vehicle at a safe speed.

#### NOTE:

If "DTC Confirmation Procedure" has been previously performed, always turn ignition switch OFF and wait at least 10 seconds before performing the next test.

After the repair, touch "ERASE" on "SELF-DIAG RESULTS" and then perform the following procedure to confirm the malfunction is eliminated.

### WITH CONSULT-II

- 1. Turn ignition switch ON and select "DATA MONITOR" mode for "TRANSMISSION" with CONSULT-II.
- Start engine and maintain the following conditions for at least 12 consecutive seconds.
  ACC PEDAL OPEN: More than 1.0/8 RANGE: "D" position Driving location: Driving the vehicle uphill (increased)

engine load) will help maintain the driving conditions required for this test.

3. If DTC is detected, check possible cause items.

#### WITH GST

Follow the procedure "WITH CONSULT-II".

### **TCM Input/Output Signal Reference Values**

TCM terminal data are reference values, measured between each terminal and ground.

| Terminal | Wire color         | ltem                        | Condition      |                                | Data (Approx.) |
|----------|--------------------|-----------------------------|----------------|--------------------------------|----------------|
| 00       | G* <sup>1</sup>    | Output speed sensor         |                | When driving ["D" position, 20 | 000.11         |
| 29       | LG/R* <sup>2</sup> | (Secondary speed<br>sensor) | <u>Collo</u> i | km/h (12 MPH)].                | 300 HZ         |
| 42       | W/R                | Sensor ground               | Always         |                                | 0 V            |
| 42       | vv/R               | Sensor ground               | Always         |                                | UV             |

\*1: LHD models

\*2: RHD models

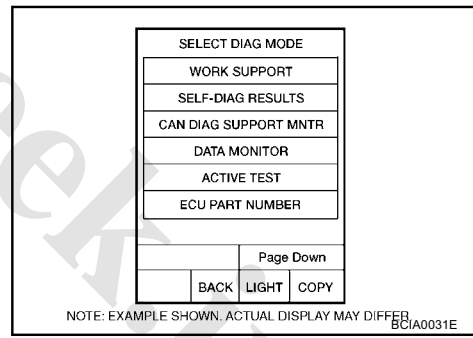

ACS00AFA

ACS00AFB

ACS00AFC

ACS00AF9

ACS00AFD

ACS00AKW

ACS00AFE

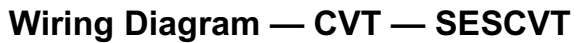

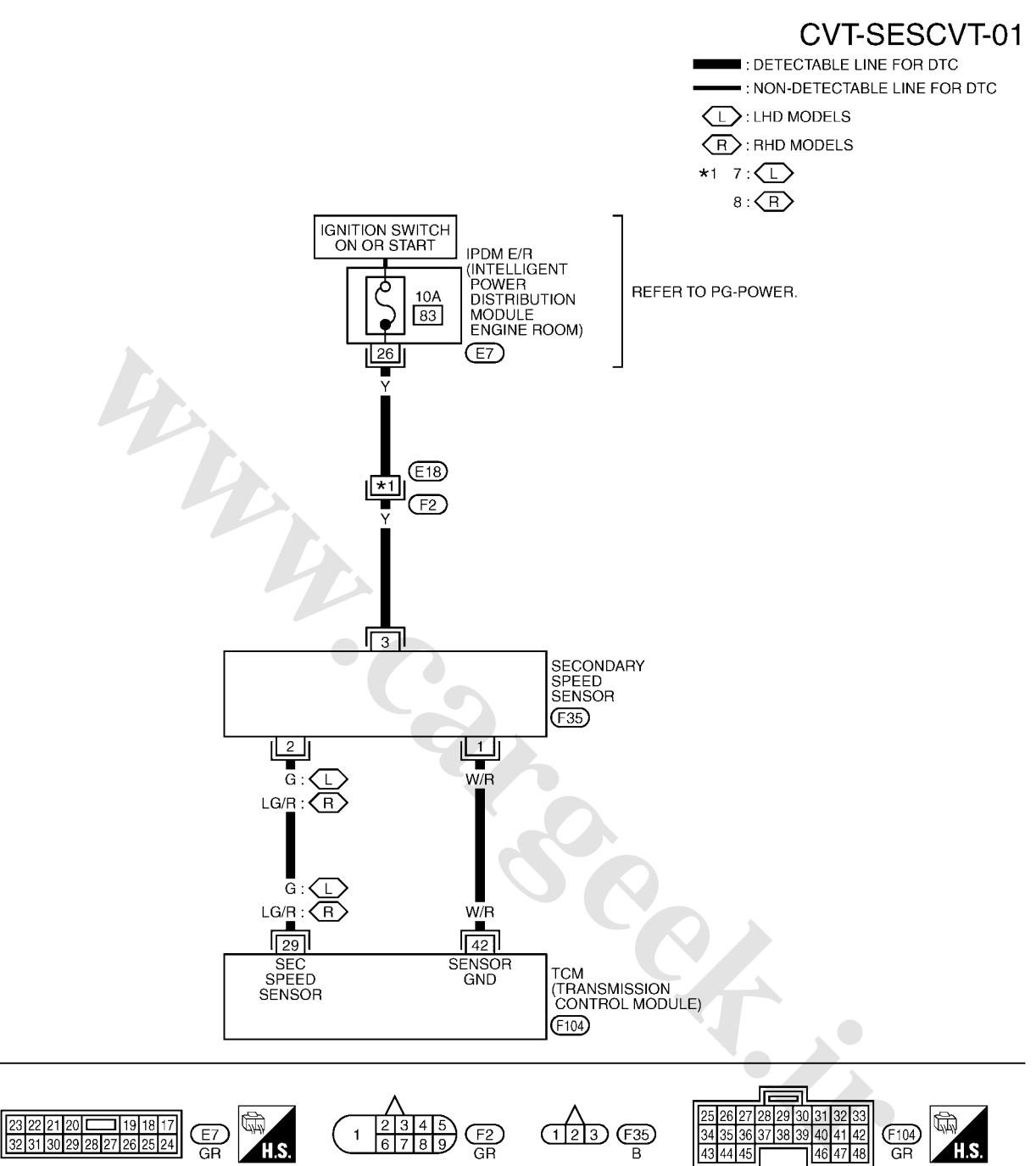

TCWB0139E

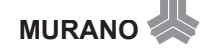

# MURANO

# DTC P0725 ENGINE SPEED SIGNAL

# Description

The engine speed signal is sent from the ECM to the TCM.

# CONSULT-II Reference Value

Remarks: Specification data are reference values.

| Item name      | Condition                                                      | Display value                           |
|----------------|----------------------------------------------------------------|-----------------------------------------|
| ENG SPEED SIG  | Engine running                                                 | Closely matches the tachometer reading. |
| ACC PEDAL OPEN | Released accelerator pedal - Fully depressed accelerator pedal | 0.0/8 - 8.0/8                           |

### **On Board Diagnosis Logic**

Diagnostic trouble code "P0725 ENGINE SPEED SIG" with CONSULT-II is detected when TCM does not receive the engine speed signal (input by CAN communication) from ECM.

### **Possible Cause**

Harness or connectors (The ECM to the TCM circuit is open or shorted.) (CAN communication line is open or shorted.)

### **DTC Confirmation Procedure**

#### **CAUTION:**

Always drive vehicle at a safe speed.

#### NOTE:

If "DTC Confirmation Procedure" has been previously performed, always turn ignition switch OFF and wait at least 10 seconds before performing the next test.

After the repair, touch "ERASE" on "SELF-DIAG RESULTS" and then perform the following procedure to confirm the malfunction is eliminated.

www.cargeek.ir

#### WITH CONSULT-II

- 1. Turn ignition switch ON and select "DATA MONITOR" mode for "TRANSMISSION" with CONSULT-II.
- 2. Start engine and maintain the following conditions for at least 10 consecutive seconds.

#### PRI SPEED SEN: More than 1000 rpm

3. If DTC is detected, check possible cause items.

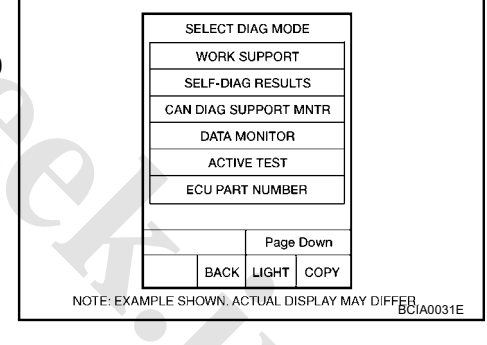

ACS00AFG

ACS00AFH

PFP:24825

ACS00AFJ

ACS00AF

ACS00AFK

# DTC P0730 BELT DAMAGE

### Description

TCM selects the gear ratio using the engine load (throttle position), the primary pulley revolution speed, and the secondary pulley revolution speed as input signal. Then it changes the operating pressure of the primary pulley and the secondary pulley and changes the groove width of the pulley.

### **CONSULT-II Reference Value**

Remarks: Specification data are reference values.

| Item name  | Condition      | Display value (Approx.) |
|------------|----------------|-------------------------|
| GEAR RATIO | During driving | 2.37 - 0.43             |

### **On Board Diagnosis Logic**

- TCM calculates the actual gear ratio with input speed sensor (primary speed sensor) and output speed sensor (secondary speed sensor).
- Diagnostic trouble code "P0730 BELT DAMG" with CONSULT-II is detected, when TCM receives an unexpected gear ratio signal.

### **Possible Cause**

Transaxle assembly

### **DTC Confirmation Procedure**

#### **CAUTION:**

Always drive vehicle at a safe speed.

#### NOTE:

If "DTC Confirmation Procedure" has been previously performed, always turn ignition switch OFF and wait at least 10 seconds before performing the next test.

After the repair, perform the following procedure to confirm the malfunction is eliminated.

#### (I) WITH CONSULT-II

- 1. Turn ignition switch ON and select "DATA MONITOR" mode for "TRANSMISSION" with CONSULT-II.
- Make sure that output voltage of CVT fluid temperature sensor is within the range below.
   ATF TEMP SEN: 1.0 - 2.0 V

If out of range, drive the vehicle to decrease the voltage (warm up the fluid) or stop engine to increase the voltage (cool down the fluid)

- Select "DATA MONITOR" mode for "TRANSMISSION" with CONSULT-II.
- 4. Start engine and maintain the following conditions for at least 30 consecutive seconds.

TEST START FROM 0 km/h (0 MPH) CONSTANT ACCELERATION: Keep 30 sec or more VEHICLE SPEED: 10 km/h (6 MPH) or more ACC PEDAL OPEN: More than 1.0/8 RANGE: "D" position ENG SPEED: 450 rpm or more

5. If DTC is detected, check possible cause items.

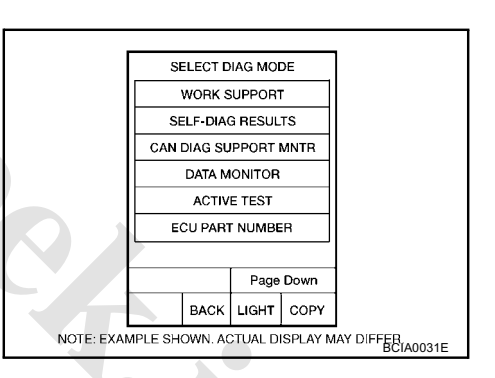

PFP:31935

ACS00AFM

ACS00AFN

ACS00AFO

ACS00AFF

ACS00AFQ

# DTC P0740 TORQUE CONVERTER CLUTCH SOLENOID VALVE

### Description

- The torque converter clutch solenoid valve is activated by the TCM in response to signals sent from the vehicle speed and throttle position sensors. Lock-up piston operation will then be controlled.
- Lock-up operation, however, is prohibited when CVT fluid temperature is too low.
- When the accelerator pedal is depressed (less than 2/8) in lock-up condition, the engine speed should not change abruptly. If there is a big jump in engine speed, there is no lock-up.

### **CONSULT-II Reference Value**

| Remarks: | Specification | data are | reference values | s. |
|----------|---------------|----------|------------------|----|

| Item name | Condition   | Display value (Approx.) |  |  |  |
|-----------|-------------|-------------------------|--|--|--|
|           | Lock-up OFF | 0.0 A                   |  |  |  |
|           | Lock-up ON  | 0.7 A                   |  |  |  |

### **On Board Diagnosis Logic**

Diagnostic trouble code "P0740 TCC SOLENOID/CIRC" with CONSULT-II is detected under the following conditions.

• TCM detects an improper voltage drop when it tries to operate the solenoid valve.

### Possible Cause

- Torque converter clutch solenoid valve
- Harness or connectors
  (Seleneid aircuit is open or ek
- (Solenoid circuit is open or shorted.)

### **DTC Confirmation Procedure**

#### NOTE:

# If "DTC Confirmation Procedure" has been previously performed, always turn ignition switch OFF and wait at least 10 seconds before performing the next test.

After the repair, touch "ERASE" on "SELF-DIAG RESULTS" and then perform the following procedure to confirm the malfunction is eliminated.

#### B WITH CONSULT-II

- 1. Turn ignition switch ON. (Do not start engine.)
- 2. Select "DATA MONITOR" mode for "TRANSMISSION" with CONSULT-II and wait at least 10 consecutive seconds.
- 3. If DTC is detected, check possible cause items.

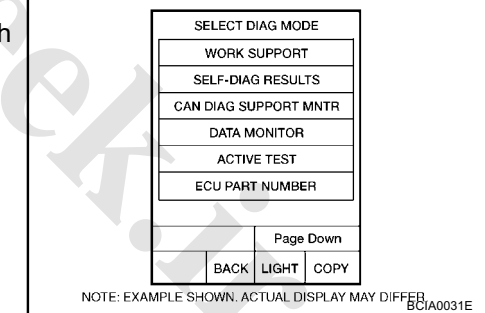

#### **G** WITH GST

Follow the procedure "WITH CONSULT-II".

### **TCM Input/Output Signal Reference Values**

ACS00AKX

TCM terminal data are reference values, measured between each terminal and ground.

| Terminal | Wire color        | ltem                  | Condition |                      |                                    | Data (Approx.) |
|----------|-------------------|-----------------------|-----------|----------------------|------------------------------------|----------------|
|          | L/W* <sup>1</sup> | Torque converter      |           | When vehicle cruises | When CVT performs lock-up.         | 6.0 V          |
| 3        | G* <sup>2</sup>   | clutch solenoid valve | COLO I    | in "D" position.     | When CVT does not perform lock-up. | 1.0 V          |

\*1: LHD models

\*2: RHD models

MURANO

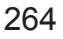

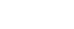

#### www.cargeek.ir

PFP:31940

ACS00AFS

ACS00AFU

ACSODAEV

ACS00AFW

ACS00AFT

Wiring Diagram — CVT — TCV

ACS00AFX

# CVT-TCV-01

: DETECTABLE LINE FOR DTC : NON-DETECTABLE LINE FOR DTC : LHD MODELS R : RHD MODELS

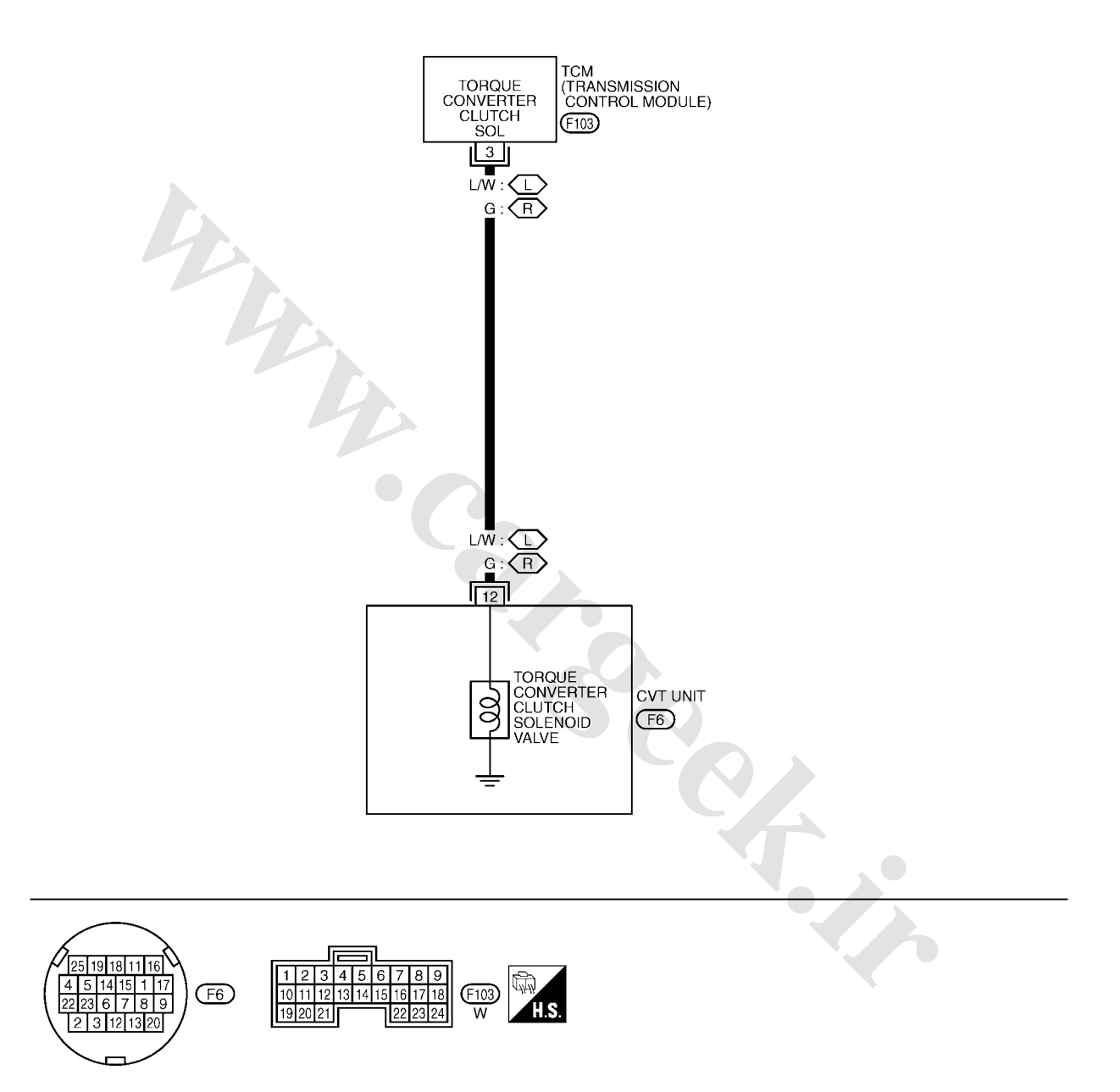

TCWB0140E

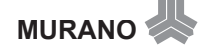

#### Component Inspection TORQUE CONVERTER CLUTCH SOLENOID VALVE

- 1. Turn ignition switch OFF.
- 2. Disconnect CVT unit harness connector.
- 3. Check resistance between CVT unit harness connector terminal and ground.

| Solenoid Valve                         | Connector | Terminal    | Resistance<br>(Approx.) |
|----------------------------------------|-----------|-------------|-------------------------|
| Torque converter clutch solenoid valve | F6        | 12 - Ground | 3.0 - 9.0 Ω             |

4. If NG, replace the transaxle assembly. Refer to <u>CVT-153</u>, <u>"Removal and Installation"</u>.

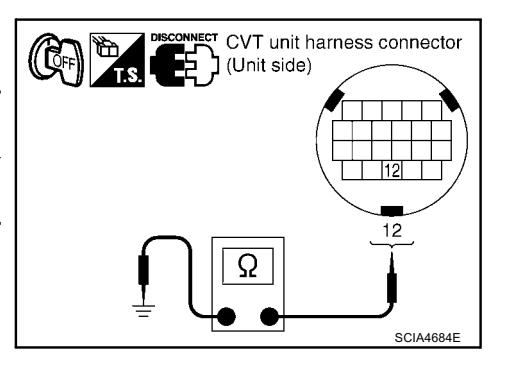

ACS00AFZ

# DTC P0744 A/T TCC S/V FUNCTION (LOCK-UP)

### Description

This malfunction is detected when the torque converter clutch does not lock-up as instructed by the TCM. This is not only caused by electrical malfunction (circuits open or shorted), but also by mechanical malfunction such as control valve sticking, improper solenoid valve operation, etc.

### CONSULT-II Reference Value

Remarks: Specification data are reference values.

| Item name     | Condition                   | Display value                           |
|---------------|-----------------------------|-----------------------------------------|
| ENG SPEED SIG | Engine running              | Closely matches the tachometer reading. |
| PRI SPEED SEN | During driving (lock-up ON) | Approximately matches the engine speed. |

### On Board Diagnosis Logic

Diagnostic trouble code "P0744 A/T TCC S/V FNCTN" with CONSULT-II is detected under the following conditions.

- When CVT cannot perform lock-up even if electrical circuit is good.
- When TCM compares difference value with slip revolution and detects an irregularity.

### Possible Cause

- Torque converter clutch solenoid valve
- Hydraulic control circuit

### DTC Confirmation Procedure

#### **CAUTION:**

#### Always drive vehicle at a safe speed.

NOTE:

#### If "DTC Confirmation Procedure" has been previously performed, always turn ignition switch OFF and wait at least 10 seconds before performing the next test.

After the repair, touch "ERASE" on "SELF-DIAG RESULTS" and then perform the following procedure to confirm the malfunction is eliminated.

www.cargeek.ir

#### (I) WITH CONSULT-II

- 1. Turn ignition switch ON. (Do not start engine.)
- Select "DATA MONITOR" mode for "TRANSMISSION" with 2. CONSULT-II.
- Start engine and maintain the following condition for at least 30 3. seconds.

ACC PEDAL OPEN: More than 1.0/8 **RANGE: "D" position** [Vehicle speed: Constant speed of more than 40 km/h (25 MPH)]

4. If DTC is detected, check possible cause items.

#### G WITH GST

Follow the procedure "WITH CONSULT-II".

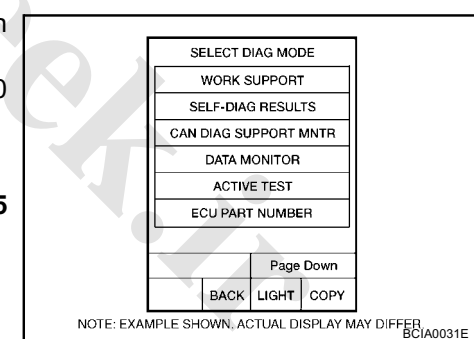

ACS00AG1

ACS00AG2

ACS00AG4

ACS00AG3

PFP:31940

267

# DTC P0745 LINE PRESSURE SOLENOID VALVE

# Description

The pressure control solenoid valve A (line pressure solenoid valve) regulates the oil pump discharge pressure to suit the driving condition in response to a signal sent from the TCM.

### **CONSULT-II Reference Value**

Remarks: Specification data are reference values.

| Item name | Condition                                     | Display value (Approx.) |
|-----------|-----------------------------------------------|-------------------------|
|           | Release your foot from the accelerator pedal. | 0.8 A                   |
| 100212    | Press the accelerator pedal all the way down. | 0.0 A                   |

### **On Board Diagnosis Logic**

Diagnostic trouble code "P0745 L/PRESS SOL/CIRC" with CONSULT-II is detected under the following conditions.

- TCM detects an improper voltage drop when it tries to operate the solenoid valve.
- When TCM compares target value with monitor value and detects an irregularity.

### **Possible Cause**

- Harness or connectors (Solenoid circuit is open or shorted.)
- Pressure control solenoid valve A (Line pressure solenoid valve)

# **DTC Confirmation Procedure**

#### NOTE:

If "DTC Confirmation Procedure" has been previously performed, always turn ignition switch OFF and wait at least 10 seconds before performing the next test.

After the repair, perform the following procedure to confirm the malfunction is eliminated.

#### WITH CONSULT-II

- 1. Turn ignition switch ON and select "DATA MONITOR" mode for "TRANSMISSION" with CONSULT-II.
- 2. Start engine and wait at least 5 seconds.
- 3. If DTC is detected, check possible cause items.

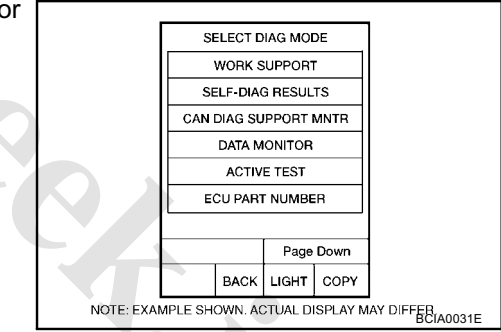

### WITH GST

Follow the procedure "WITH CONSULT-II".

# **TCM Input/Output Signal Reference Values**

TCM terminal data are reference values, measured between each terminal and ground.

| Terminal | Wire color | Item                                                                      | Condition |                                               | Data (Approx.) |
|----------|------------|---------------------------------------------------------------------------|-----------|-----------------------------------------------|----------------|
|          |            |                                                                           | â         | Release your foot from the accelerator pedal. | 5.0 - 7.0 V    |
| 1        | R/Y        | Pressure control<br>solenoid valve A<br>(Line pressure<br>solenoid valve) |           | Press the accelerator pedal all the way down. | 1.0 - 3.0 V    |

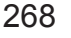

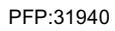

ACS00AG6

ACS00AG7

ACS00AG8

ACS00AG9

ACS00AGA

ACS00AKY

# www.cargeek.ir

# Wiring Diagram — CVT — LPSV

ACS00AGB

CVT-LPSV-01

: DETECTABLE LINE FOR DTC NON-DETECTABLE LINE FOR DTC

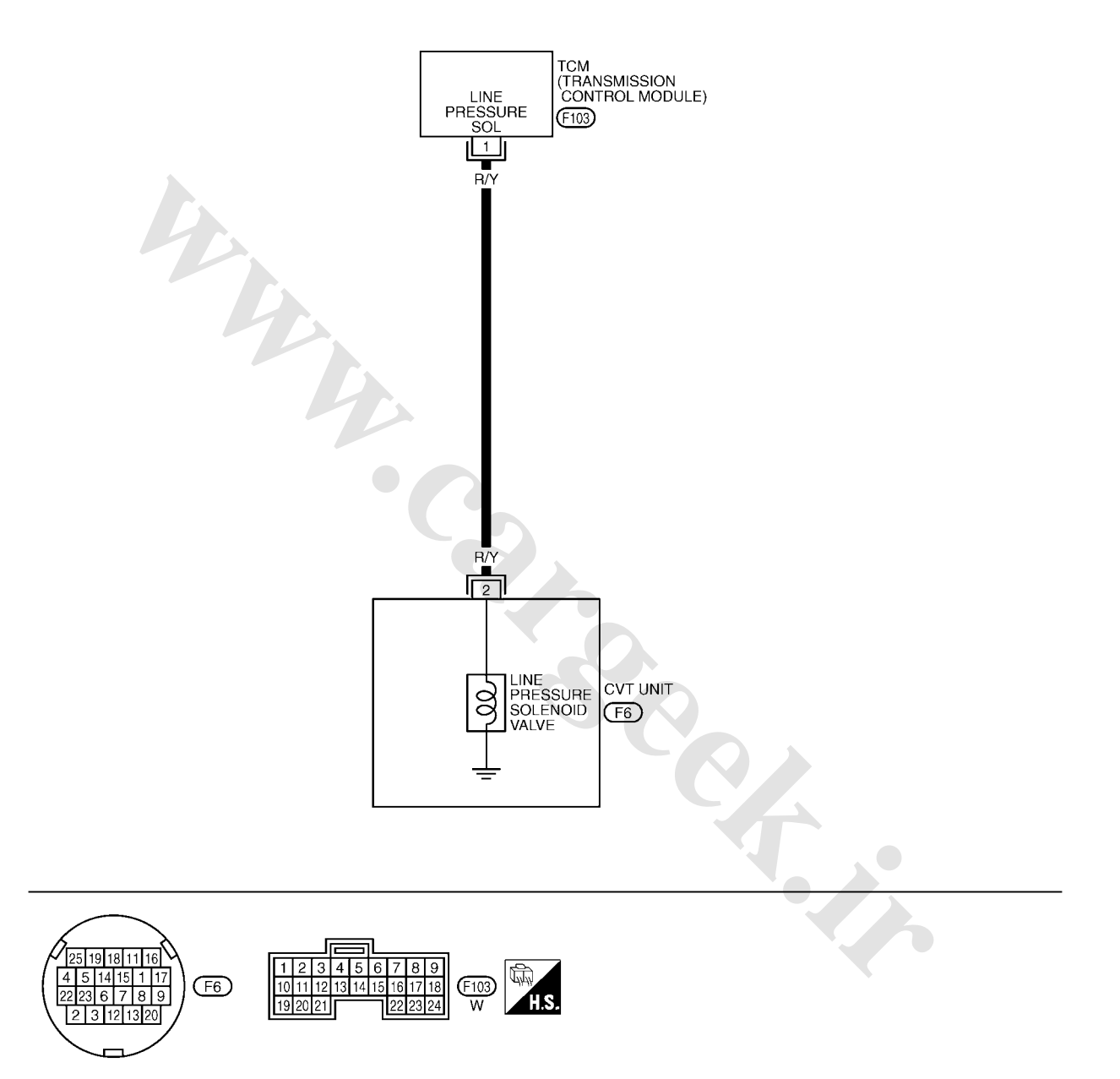

TCWA0249E

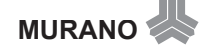

#### **Component Inspection** PRESSURE CONTROL SOLENOID VALVE A (LINE PRESSURE SOLENOID VALVE)

- 1. Turn ignition switch OFF.
- 2. Disconnect CVT unit harness connector.
- 3. Check resistance between CVT unit harness connector terminal and ground.

| Solenoid valve                                                             | Connector | Terminal   | Resistance<br>(Approx.) |
|----------------------------------------------------------------------------|-----------|------------|-------------------------|
| Pressure control sole-<br>noid valve A (Line pres-<br>sure solenoid valve) | F6        | 2 - Ground | 3.0 - 9.0 Ω             |

If NG, replace the transaxle assembly. Refer to CVT-153, 4. "Removal and Installation" .

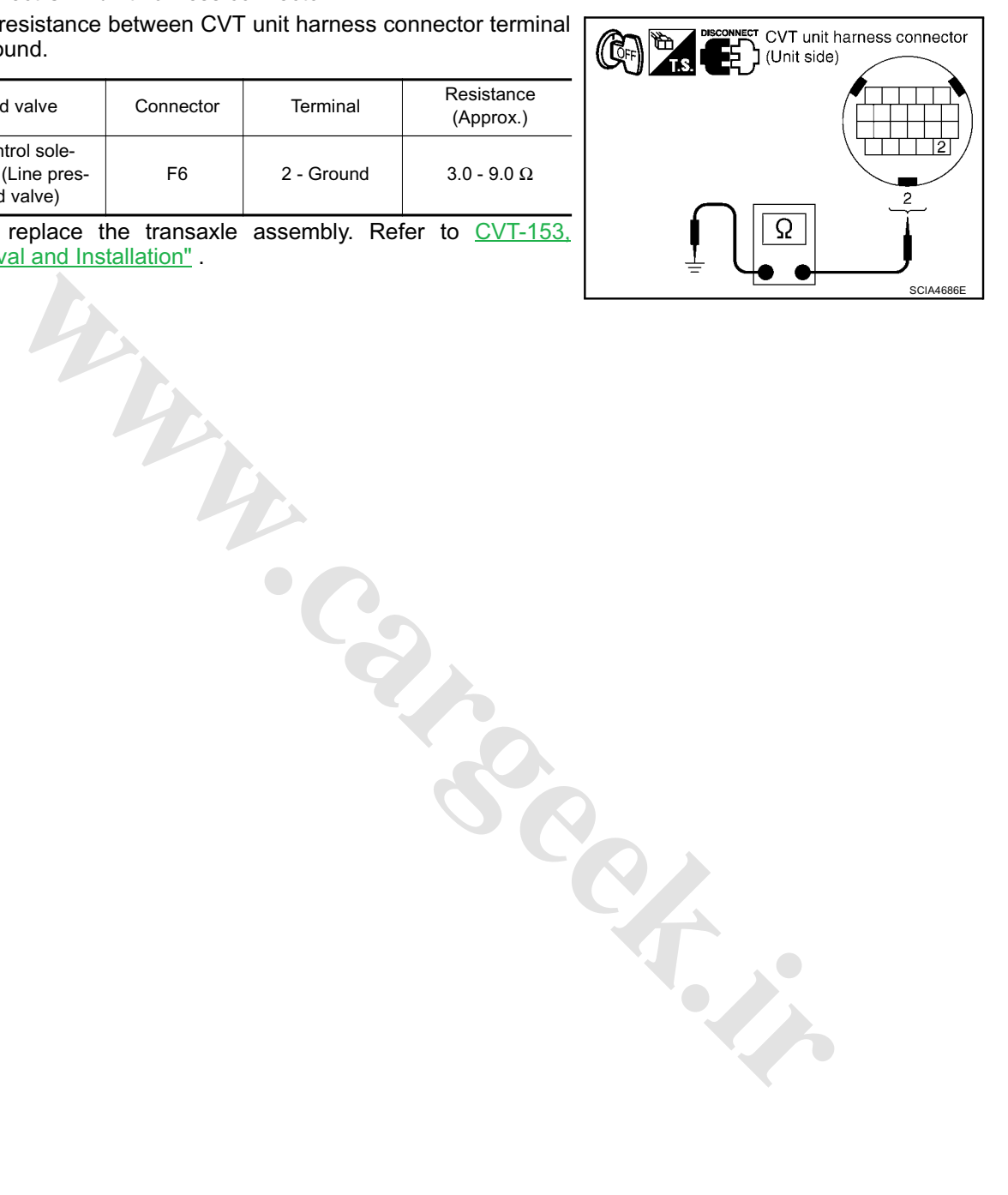

### DTC P0746 PRESSURE CONTROL SOLENOID A PERFORMANCE (LINE PRES-SURE SOLENOID VALVE) PFP:31941

# Description

The pressure control solenoid valve A (line pressure solenoid valve) regulates the oil pump discharge pressure to suit the driving condition in response to a signal sent from the TCM.

# **CONSULT-II Reference Value**

Remarks: Specification data are reference values

| Item name | Condition         | Display value (Approx.) |
|-----------|-------------------|-------------------------|
| PRI PRESS | "N" position idle | 0.3 - 0.9 MPa           |

### On Board Diagnosis Logic

Diagnostic trouble code "P0746 PRS CNT SOL/A FCTN" with CONSULT-II is detected under the following conditions.

• Unexpected gear ratio was detected in the LOW side due to excessively low line pressure.

### **Possible Cause**

- Line pressure control system
- Output speed sensor (Secondary speed sensor)
- Input speed sensor (Primary speed sensor)

### **DTC Confirmation Procedure**

#### **CAUTION:**

Always drive vehicle at a safe speed.

NOTE:

If "DTC Confirmation Procedure" has been previously performed, always turn ignition switch OFF and wait at least 10 seconds before performing the next test.

After the repair, touch "ERASE" on "SELF-DIAG RESULTS" and then perform the following procedure to confirm the malfunction is eliminated.

#### B WITH CONSULT-II

- 1. Turn ignition switch ON and select "DATA MONITOR" mode for "TRANSMISSION" with CONSULT-II.
- Start engine and maintain the following conditions for at least 10 consecutive seconds. Test start from 0 km/h (0 MPH). ATF TEMP SEN: 1.0 - 2.0 V ACC PEDAL OPEN: More than 1.0/8 RANGE: "D" position VEHICLE SPEED: 10 km/h (6 MPH) More than Driving location: Driving the vehicle uphill (increased engine load) will help maintain the driving conditions required for this test.
- 3. If DTC is detected, check possible cause items.

#### WITH GST

Follow the procedure "WITH CONSULT-II".

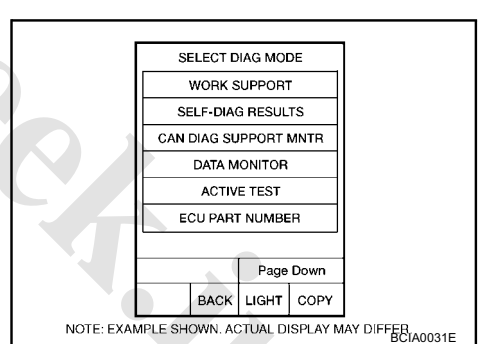

ACS00AGF

ACS00AGG

ACS00AGH

ACS00AG

ACS00AGE

#### DTC P0776 PRESSURE CONTROL SOLENOID B PERFORMANCE (SEC PRES-SURE SOLENOID VALVE) PFP:31941

# Description

The pressure control solenoid valve B (secondary pressure solenoid valve) regulates the secondary pressure to suit the driving condition in response to a signal sent from the TCM.

### CONSULT-II Reference Value

Remarks: Specification data are reference values

| Item name | Condition         | Display value (Approx.) |
|-----------|-------------------|-------------------------|
| SEC PRESS | "N" position idle | 0.5 - 0.9 MPa           |

### On Board Diagnosis Logic

Diagnostic trouble code "P0776 PRS CNT SOL/B FCTN" with CONSULT-II is detected when secondary pressure is too high or too low compared with the commanded value while driving.

### Possible Cause

- Harness or connectors (Solenoid circuit is open or shorted.)
- Pressure control solenoid valve B (Secondary pressure solenoid valve system)
- Transmission fluid pressure sensor A (Secondary pressure sensor)
- Line pressure control system .

# **DTC Confirmation Procedure**

#### **CAUTION:**

# Always drive vehicle at a safe speed.

NOTE:

#### If "DTC Confirmation Procedure" has been previously performed, always turn ignition switch OFF and wait at least 10 seconds before performing the next test.

After the repair, perform the following procedure to confirm the malfunction is eliminated.

#### 

- 1. Turn ignition switch ON and select "DATA MONITOR" mode for "TRANSMISSION" with CONSULT-II.
- 2. Start engine and maintain the following conditions for at least 30 consecutive seconds. ATF TEMP SEN: 1.0 - 2.0 V ACC PEDAL OPEN: More than 1.0/8 **RANGE: "D" position** VEHICLE SPEED: 10 km/h (6 MPH) More than Driving location: Driving the vehicle uphill (increased engine load) will help maintain the driving conditions

required for this test.

3. If DTC is detected, check possible cause items.

#### WITH GST

Follow the procedure "WITH CONSULT-II".

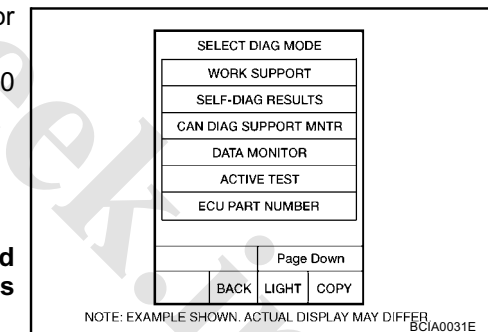

ACSODAGK

ACS00AGL

ACS00AGN

ACS00AGM

ACS00AGO

# DTC P0778 PRESSURE CONTROL SOLENOID B ELECTRICAL (SEC PRESSURE SOLENOID VALVE)

# Description

The pressure control solenoid valve B (secondary pressure solenoid valve) regulates the oil pump discharge pressure to suit the driving condition in response to a signal sent from the TCM.

### **CONSULT-II Reference Value**

Remarks: Specification data are reference values.

| Item name | Condition                                        | Display value (Approx.) |
|-----------|--------------------------------------------------|-------------------------|
| ISOLT3    | Secondary pressure low - Secondary pressure high | 0.8 - 0.0 A             |
|           | "N" position idle                                | 0.6 - 0.7 A             |
| SOLMONS   | When stalled                                     | 0.4 - 0.6 A             |

### **On Board Diagnosis Logic**

Diagnostic trouble code "P0778 PRS CNT SOL/B CIRC" with CONSULT-II is detected under the following conditions.

- TCM detects an improper voltage drop when it tries to operate the solenoid valve.
- When TCM compares target value with monitor value and detects an irregularity.

### **Possible Cause**

- Harness or connectors (Solenoid circuit is open or shorted.)
- Pressure control solenoid valve B (Secondary pressure solenoid valve)

### **DTC Confirmation Procedure**

#### NOTE:

If "DTC Confirmation Procedure" has been previously performed, always turn ignition switch OFF and wait at least 10 seconds before performing the next test.

After the repair, perform the following procedure to confirm the malfunction is eliminated.

### B WITH CONSULT-II

- 1. Turn ignition switch ON.
- 2. Select "DATA MONITOR" mode for "TRANSMISSION" with CONSULT-II.
- 3. Start engine and wait at least 5 seconds.
- 4. If DTC is detected, check possible cause items.

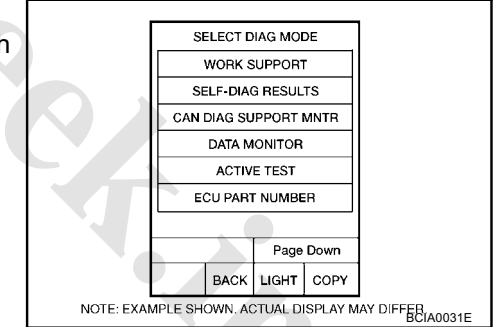

#### WITH GST

Follow the procedure "WITH CONSULT-II".

### **TCM Input/Output Signal Reference Values**

TCM terminal data are reference values, measured between each terminal and ground.

| Terminal | Wire color | Item                                                                                | Condition |                                               | Data (Approx.) |
|----------|------------|-------------------------------------------------------------------------------------|-----------|-----------------------------------------------|----------------|
|          |            |                                                                                     | A         | Release your foot from the accelerator pedal. | 5.0 - 7.0 V    |
| 2        | W/B        | Pressure control<br>solenoid valve B<br>(Secondary pres-<br>sure solenoid<br>valve) | and       | Press the accelerator pedal all the way down. | 3.0 - 4.0 V    |

MURANO

273

ACS00AGQ

ACS00AGR

ACS00AGS

ACS00AGU

ACS00AGT

ACS00AKZ

# Wiring Diagram — CVT — SECPSV

ACS00AGV

# CVT-SECPSV-01

: DETECTABLE LINE FOR DTC : NON-DETECTABLE LINE FOR DTC

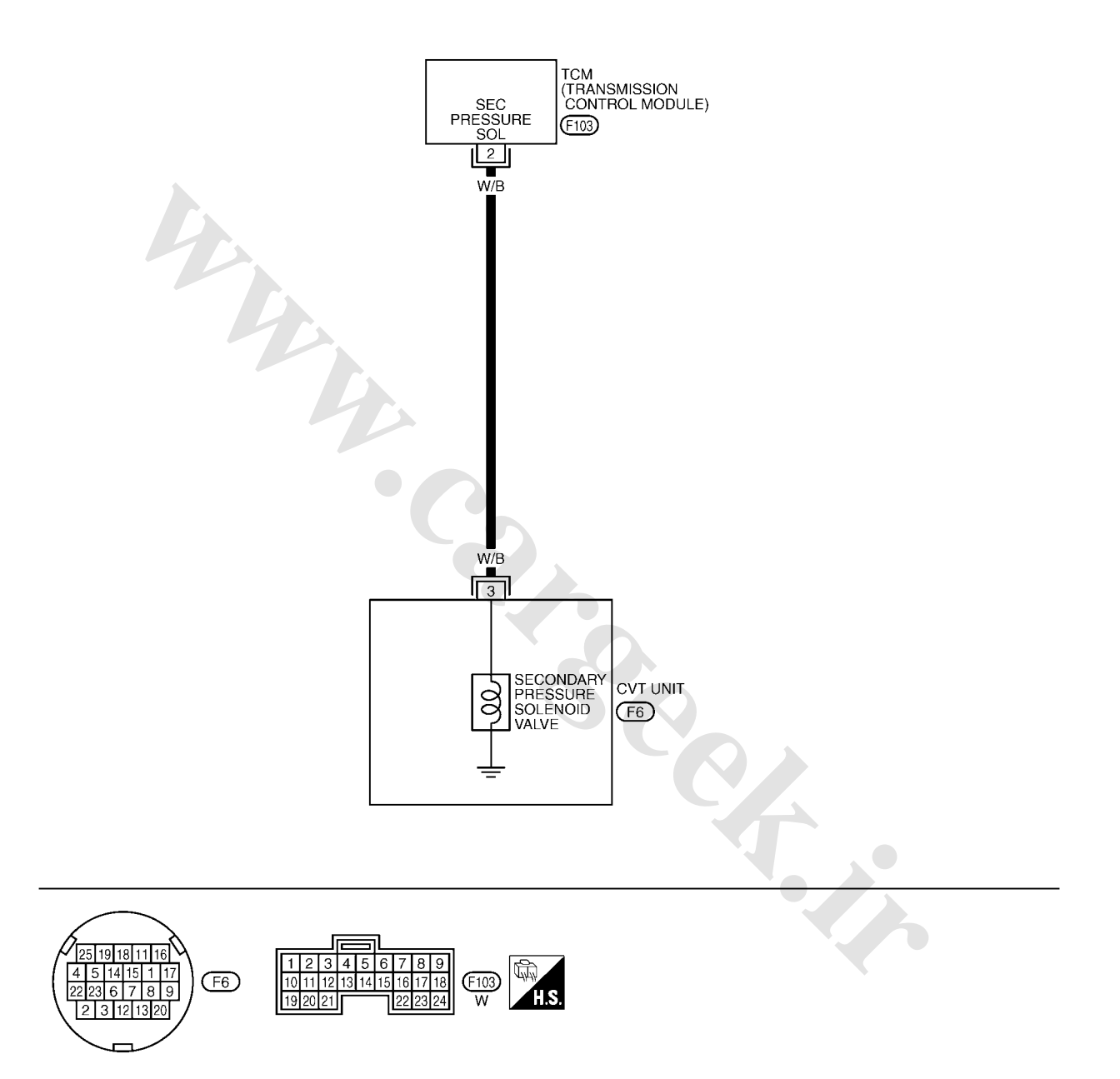

TCWA0250E

# Component Inspection ACSOURT PRESSURE CONTROL SOLENOID VALVE B (SECONDARY PRESSURE SOLENOID VALVE)

- 1. Turn ignition switch OFF.
- 2. Disconnect CVT unit harness connector.
- 3. Check resistance between CVT unit harness connector terminal and ground.

| Solenoid Valve                                                                | Connector | Terminal   | Resistance<br>(Approx.) |
|-------------------------------------------------------------------------------|-----------|------------|-------------------------|
| Pressure control sole-<br>noid valve B (Secondary<br>pressure solenoid valve) | F6        | 3 - Ground | 3.0 - 9.0 Ω             |

4. If NG, replace the transaxle assembly. Refer to <u>CVT-153</u>, <u>"Removal and Installation"</u>.

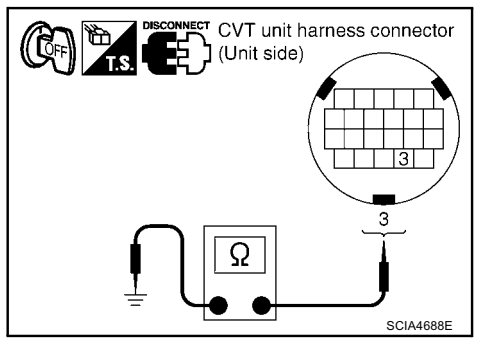

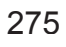

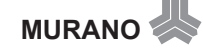

# DTC P0826 MANUAL MODE SWITCH CIRCUIT

# Description

Manual mode switch is installed in CVT control device. The manual mode switch sends shift up and shift down switch signals to TCM.

TCM sends the switch signals to unified meter and A/C amp via CAN communication line. Then manual mode switch position is indicated on the CVT position indicator. For inspection, refer to CVT-117, "CVT INDICATOR CIRCUIT".

# **CONSULT-II Reference Value**

| Item name  | Condition                                          | Display value |
|------------|----------------------------------------------------|---------------|
| MMODE      | Manual shift gate position (neutral)               | ON            |
| MMODE      | Other than the above                               | OFF           |
|            | Manual shift gate position (neutral, +side, -side) | OFF           |
| NON MIMODE | Other than the above                               | ON            |
|            | Select lever: + side                               | ON            |
| OFLVK      | Other than the above                               | OFF           |
|            | Select lever: - side                               | ON            |
| DOWNEVR    | Other than the above                               | OFF           |

# **On Board Diagnosis Logic**

Diagnostic trouble code "P0826 MANUAL MODE SWITCH" with CONSULT-II is detected when TCM monitors Manual mode, Non manual mode, Up or Down switch signal, and then detects irregular with impossible input pattern for 1 second or more.

### Possible Cause

- Harness or connectors (These switches circuit is open or shorted.) (TCM, and unified meter and A/C amp circuit are open or shorted.) (CAN communication line is open or shorted.)
- Manual mode select switch (Built into CVT control device)
- Manual mode position select switch (Built into CVT control device)

# **DTC Confirmation Procedure**

#### **CAUTION:**

#### Always drive vehicle at a safe speed.

#### NOTE:

#### If "DTC Confirmation Procedure" has been previously conducted, always turn ignition switch OFF and wait at least 10 seconds before conducting the next test.

After the repair, perform the following procedure to confirm the malfunction is eliminated.

#### (I) WITH CONSULT-II

- 1. Turn ignition switch ON. (Do not start engine.)
- 2. Select "DATA MONITOR" mode for "TRANSMISSION" with CONSULT-II.
- 3. Start engine.
- 4. Move selector lever to "M" position.
- 5. Drive vehicle for at least 2 consecutive seconds.
- 6. If DTC is detected, check possible cause items.

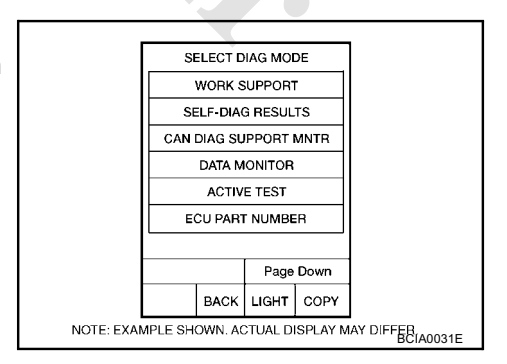

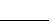

ACS00AH1

ACS00AH0

ACS00AH2

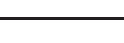

**MURANO** 

# www.cargeek.ir

PFP:34901

ACS00AGY

ACS00AG7

Wiring Diagram — CVT — MMSW

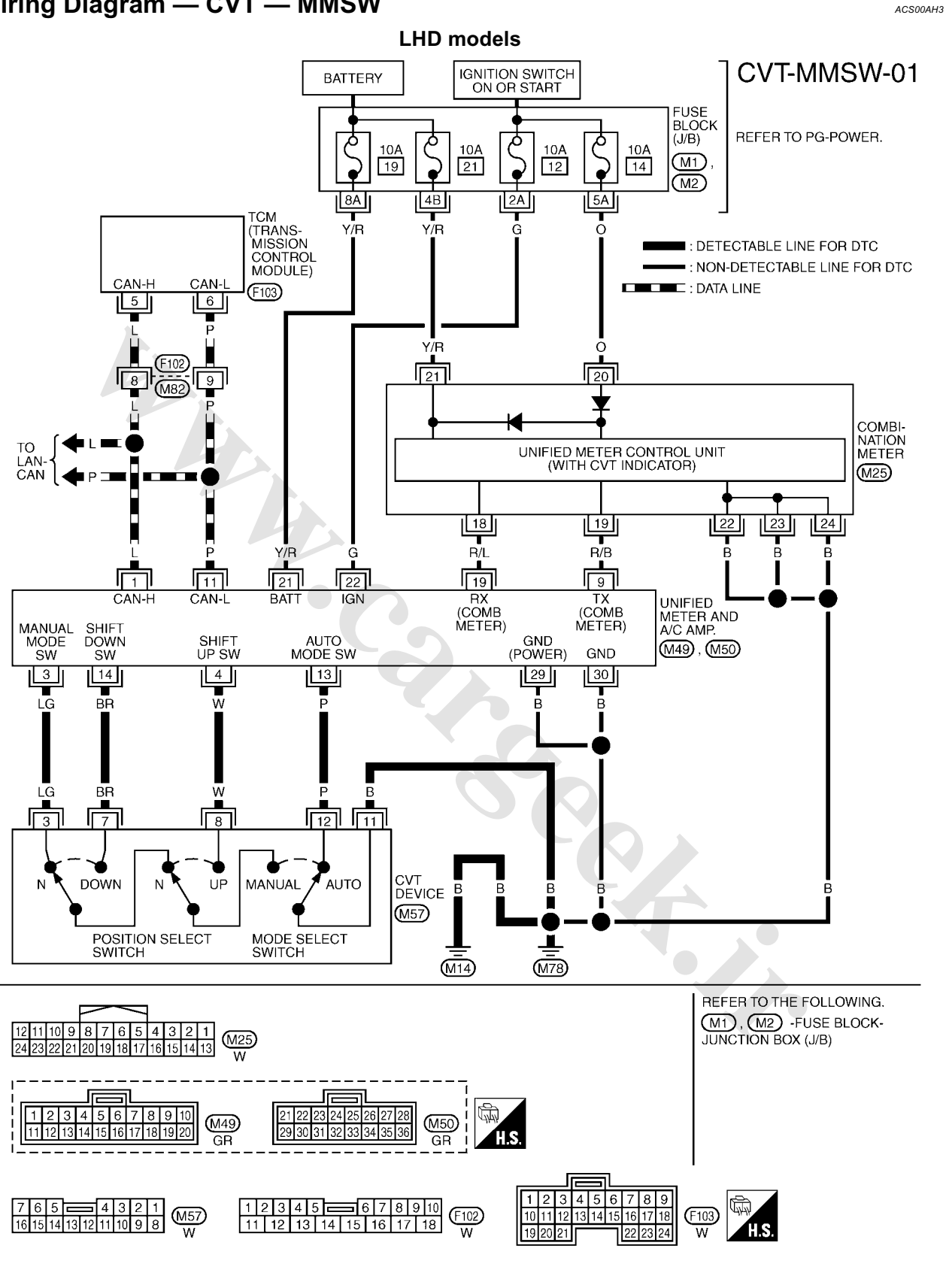

TCWB0141E

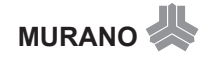

# TCM Input/Output Signal Reference Values

TCM terminal data are reference values, measured between each terminal and ground.

| Terminal | Wire<br>color | Item  | Condition | Data (Approx.) |
|----------|---------------|-------|-----------|----------------|
| 5        | L             | CAN-H | -         | -              |
| 6        | Р             | CAN-L | _         | -              |

#### Component Inspection MANUAL MODE SWITCH

Check continuity between CVT device harness connector terminals.

| Item                                     | Position | Connector | Terminal | Continuity |
|------------------------------------------|----------|-----------|----------|------------|
| Manual mode<br>select switch             | Auto     | M57       | 12 - 11  | Yes        |
|                                          | Manual   |           | 3 - 11   |            |
| Manual mode<br>position select<br>switch | Up       |           | 8 - 11   |            |
|                                          | Down     |           | 7 - 11   |            |

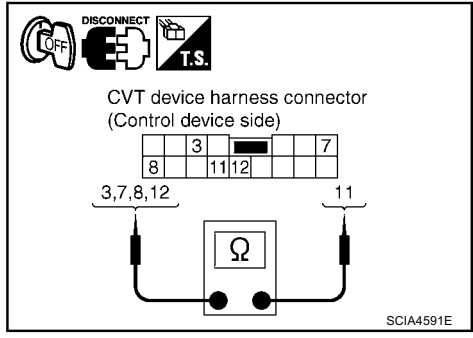

ACS00AL0

ACS00AH5
#### DTC P0840 TRANSMISSION FLUID PRESSURE SENSOR A CIRCUIT (SEC PRESSURE SENSOR) PFP:31936

## Description

The transmission fluid pressure sensor A (secondary pressure sensor) detects secondary pressure of CVT and sends TCM the signal.

## CONSULT-II Reference Value

Remarks: Specification data are reference values.

| Item name    | Condition         | Display value (Approx.) |
|--------------|-------------------|-------------------------|
| SEC HYDR SEN | "N" position idlo | 0.8 - 1.0 V             |
| SEC PRESS    |                   | 0.5 - 0.9 MPa           |

### **On Board Diagnosis Logic**

Diagnostic trouble code "P0840 TR PRS SENS/A CIRC" with CONSULT-II is detected when TCM detects an improper voltage drop when it receives the sensor signal.

## **Possible Cause**

- Transmission fluid pressure sensor A (Secondary pressure sensor)
- Harness or connectors (Switch circuit is open or shorted.)

#### **DTC Confirmation Procedure**

#### NOTE:

If "DTC Confirmation Procedure" has been previously performed, always turn ignition switch OFF and wait at least 10 seconds before performing the next test.

After the repair, perform the following procedure to confirm the malfunction is eliminated.

#### (P) WITH CONSULT-II

- 1. Turn ignition switch ON and select "DATA MONITOR" mode for "TRANSMISSION" with CONSULT-II.
- 2. Make sure that output voltage of line temperature sensor is within the range below.

ATF TEMP SEN: 1.0 - 2.0 V If out of range, drive the vehicle to decrease the voltage (warm up the fluid) or stop engine to increase the voltage (cool down the fluid)

- 3. Start engine and wait for at least 5 consecutive seconds.
- 4. If DTC is detected, check possible cause items.

#### **GWITH GST**

Follow the procedure "WITH CONSULT-II".

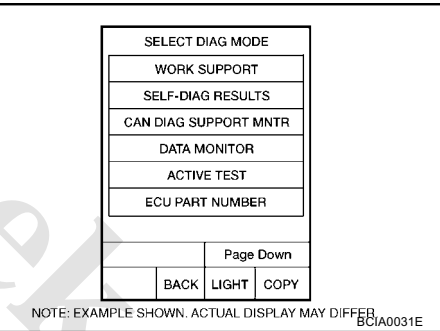

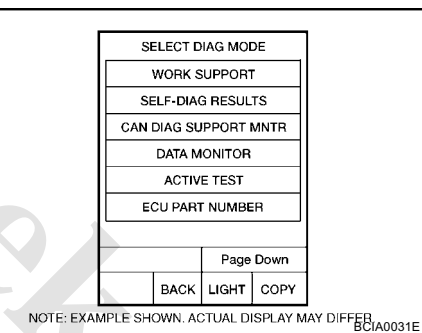

ACS00AH6

ACS00AH7

ACS00AH8

ACS00AH9

279

ACS00AHA

## Wiring Diagram — CVT — SECPS

ACS00AHB

CVT-SECPS-01

: DETECTABLE LINE FOR DTC NON-DETECTABLE LINE FOR DTC

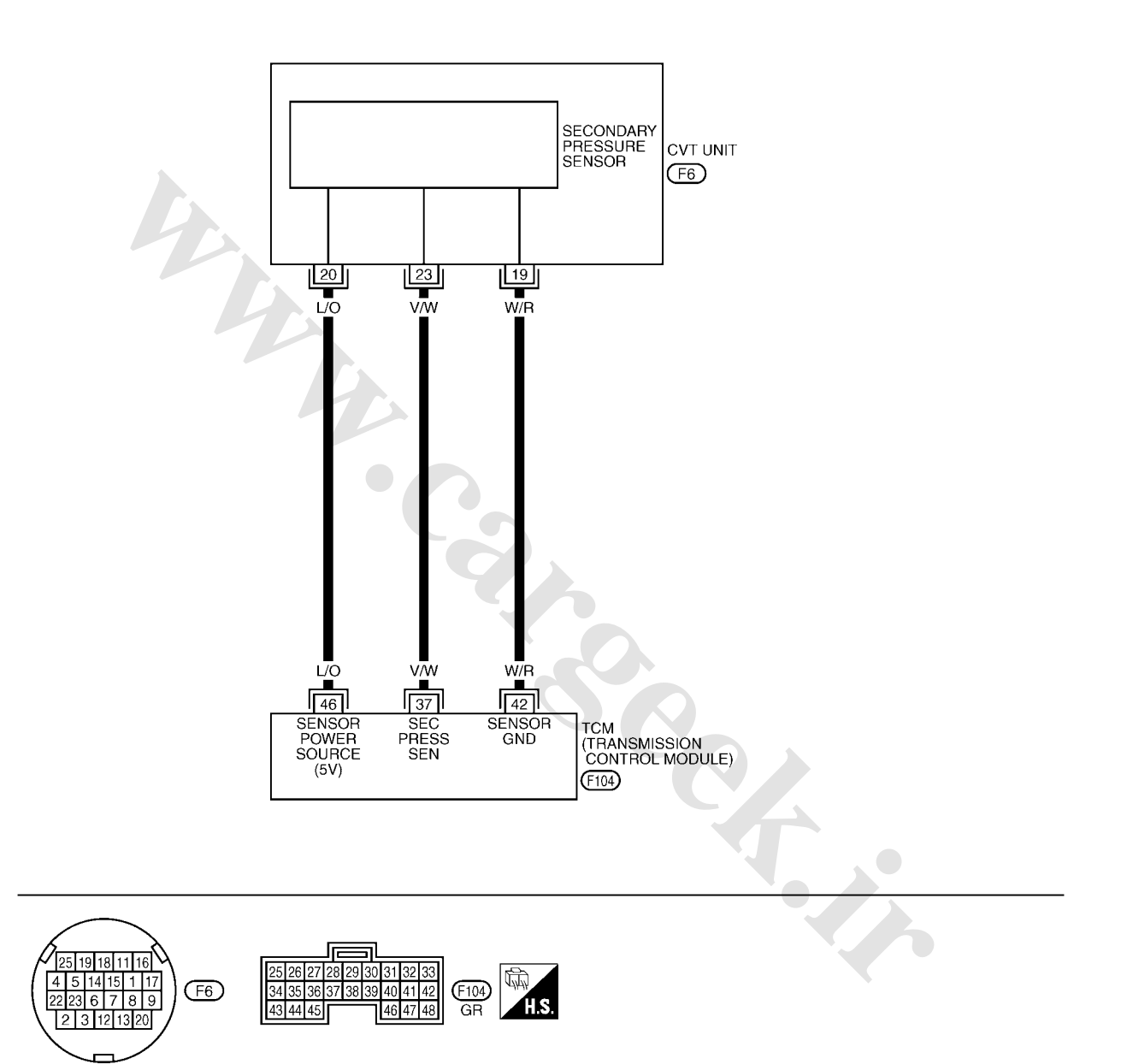

TCWA0253E

## **TCM Input/Output Signal Reference Values**

TCM terminal data are reference values, measured between each terminal and ground.

| Terminal | Wire color | Item                                                                      |         | Condition         | Data (Approx.) |
|----------|------------|---------------------------------------------------------------------------|---------|-------------------|----------------|
| 37       | V/W        | Transmission fluid<br>pressure sensor A<br>(Secondary pressure<br>sensor) | and and | "N" position idle | 0.8 V          |
| 42       | W/R        | Sensor ground                                                             |         | Always            | 0 V            |
| 46       | L/O        | Sensor power                                                              | CON     | _                 | 4.5 - 5.5 V    |
| _        |            |                                                                           | COFF    | _                 | 0 V            |
|          |            |                                                                           |         |                   |                |

ACS00AL1

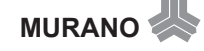

## **DTC P0841 PRESSURE SENSOR FUNCTION**

## Description

Using the engine load (throttle position), the primary pulley revolution speed, and the secondary pulley revolution speed as input signal, TCM changes the operating pressure of the primary pulley and the secondary pulley and changes the groove width of the pulley to control the gear ratio.

## CONSULT-II Reference Value

Remarks: Specification data are reference values.

| Item name    | Condition         | Display value (Approx.) |
|--------------|-------------------|-------------------------|
| PRI HYDR SEN | "N" position idle | 0.7 - 3.5 V             |
| SEC HYDR SEN |                   | 0.8 - 1.0 V             |

### **On Board Diagnosis Logic**

Diagnostic trouble code "P0841 PRESS SEN/FNCTN" with CONSULT-II is detected when correlation between the values of the secondary pressure sensor and the primary pressure sensor is out of specification.

### Possible Cause

- Transmission fluid pressure sensor A (Secondary pressure sensor) •
- Transmission fluid pressure sensor B (Primary pressure sensor)
- Harness or connectors (Sensor circuit is open or shorted.)

## DTC Confirmation Procedure

#### **CAUTION:**

Always drive vehicle at a safe speed.

#### NOTE:

If "DTC Confirmation Procedure" has been previously performed, always turn ignition switch OFF and wait at least 10 seconds before performing the next test.

After the repair, perform the following procedure to confirm the malfunction is eliminated.

#### WITH CONSULT-II

- Turn ignition switch ON and select "DATA MONITOR" mode for 1. TRANSMISSION" with CONSULT-II.
- Start engine and maintain the following conditions for at least 12 2. consecutive seconds. VEHICLE SPEED: 40 km/h (25 MPH) More than **RANGE: "D" position**
- 3. If DTC is detected, check possible cause items.

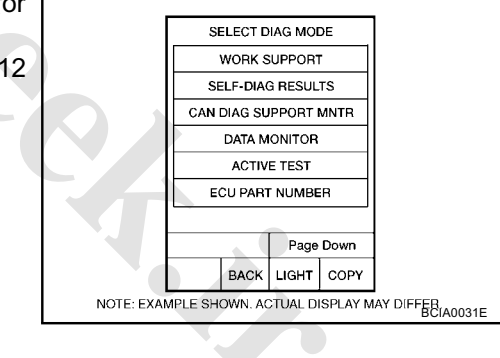

ACSODAHE

ACS00AHE

ACS00AHG

ACS00AHH

PFP:31936

ACS00AHD

## DTC P0845 TRANSMISSION FLUID PRESSURE SENSOR B CIRCUIT (PRI PRES-SURE SENSOR) PFP:31936

## Description

The primary pressure sensor detects primary pressure of CVT and sends TCM the signal.

#### CONSULT-II Reference Value

Remarks: Specification data are reference values.

| Item name    | Condition         | Display value (Approx.) |
|--------------|-------------------|-------------------------|
| PRI HYDR SEN | "N" position idle | 0.7 - 3.5 V             |

#### On Board Diagnosis Logic

Diagnostic trouble code "P0845 TR PRS SENS/B CIRC" with CONSULT-II is detected under the following conditions.

- When TCM detects an improper voltage drop when it receives the sensor signal.
- When TCM compares target value with monitor value and detects an irregularity.

#### **Possible Cause**

- Transmission fluid pressure sensor B (Primary pressure sensor)
- Harness or connectors (Sensor circuit is open or shorted.)

#### **DTC Confirmation Procedure**

#### NOTE:

If "DTC Confirmation Procedure" has been previously performed, always turn ignition switch OFF and wait at least 10 seconds before performing the next test.

After the repair, perform the following procedure to confirm the malfunction is eliminated.

#### B WITH CONSULT-II

(cool down the fluid)

- 1. Turn ignition switch ON and select "DATA MONITOR" mode for "TRANSMISSION" with CONSULT-II.
- Make sure that output voltage of line temperature sensor is within the range below.
  ATF TEMP SEN: 1.0 2.0 V
  If out of range, drive the vehicle to decrease the voltage (warm up the fluid) or stop engine to increase the voltage
- 3. Start engine and wait for at least 5 consecutive seconds.
- 4. If DTC is detected, check possible cause items.

#### **WITH GST**

Follow the procedure "WITH CONSULT-II".

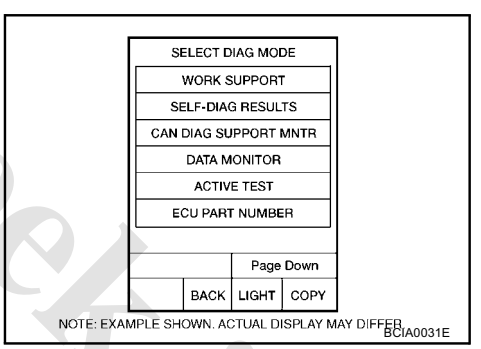

283

ACS00AHJ

ACS00AHK

ACS00AHM

ACSODAHI

ACS00AHN

## Wiring Diagram — CVT — PRIPS

ACS00AHO

CVT-PRIPS-01

DETECTABLE LINE FOR DTC NON-DETECTABLE LINE FOR DTC

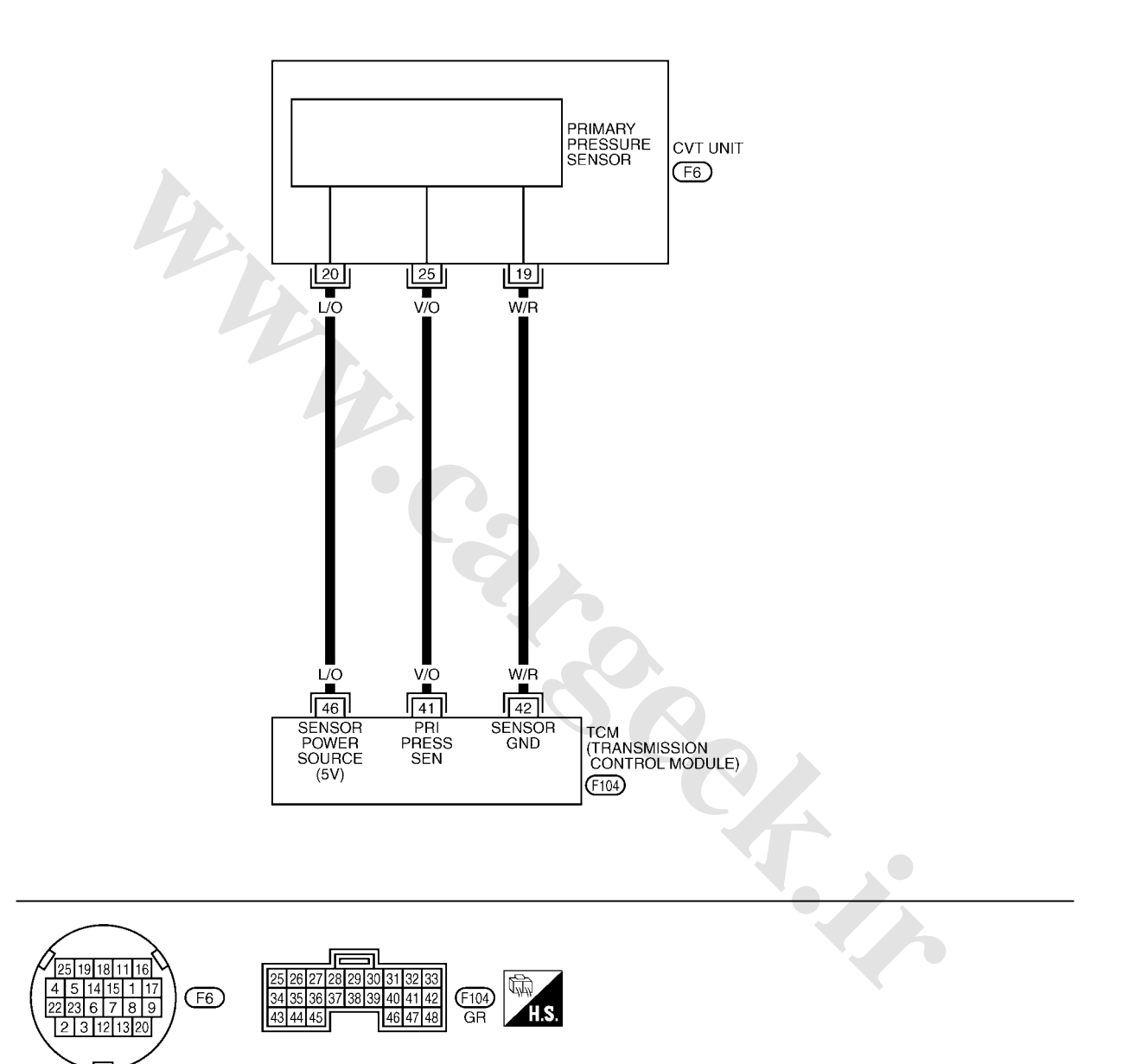

TCWA0255E

## **TCM Input/Output Signal Reference Values**

TCM terminal data are reference values, measured between each terminal and ground.

| Terminal | Wire color | Item                                                                      |      | Condition         | Data (Approx.) |
|----------|------------|---------------------------------------------------------------------------|------|-------------------|----------------|
| 41       | V/O        | Transmission fluid<br>pressure sensor B<br>(Primary pressure sen-<br>sor) | and  | "N" position idle | 0.7 - 3.5 V    |
| 42       | W/R        | Sensor ground                                                             |      | Always            | 0 V            |
| 46       | L/O        | Sensor power                                                              | Con  | _                 | 4.5 - 5.5 V    |
|          |            |                                                                           | COFF |                   | 0 V            |
|          |            |                                                                           |      |                   |                |

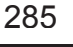

ACS00AL2

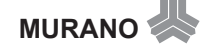

## DTC P0868 SECONDARY PRESSURE DOWN

## Description

The pressure control solenoid valve B (secondary pressure solenoid valve) regulates the secondary pressure to suit the driving condition in response to a signal sent from the TCM.

#### **CONSULT-II Reference Value**

Remarks: Specification data are reference values.

| Item name | Condition         | Display value (Approx.) |
|-----------|-------------------|-------------------------|
| SEC PRESS | "N" position idle | 0.5 - 0.9 MPa           |

#### On Board Diagnosis Logic

Diagnostic trouble code "P0868 SEC/PRESS DOWN" with CONSULT-II is detected when secondary fluid pressure is too low compared with the commanded value while driving.

### **Possible Cause**

- Harness or connectors (Solenoid circuit is open or shorted.)
- Pressure control solenoid valve B (Secondary pressure solenoid valve) system
- Transmission fluid pressure sensor A (Secondary pressure sensor)
- Line pressure control system

## **DTC Confirmation Procedure**

#### **CAUTION:**

#### Always drive vehicle at a safe speed.

NOTE:

If "DTC Confirmation Procedure" has been previously performed, always turn ignition switch OFF and wait at least 10 seconds before performing the next test.

After the repair, perform the following procedure to confirm the malfunction is eliminated.

#### (I) WITH CONSULT-II

- 1. Turn ignition switch ON and select "DATA MONITOR" mode for "TRANSMISSION" with CONSULT-II.
- Make sure that output voltage of CVT fluid temperature sensor is within the range below.
   ATF TEMP SEN: 1.0 - 2.0 V If out of range, drive the vehicle to decrease the voltage (warm up the fluid) or stop engine to increase the voltage (cool down the fluid)
- Start engine and maintain the following conditions for at least 10 consecutive seconds.
  VEHICLE SPEED (accelerate slowly): 0 → 50 km/h (31 MPH) ACC PEDAL OPEN: 0.5/8 1.0/8 RANGE: "D" position
- 4. If DTC is detected, check possible cause items.

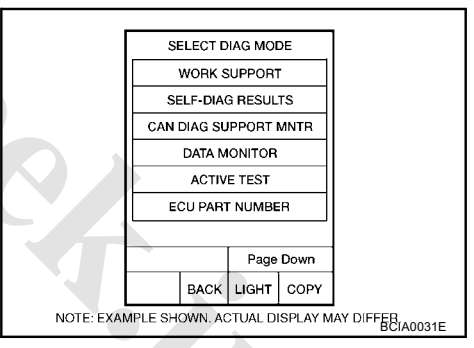

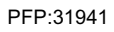

ACS00AHQ

ACS00AHR

ACS00AHS

ACS00AHT

ACS00AHU

## DTC P1701 TRANSMISSION CONTROL MODULE (POWER SUPPLY)

## Description

When the power supply to the TCM is cut OFF, for example because the battery is removed, and the self-diagnosis memory function stops, malfunction is detected.

NOTE:

Since "P1701 TCM-POWER SUPPLY" will be indicated when replacing TCM, perform diagnosis after erasing "SELF-DIAG RESULTS"

### On Board Diagnosis Logic

- Diagnostic trouble code "P1701 TCM-POWER SUPPLY" with CONSULT-II is detected when TCM does not receive the voltage signal from the battery power supply.
- This is not a malfunction message. (Whenever shutting OFF a power supply to the TCM, this message appears on the screen.)

## **Possible Cause**

Harness or connectors (Battery or ignition switch and TCM circuit is open or shorted.)

### **DTC Confirmation Procedure**

#### NOTE:

If "DTC Confirmation Procedure" has been previously conducted, always turn ignition switch OFF and wait at least 10 seconds before conducting the next test.

After the repair, perform the following procedure to confirm the malfunction is eliminated.

#### (I) WITH CONSULT-II

- Turn ignition switch ON. (Do not start engine.) 1.
- Select "DATA MONITOR" mode for "TRANSMISSION" with 2. CONSULT-II.
- 3. Wait for at least 2 consecutive seconds.
- If DTC is detected, check possible cause items.

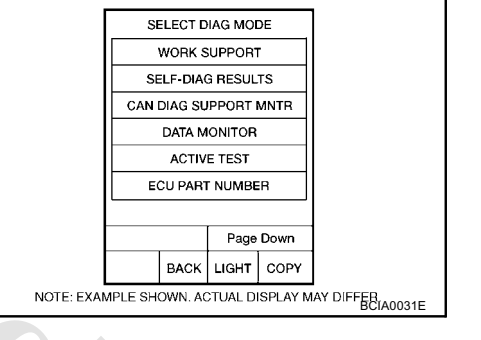

## **TCM Input/Output Signal Reference Values**

TCM terminals data are reference values, measured between each terminal and ground.

| Terminal | Wire color        | Item                             | Condition |     | Data (Approx.)  |
|----------|-------------------|----------------------------------|-----------|-----|-----------------|
| 10       | Y Downorowsky     |                                  |           | -   | Battery voltage |
| 10       |                   | Power supply                     | Coff      | _   | 0 V             |
| 19       | 19 Y Power supply | Doworowooly                      | Con       | _   | Battery voltage |
| 13       |                   | Coff                             | _         | 0 V |                 |
| 25       | В                 | Ground                           | Always    |     | 0 V             |
| 28       | Y/R               | Power supply<br>(memory back-up) | Always    |     | Battery voltage |
| 48       | В                 | Ground                           | Always    |     | 0 V             |

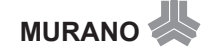

PFP:31036

ACS00AHW

ACS00AHX

ACSOOAHY

ACS00AHZ

ACSOOALS

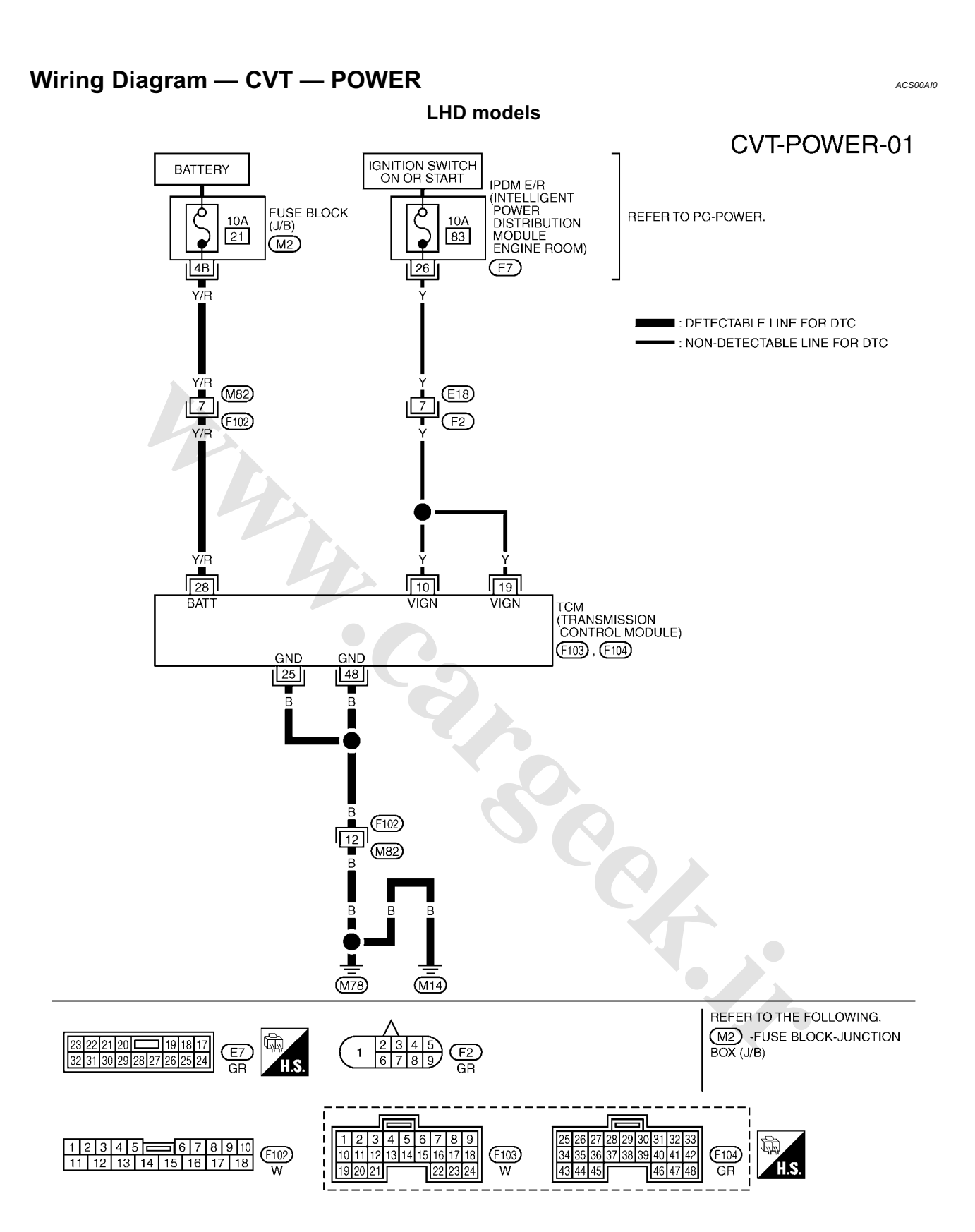

TCWB0143E

www.cargeek.ir

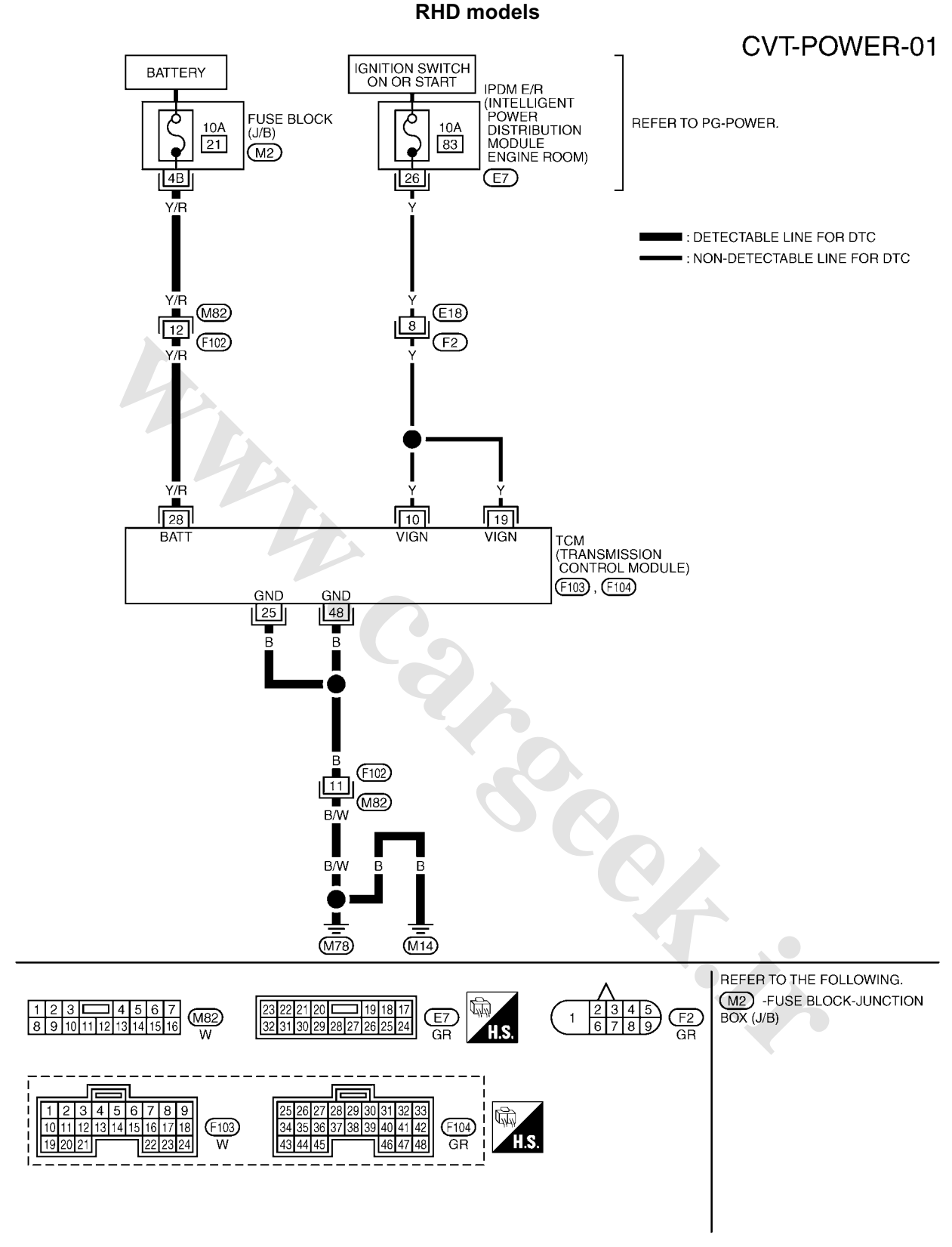

TCWB0391E

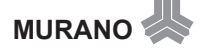

## DTC P1705 THROTTLE POSITION SENSOR

## Description

Electric throttle control actuator consists of throttle control motor, accelerator pedal position sensor, throttle position sensor etc. The actuator sends a signal to the ECM, and ECM sends the signal to TCM with CAN communication.

## CONSULT-II Reference Value

Remarks: Specification data are reference values.

| Item name      | Condition                                                      | Display value (Approx.) |
|----------------|----------------------------------------------------------------|-------------------------|
| ACC PEDAL OPEN | Released accelerator pedal - Fully depressed accelerator pedal | 0.0/8 - 8.0/8           |

## **On Board Diagnosis Logic**

Diagnostic trouble code "P1705 TP SEN/CIRC A/T" with CONSULT-II is detected when TCM does not receive the proper accelerator pedal position signals (input by CAN communication) from ECM.

## **Possible Cause**

- ECM
- Harness or connectors (CAN communication line is open or shorted.)

## **DTC Confirmation Procedure**

#### NOTE:

## If "DTC Confirmation Procedure" has been previously performed, always turn ignition switch OFF and wait at least 10 seconds before performing the next test.

After the repair, perform the following procedure to confirm the malfunction is eliminated.

#### B WITH CONSULT-II

- 1. Turn ignition switch ON. (Do not start engine.)
- 2. Select "DATA MONITOR" mode for "TRANSMISSION" with CONSULT-II.
- 3. Depress accelerator pedal fully and release it, then wait for 5 seconds.
- 4. If DTC is detected, check possible cause items.

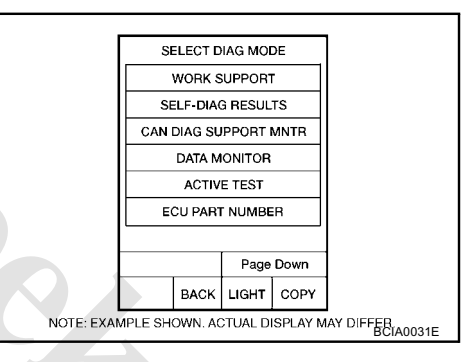

ACS00AI3

ACS00AI4

PFP:22620

ACS00AI2

ACS00AI6

ACS00AI5

## www.CarGeek.ir

## DTC P1722 ESTM VEHICLE SPEED SIGNAL

## Description

The vehicle speed signal is transmitted from ABS actuator and electric unit (control unit) to TCM by CAN communication line.

## **CONSULT-II Reference Value**

Remarks: Specification data are reference values.

| Item name     | Condition | Display value                                  |  |
|---------------|-----------|------------------------------------------------|--|
| ESTM VSP SIG  |           | Approximately matches the speedometer reading  |  |
| VEHICLE SPEED |           | Approximately matches the speedometer reading. |  |

### **On Board Diagnosis Logic**

Diagnostic trouble code "P1722 ESTM VEH SPD SIG" with CONSULT-II is detected when TCM does not receive the proper vehicle speed signal (input by CAN communication) from ABS actuator and electric unit (control unit).

### Possible Cause

- Harness or connectors (Sensor circuit is open or shorted.) (CAN communication line is open or shorted.)
- ABS actuator and electric unit (control unit)

### DTC Confirmation Procedure

#### CAUTION:

Always drive vehicle at a safe speed.

#### NOTE:

If "DTC Confirmation Procedure" has been previously performed, always turn ignition switch OFF and wait at least 10 seconds before performing the next test.

After the repair, touch "ERASE" on "SELF-DIAG RESULTS" and then perform the following procedure to confirm the malfunction is eliminated.

#### B WITH CONSULT-II

- 1. Turn ignition switch ON. (Do not start engine.)
- 2. Select "DATA MONITOR" mode for "TRANSMISSION" with CONSULT-II.
- Start engine and maintain the following conditions for at least 5 consecutive seconds.
  ACC PEDAL OPEN: 1.0/8 or less
  VEHICLE SPEED: 30 km/h (17 MPH) or more
- 4. If DTC is detected, check possible cause items.

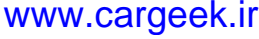

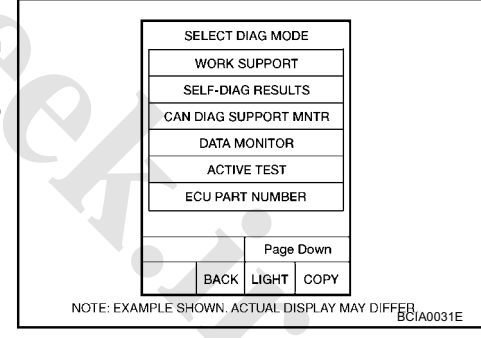

MURANO

291

PFP:47660

ACS00AI8

ACS00AI9

ACS00AIB

ACS00AIA

ACS00AIC

## DTC P1723 CVT SPEED SENSOR FUNCTION

## Description

The vehicle speed sensor CVT [output speed sensor (secondary speed sensor)] detects the revolution of the idler gear parking pawl lock gear and generates a pulse signal. The pulse signal is sent to the TCM, which converts it into vehicle speed.

The input speed sensor (primary speed sensor) detects the primary pulley revolution speed and sends a signal to the TCM.

## On Board Diagnosis Logic

Diagnostic trouble code "P1723 CVT SPD SEN/FNCTN" with CONSULT-II is detected when there is a great difference between the vehicle speed signal and the secondary speed sensor signal.

#### CAUTION:

One of the "P0720 VEH SPD SEN/CIR AT", the "P0715 INPUT SPD SEN/CIRC" or the "P0725 ENGINE SPEED SIG" is displayed with the DTC at the same time.

### Possible Cause

- Harness or connectors (Sensor circuit is open or shorted.)
- Output speed sensor (Secondary speed sensor)
- Input speed sensor (Primary speed sensor)
- Engine speed signal system

## DTC Confirmation Procedure

#### CAUTION:

Always drive vehicle at a safe speed.

#### NOTE:

## If "DTC Confirmation Procedure" has been previously performed, always turn ignition switch OFF and wait at least 10 seconds before performing the next test.

After the repair, touch "ERASE" on "SELF-DIAG RESULTS" and then perform the following procedure to confirm the malfunction is eliminated.

#### B WITH CONSULT-II

- 1. Turn ignition switch ON and select "DATA MONITOR" mode for "TRANSMISSION" with CONSULT-II.
- Start engine and maintain the following conditions for at least 5 consecutive seconds.
  VEHICLE SPEED: 10 km/h (6 MPH) or more ACC PEDAL OPEN: More than 1.0/8 RANGE: "D" position ENG SPEED: 450 rpm or more Driving location: Driving the vehicle uphill (increased engine load) will help maintain the driving conditions required for this test.
- 3. If DTC is detected, check possible cause items.

**MURANO** 

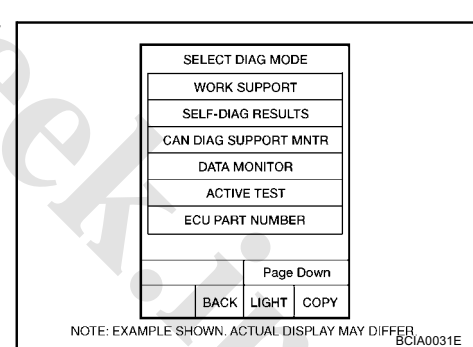

PFP:31907

ACS00AIE

ACS00AIG

ACS00AIF

ACS00AIH

## DTC P1726 ELECTRIC THROTTLE CONTROL SYSTEM

## Description

Electric throttle control actuator consists of throttle control motor, accelerator pedal position sensor, throttle position sensor etc. The actuator sends a signal to the ECM, and ECM sends the signal to TCM with CAN communication.

## **On Board Diagnosis Logic**

Diagnostic trouble code "P1726 ELEC TH CONTROL" with CONSULT-II is detected when the electronically controlled throttle for ECM is malfunctioning.

#### Possible Cause

Harness or connectors (Sensor circuit is open or shorted.)

## **DTC Confirmation Procedure**

#### NOTE:

## If "DTC Confirmation Procedure" has been previously performed, always turn ignition switch OFF and wait at least 10 seconds before performing the next test.

After the repair, touch "ERASE" on "SELF-DIAG RESULTS" and then perform the following procedure to confirm the malfunction is eliminated.

#### B WITH CONSULT-II

- 1. Turn ignition switch ON. (Do not start engine.)
- Select "DATA MONITOR" mode for "TRANSMISSION" with CONSULT-II.
- 3. Start engine and let it idle for 5 second.
- 4. If DTC is detected, check possible cause items.

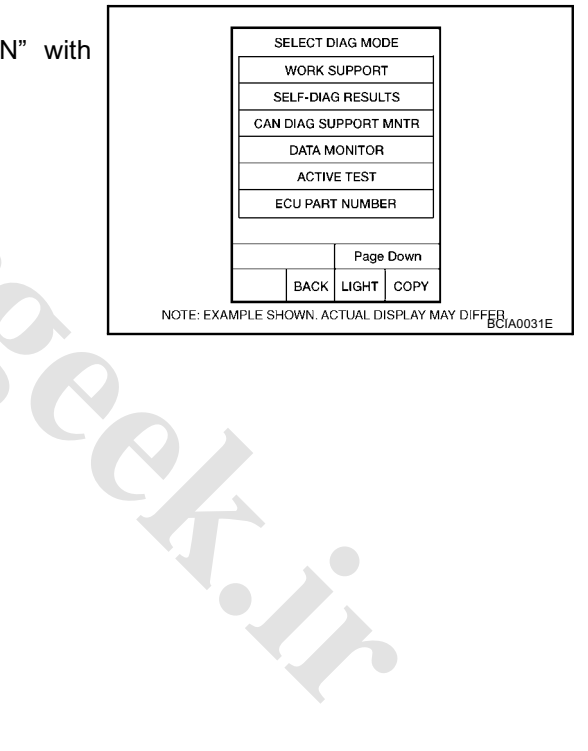

293

PFP:23710

ACS00AIJ

ACS00AIK

ACS00AIL

ACS00AIM

## DTC P1740 LOCK-UP SELECT SOLENOID VALVE CIRCUIT

## Description

- Lock-up select solenoid valve controls lock-up clutch pressure or forward clutch pressure (reverse brake pressure).
- When controlling lock-up clutch, the valve is turned OFF. When controlling forward clutch, it is turned ON.

## CONSULT-II Reference Value

| Item name     | Condition                                                                 | Display value |
|---------------|---------------------------------------------------------------------------|---------------|
|               | Selector lever in "P", "N" positions                                      | ON            |
| LUSEL SOL OUT | Wait at least for 5 seconds with the selector lever in "R", "D" positions | OFF           |

### On Board Diagnosis Logic

Diagnostic trouble code "P1740 LU-SLCT SOL/CIRC" with CONSULT-II is detected under the following conditions.

• When TCM compares target value with monitor value and detects an irregularity.

#### Possible Cause

- Lock-up select solenoid valve
- Harness or connectors (Solenoid circuit is open or shorted.)

## **DTC Confirmation Procedure**

#### **CAUTION:**

Always drive vehicle at a safe speed.

#### NOTE:

If "DTC Confirmation Procedure" has been previously performed, always turn ignition switch OFF and wait at least 10 seconds before performing the next test.

After the repair, touch "ERASE" on "SELF-DIAG RESULTS" and then perform the following procedure to confirm the malfunction is eliminated.

#### B WITH CONSULT-II

- 1. Turn ignition switch ON. (Do not start engine.)
- 2. Select "DATA MONITOR" mode for "TRANSMISSION" with CONSULT-II.
- Start engine and maintain the following conditions for at least 5 consecutive seconds.
  RANGE: "D" position and "N" position
  - (At each time, wait for 5 seconds.)
- 4. If DTC is detected, check possible cause items.

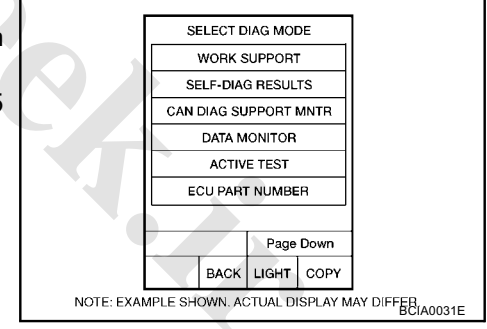

#### WITH GST

Follow the procedure "WITH CONSULT-II".

### **TCM Input/Output Signal Reference Values**

ACS00AL4

TCM terminal data are reference values, measured between each terminal and ground.

| Terminal | Wire color        | Item           | Condition |                                                                           | Data (Approx.)  |
|----------|-------------------|----------------|-----------|---------------------------------------------------------------------------|-----------------|
|          | L/Y* <sup>1</sup> | Lock-up select | A         | Selector lever in "P", "N" positions                                      | Battery voltage |
| 4        | L* <sup>2</sup>   | solenoid valve | (Lon)     | Wait at least for 5 seconds with the selector lever in "R", "D" positions | 0 V             |

\*1: LHD models

\*2: RHD models

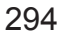

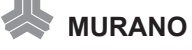

PFP:31941

ACS00AIO

ACS00AIP

ACS00AIR

ACS00AIS

ACSOOAIQ

## Wiring Diagram — CVT — L/USSV

ACS00AIT

CVT-L/USSV-01

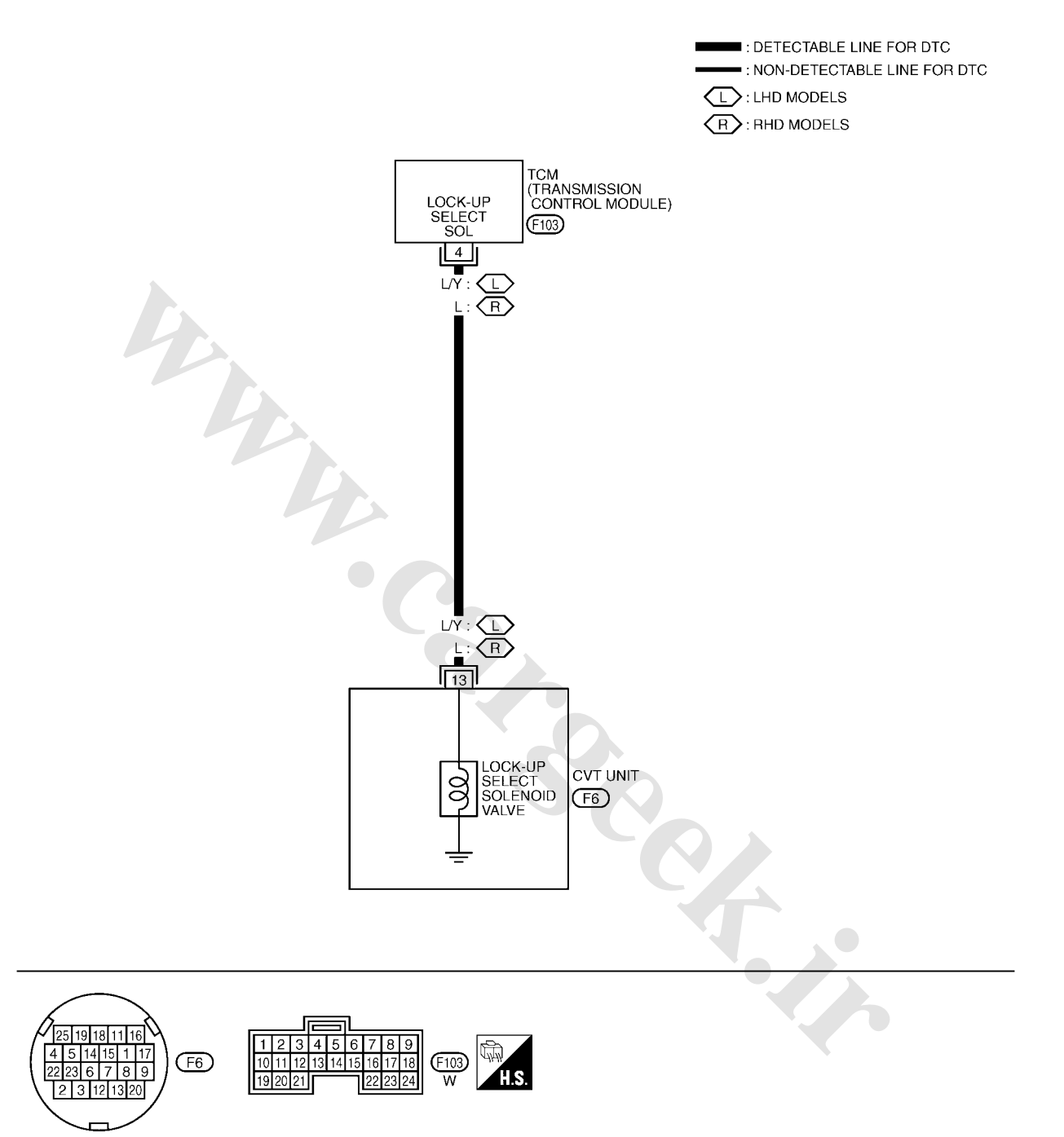

TCWB0145E

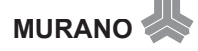

#### Component Inspection LOCK-UP SELECT SOLENOID VALVE

- 1. Turn ignition switch OFF.
- 2. Disconnect CVT unit harness connector.
- 3. Check resistance between CVT unit harness connector terminal and ground.

| Solenoid valve                | Connector | Terminal    | Resistance<br>(Approx.) |
|-------------------------------|-----------|-------------|-------------------------|
| Lock-up select solenoid valve | F6        | 13 - Ground | 6.0 - 19.0 Ω            |

4. If NG, replace the transaxle assembly. Refer to <u>CVT-153</u>, <u>"Removal and Installation"</u>.

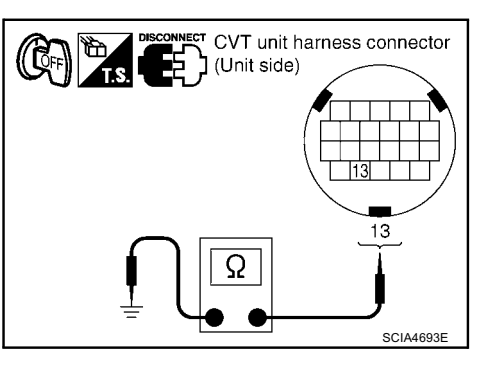

ACS00AIV

## DTC P1745 LINE PRESSURE CONTROL

## Description

The pressure control solenoid valve A (line pressure solenoid valve) regulates the oil pump discharge pressure to suit the driving condition in response to a signal sent from the TCM.

#### **On Board Diagnosis Logic**

Diagnostic trouble code "P1745 L/PRESS CONTROL" with CONSULT-II is detected when TCM detects the unexpected line pressure.

#### **Possible Cause**

тсм

#### **DTC Confirmation Procedure**

#### NOTE:

If "DTC Confirmation Procedure" has been previously performed, always turn ignition switch OFF and wait at least 10 seconds before performing the next test.

After the repair, touch "ERASE" on "SELF-DIAG RESULTS" and then perform the following procedure to confirm the malfunction is eliminated.

#### B WITH CONSULT-II

- Turn ignition switch ON and select "DATA MONITOR" mode for "TRANSMISSION" with CONSULT-II.
- Make sure that output voltage of CVT fluid temperature sensor is within the range below.
   ATF TEMP SEN: 1.0 - 2.0 V If out of range, drive the vehicle to decrease the voltage (warm up the fluid) or stop engine to increase the voltage (cool down the fluid)
- 3. If DTC is detected, check possible cause items.

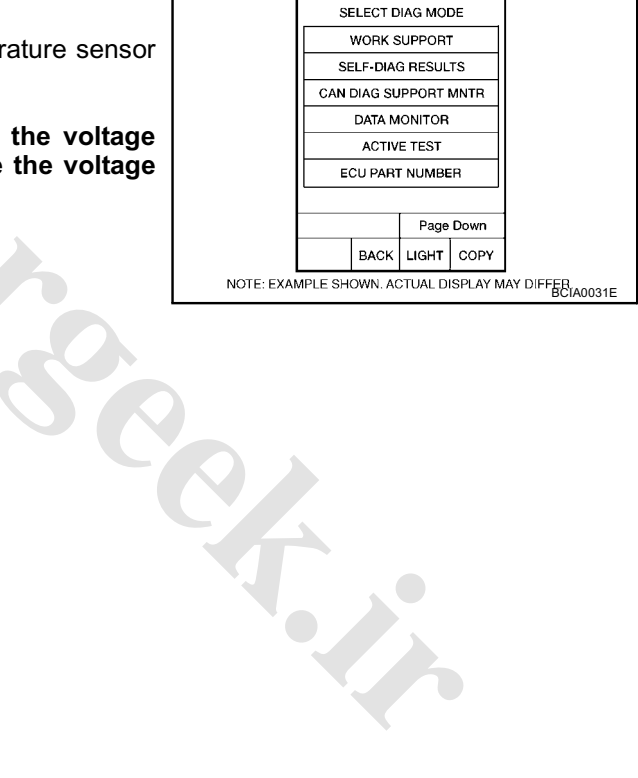

MURANO

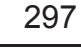

#### PFP:31036

ACS00AIW

ACS00AIX

ACS00AIY

ACS00AIZ

## DTC P1777 STEP MOTOR - CIRCUIT

## Description

The step motor changes the step with turning 4 coils ON/OFF according to the signal from TCM. As a result, the flow of line pressure to primary pulley is changed and pulley ratio is controlled.

## **CONSULT-II Reference Value**

Remarks: Specification data are reference values.

| Item name | Condition      | Display value (Approx.) |  |
|-----------|----------------|-------------------------|--|
| STM STEP  |                | -20 step – 190 step     |  |
| SMCOIL A  |                |                         |  |
| SMCOIL B  | During driving |                         |  |
| SMCOIL C  |                |                         |  |
| SMCOIL D  |                |                         |  |

## **On Board Diagnosis Logic**

Diagnostic trouble code "P1777 STEP MOTR CIRC" with CONSULT-II is detected under the following conditions.

• When operating step motor ON and OFF, there is no proper change in the voltage of TCM terminal which corresponds to it.

#### **Possible Cause**

- Step motor
- Harness or connectors (Step motor circuit is open or shorted.)

## **DTC Confirmation Procedure**

#### CAUTION:

## Always drive vehicle at a safe speed.

#### NOTE:

# If "DTC Confirmation Procedure" has been previously performed, always turn ignition switch OFF and wait at least 10 seconds before performing the next test.

After the repair, touch "ERASE" on "SELF-DIAG RESULTS" and then perform the following procedure to confirm the malfunction is eliminated.

#### (I) WITH CONSULT-II

- 1. Turn ignition switch ON and select "DATA MONITOR" mode for "TRANSMISSION" with CONSULT-II.
- 2. Drive vehicle for at least 5 consecutive seconds.
- 3. If DTC is detected, check possible cause items.

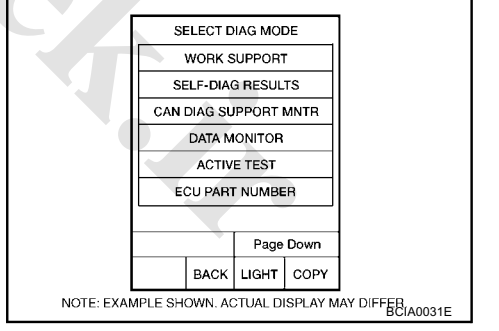

#### **WITH GST**

Follow the procedure "WITH CONSULT-II".

PFP:31020

ACS00AJ1

ACS00AJ2

ACS00AJ3

ACS00AJ4

ACS00AJ5

## Wiring Diagram — CVT — STM

ACS00AJ6

CVT-STM-01

DETECTABLE LINE FOR DTC
 NON-DETECTABLE LINE FOR DTC

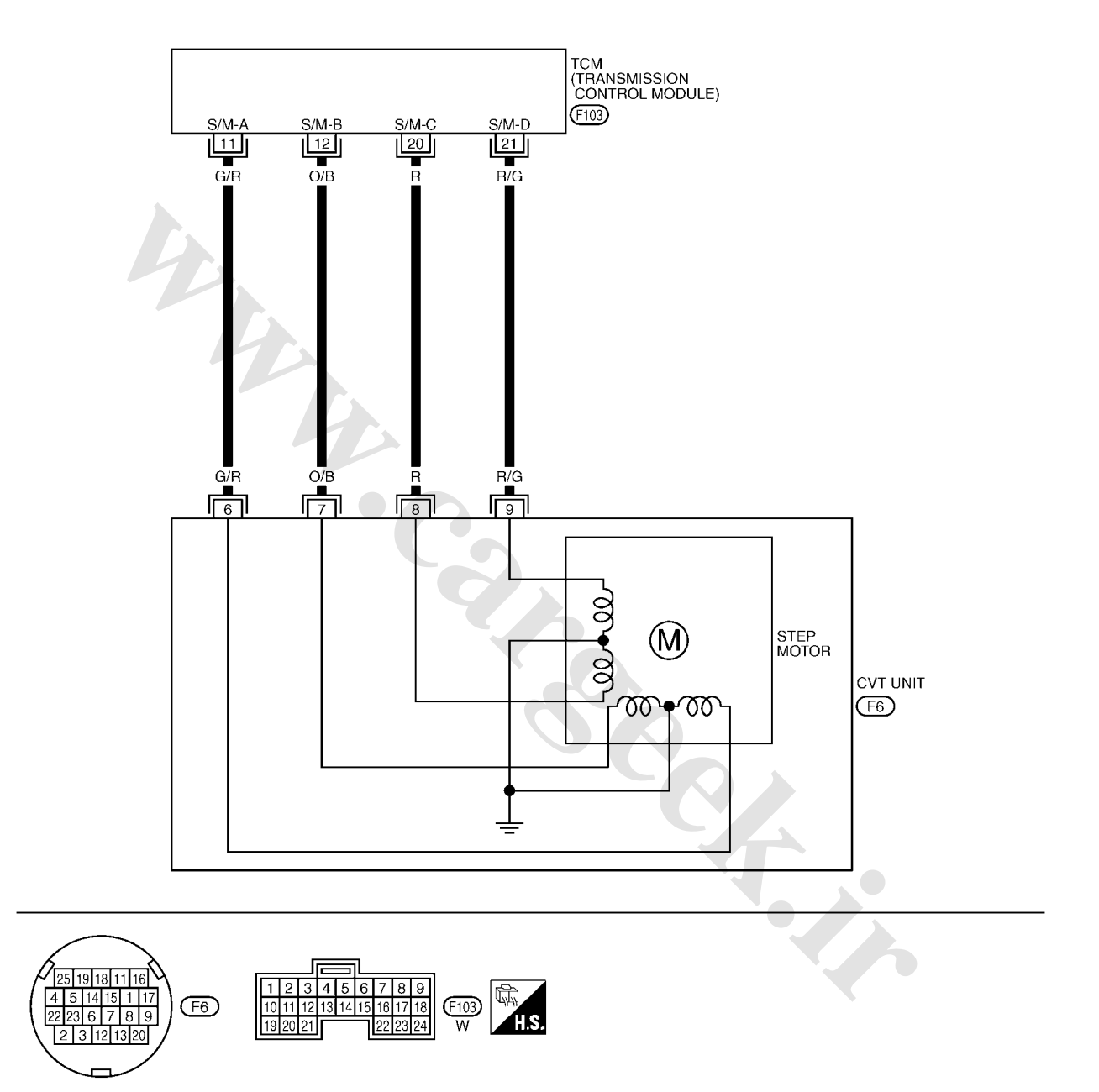

TCWA0256E

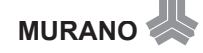

## **TCM Input/Output Signal Reference Values**

TCM terminals data are reference values.

| Torminal | Wire color | Itom         | Condition                                                                                                    | Data (Approx.) |
|----------|------------|--------------|----------------------------------------------------------------------------------------------------|----------------|
| Terminar | wire color | nem          | Condition                                                                                                    | Data (Approx.) |
| 11       | G/R        | Step motor A | Within 2 seconds after ignition switch ON, the time measure-                                                                             | 30.0 msec      |
| 12       | O/B        | Step motor B | CONSULT-II.*1                                                                                                    | 10.0 msec      |
| 20       | R          | Step motor C | CAUTION:                                                                                                    | 30.0 msec      |
| 21       | R/G        | Step motor D | Connect the diagnosis data link cable to the vehicle diagno-<br>sis connector.<br>*1: A circuit tester cannot be used to test this item. | 10.0 msec      |

# Component Inspection STEP MOTOR

- 1. Turn ignition switch OFF.
- 2. Disconnect CVT unit harness connector.
- 3. Check resistance between CVT unit harness connector terminals and ground.

| Name       | Connector | Terminal   | Resistance<br>(Approx.) |       |
|------------|-----------|------------|-------------------------|-------|
|            |           | 6 - 7      | 30 0                    |       |
| Step motor | F6        | 8 - 9      | 50 22                   |       |
|            |           | 6 - Ground |                         |       |
|            |           | 7 - Ground | 15.0                    |       |
|            |           |            | 8 - Ground              | 15 22 |
|            |           | 9 - Ground |                         |       |

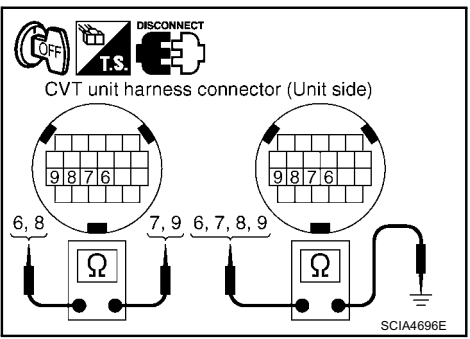

4. If NG, replace the transaxle assembly. Refer to CVT-153, "Removal and Installation" .

www.cargeek.ir

ACS00AL5

ACS00AJ8

## DTC P1778 STEP MOTOR - FUNCTION

#### Description

- The step motor's 4 aspects of ON/OFF change according to the signal from TCM. As a result, the flow of line pressure to primary pulley is changed and pulley ratio is controlled.
- This diagnosis item is detected when electrical system is OK, but mechanical system is NG.
- This diagnosis item is detected when the state of the changing the speed mechanism in unit does not operate normally.

#### **CONSULT-II Reference Value**

Remarks: Specification data are reference values.

| Item name  | Condition      | Display value (Approx.) |  |
|------------|----------------|-------------------------|--|
| STM STEP   | During driving | -20 step – 190 step     |  |
| GEAR RATIO |                | 2.37 - 0.43             |  |

#### On Board Diagnosis Logic

Diagnostic trouble code "P1778 STEP MOTR/FNC" with CONSULT-II is detected under the following conditions.

• When not changing the pulley ratio according to the instruction of TCM.

#### Possible Cause

Step motor

#### **DTC Confirmation Procedure**

#### CAUTION:

- Always drive vehicle at a safe speed.
- Before starting "DTC Confirmation Procedure", confirm "Hi" or "Mid" or "Low" fixation by "PRI SPEED" and "VEHICLE SPEED" on "DATA MONITOR MODE".
- If hi-geared fixation occurred, check possible cause items.

#### NOTE:

## If "DTC Confirmation Procedure" has been previously performed, always turn ignition switch OFF and wait at least 10 seconds before performing the next test.

After the repair, touch "ERASE" on "SELF-DIAG RESULTS" and then perform the following procedure to confirm the malfunction is eliminated.

#### WITH CONSULT-II

- 1. Turn ignition switch ON and select "DATA MONITOR" mode for "TRANSMISSION" with CONSULT-II.
- Make sure that output voltage of CVT fluid temperature sensor is within the range below.
   ATF TEMP SEN: 1.0 - 2.0 V
   If out of range, drive the vehicle to decrease the voltage.

If out of range, drive the vehicle to decrease the voltage (warm up the fluid) or stop engine to increase the voltage (cool down the fluid)

- Select "DATA MONITOR" mode for "TRANSMISSION" with CONSULT-II.
- Start engine and maintain the following conditions for at least 30 CONCLEDISTANT ACCELERATION: Keep 30 sec or more.
  TEST START FROM 0 km/h (0 MPH). CONSTANT ACCELERATION: Keep 30 sec or more.
  VEHICLE SPEED: 10 km/h (6 MPH) or more. ACC PEDAL OPEN: More than 1.0/8.
  RANGE: "D" position. ENG SPEED: 450 rpm or more.
- 5. If DTC is detected, check possible cause items.

#### **WITH GST**

Follow the procedure "WITH CONSULT-II".

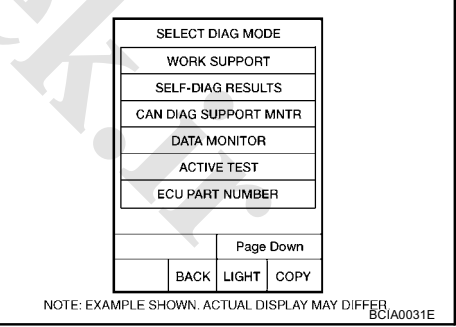

ACS00AJA

ACS00AJE

ACS00AJC

ACS00A.ID

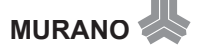

PFP:31947

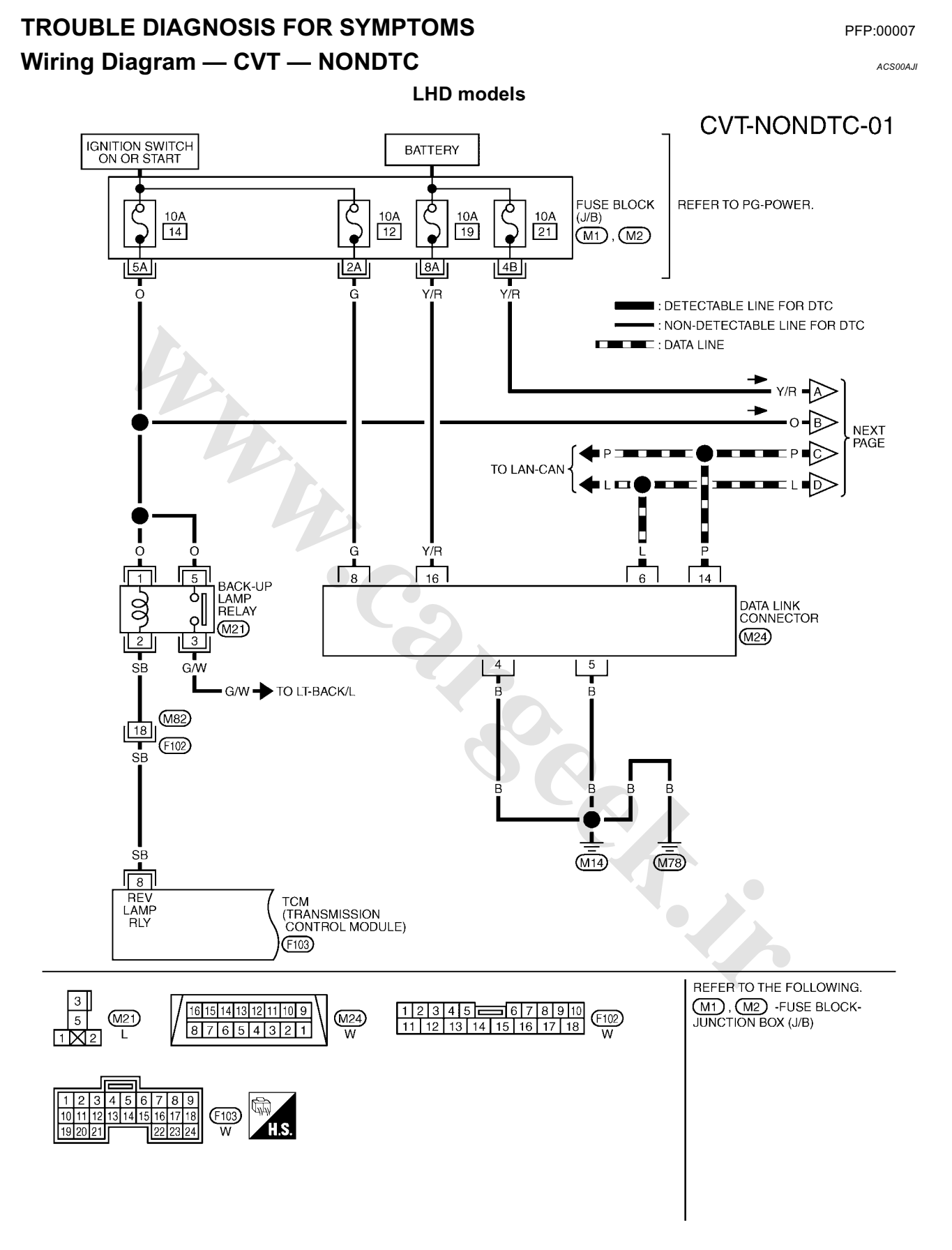

TCWB0146E

## www.cargeek.ir

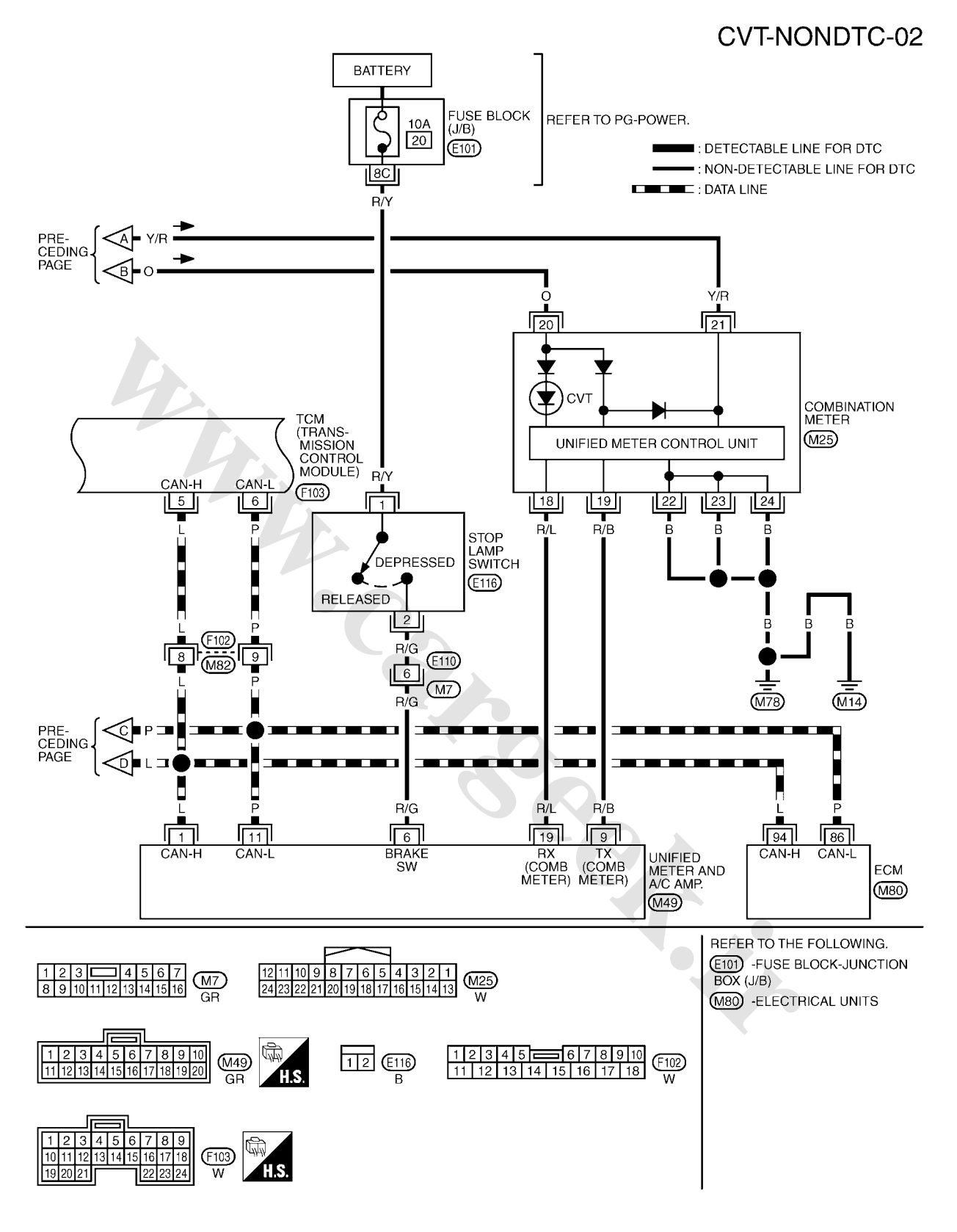

TCWB0147E

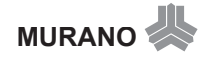

## CVT-NONDTC-03

DETECTABLE LINE FOR DTC NON-DETECTABLE LINE FOR DTC

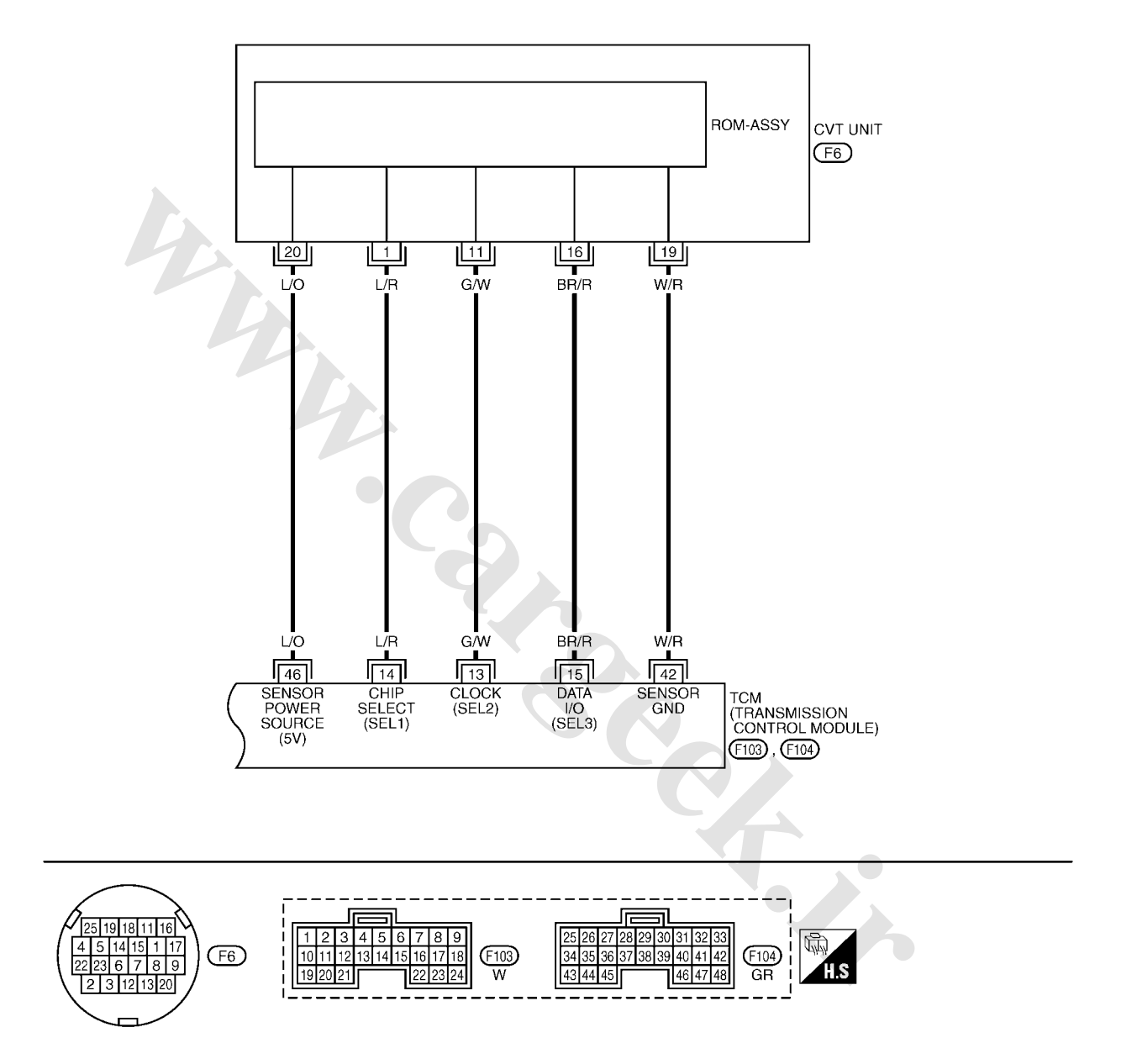

TCWA0258E

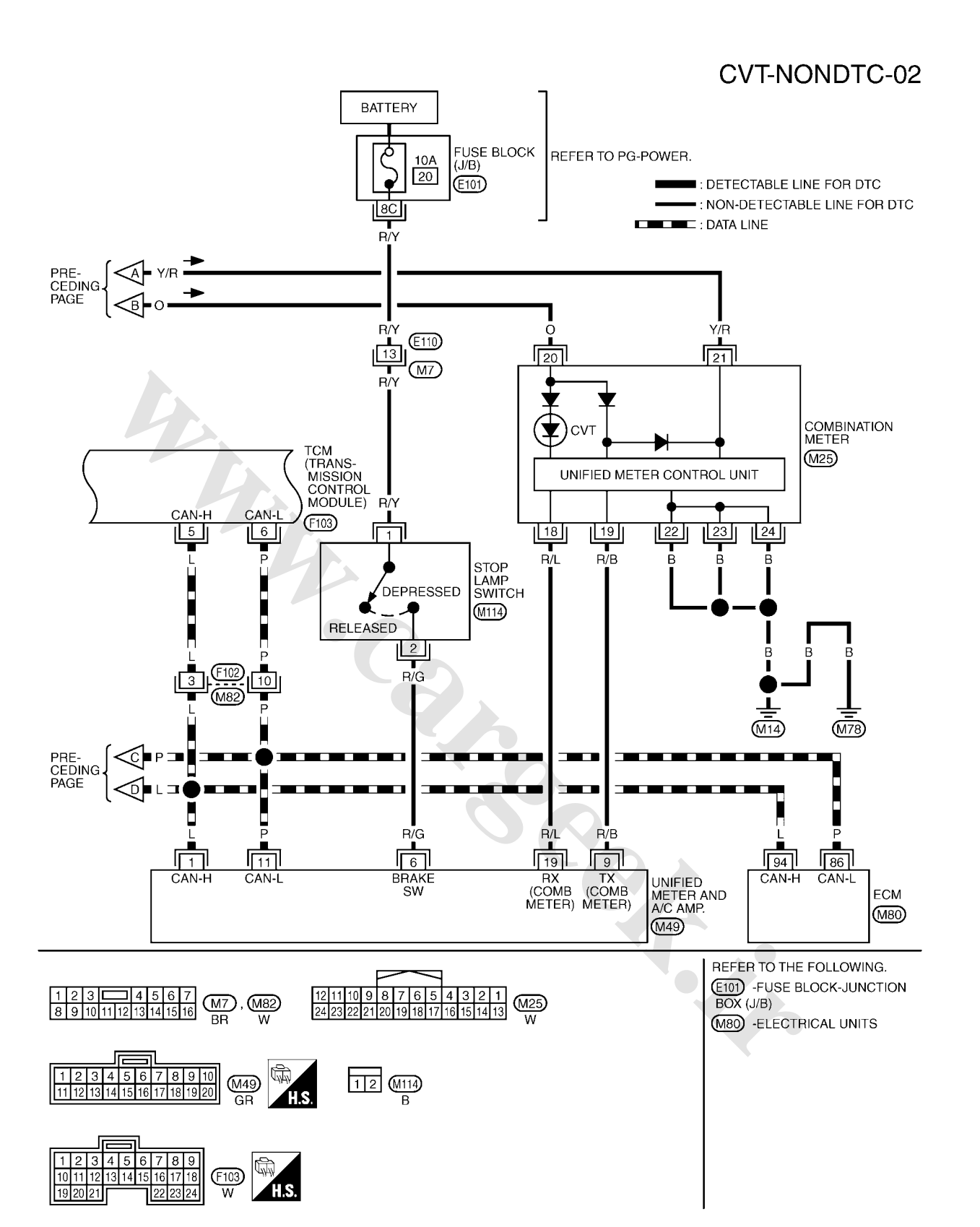

TCWB0392E

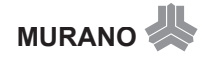

305

## CVT-NONDTC-03

: DETECTABLE LINE FOR DTC : NON-DETECTABLE LINE FOR DTC

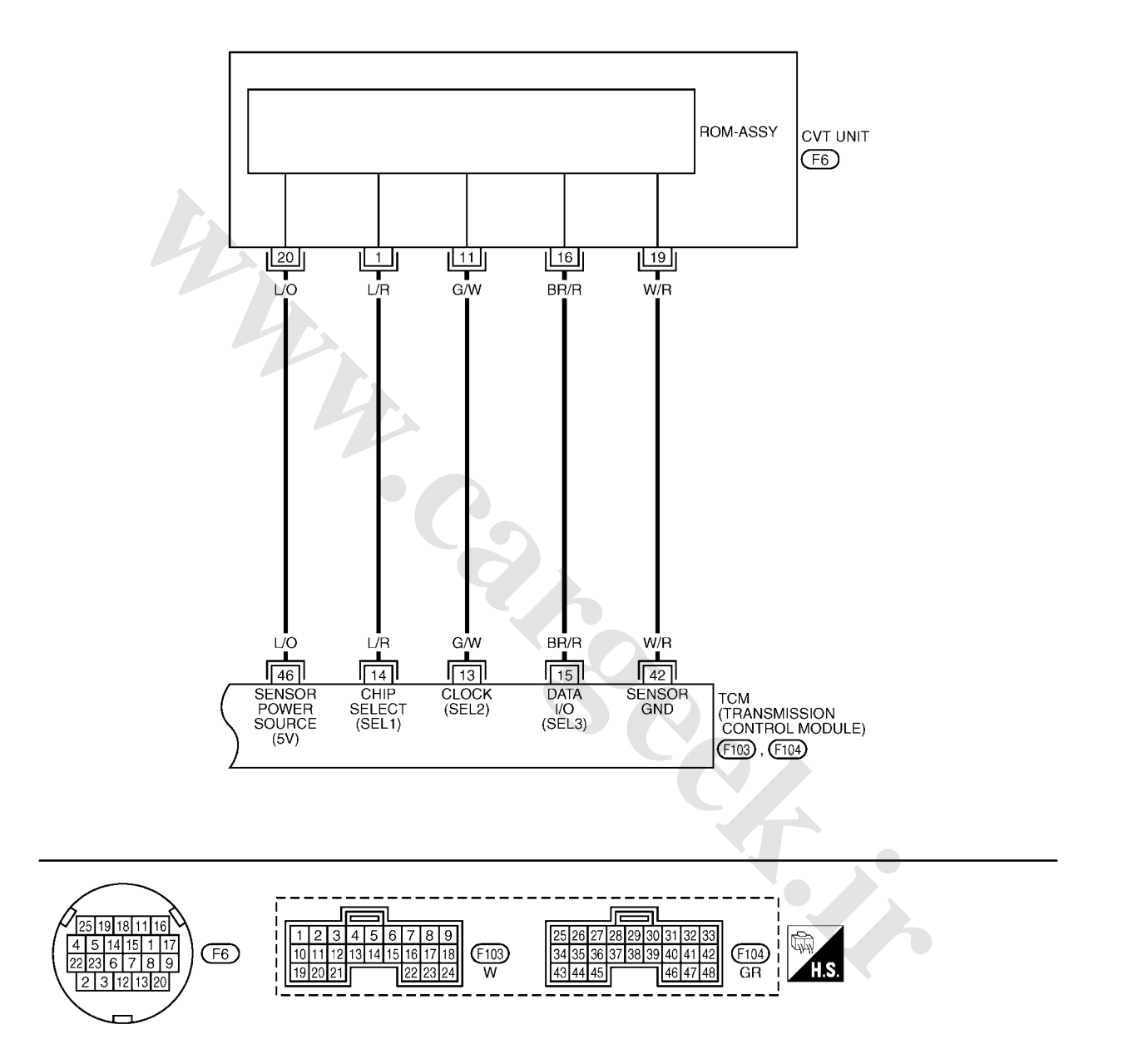

TCWB0255E

| Terminal | Wire<br>color | Item          |                                    | Data (Approx.)                  |     |  |
|----------|---------------|---------------|------------------------------------|---------------------------------|-----|--|
| 5        | L             | CAN-H         |                                    | _                               | —   |  |
| 6        | Р             | CAN-L         |                                    | _                               | —   |  |
|          | Pook up lomp  |               | A                                  | Selector lever in "R" position. | 0 V |  |
| 8        | 8 SB relay    | (Lon)         | Selector lever in other positions. | Battery voltage                 |     |  |
| 13       | G/W           | ROM assembly  |                                    |                                 |     |  |
| 14       | L/R           | ROM assembly  |                                    | —                               |     |  |
| 15       | BR/R          | ROM assembly  |                                    | _                               |     |  |
| 42       | W/R           | Sensor ground | Always                             |                                 | 0 V |  |
| 46 L/O   | Songer neuver | (Con)         | _                                  | 4.5 - 5.5 V                     |     |  |
|          | 10            | Gensor power  | COFF                               |                                 | 0 V |  |

#### TCM terminal data are reference values, measured between each terminal and ground.

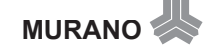

# CVT Indicator Lamp Does Not Come On SYMPTOM:

CVT indicator lamp does not come on for about 2 seconds when turning ignition switch to ON.

#### DIAGNOSTIC PROCEDURE

#### 1. CHECK CAN COMMUNICATION LINE

Perform the self-diagnosis check. Refer to <u>CVT-50, "SELF-DIAGNOSTIC RESULT MODE"</u>. Is any malfunction of the "U1000 CAN COMM CIRCUIT" indicated in the results?

YES >> Check CAN communication line. Refer to <u>CVT-59, "DTC U1000 CAN COMMUNICATION LINE"</u>. NO >> GO TO 2.

#### 2. CHECK TCM POWER SOURCE

- 1. Turn ignition switch ON.
- 2. Check voltage between TCM connector terminals and ground. Refer to <u>CVT-103</u>, "Wiring Diagram — <u>CVT</u> — <u>POWER</u>".

| Name         | Connec-<br>tor | Terminal | Voltage (Approx.) |
|--------------|----------------|----------|-------------------|
| Power supply | F103           | 10       | Battery voltage   |

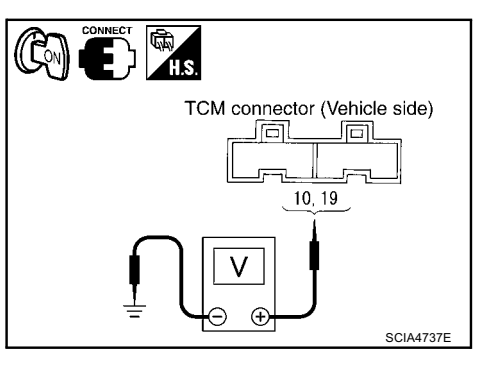

ACS00AJJ

#### OK or NG

OK >> GO TO 4. NG >> GO TO 3.

#### **3. DETECT MALFUNCTIONING ITEM**

Check the following.

- Harness for short or open between ignition switch and TCM connector terminal 10, 19 Refer to <u>CVT-103, "Wiring Diagram — CVT — POWER"</u>.
- 10 A fuse (No.83, located in the IPDM E/R). Refer to <u>CVT-103, "Wiring Diagram CVT POWER"</u>.
- Ignition switch. Refer to <u>PG-4, "POWER SUPPLY ROUTING CIRCUIT"</u>.

#### OK or NG

- OK >> GO TO 4.
- NG >> Repair or replace damaged parts.

#### 4. CHECK TCM GROUND CIRCUIT

- 1. Turn ignition switch OFF.
- 2. Disconnect TCM connector.
- Check continuity between TCM connector terminal and ground. Refer to <u>CVT-103</u>, "Wiring Diagram — CVT — POWER".

| Name   | Connec-<br>tor | Terminal | Continuity |
|--------|----------------|----------|------------|
| Ground | F104           | 25       | Voc        |
|        |                | 48       | Tes        |

#### OK or NG

OK >> GO TO 5.

NG >> Repair open circuit or short to ground or short to power in harness or connectors.

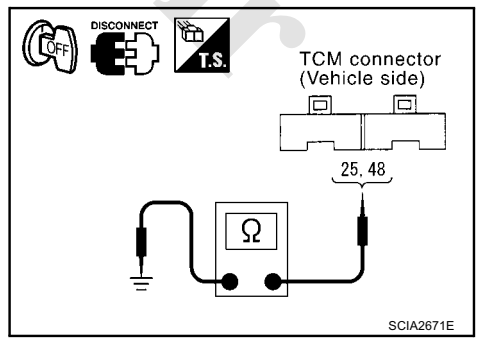

## 5. DETECT MALFUNCTIONING ITEM

Check the following.

 Harness and fuse for short or open between ignition switch and CVT indicator lamp Refer to <u>PG-4</u>, "<u>POWER SUPPLY ROUTING CIRCUIT</u>".

OK or NG

OK >> GO TO 6.

NG >> Repair or replace damaged parts.

#### 6. снеск зумртом

Check again. Refer to CVT-39, "Check Before Engine Is Started" .

OK or NG

OK >> INSPECTION END

NG >> GO TO 7.

### 7. CHECK COMBINATION METERS

Check combination meters.

• Refer to DI-5, "COMBINATION METERS" .

OK or NG

OK >> INSPECTION END

NG >> Repair or replace damaged parts.

# Engine Cannot Be Started in "P" or "N" Position SYMPTOM:

- Engine cannot be started with selector lever in "P" or "N" position.
- Engine can be started with selector lever in "D", "M" or "R" position.

#### DIAGNOSTIC PROCEDURE

#### 1. CHECK SELF-DIAGNOSTIC RESULTS

Perform self-diagnosis check. Refer to <u>CVT-50, "SELF-DIAGNOSTIC RESULT MODE"</u>.

Do the self-diagnostic results indicate PNP switch circuit or start signal circuit?

YES >> Check PNP switch circuit or start signal circuit. Refer to <u>CVT-64</u>, "DTC P0705 PARK/NEUTRAL <u>POSITION SWITCH</u>" or <u>CVT-61</u>, "DTC P0615 START SIGNAL CIRCUIT".

NO >> GO TO 2.

### 2. CHECK CONTROL CABLE

Check control cable. Refer to CVT-137, "Checking of CVT Position"

OK or NG

OK >> GO TO 3.

NG >> Adjust control cable. Refer to <u>CVT-137</u>, "Adjustment of CVT Position".

## **3. CHECK STARTING SYSTEM**

Check starting system. Refer to <u>SC-4, "STARTING SYSTEM"</u>.

#### OK or NG

- OK >> INSPECTION END
- NG >> Repair or replace damaged parts.

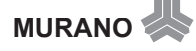

ACS00AJK

# In "P" Position, Vehicle Moves Forward or Backward When Pushed SYMPTOM:

Vehicle moves when it is pushed forward or backward with selector lever in "P" position.

#### **DIAGNOSTIC PROCEDURE**

#### 1. CHECK SELF-DIAGNOSTIC RESULTS

Perform self-diagnosis check. Refer to <u>CVT-50</u>, "<u>SELF-DIAGNOSTIC RESULT MODE</u>". Do the self-diagnostic results indicate PNP switch circuit?

YES >> Check PNP switch circuit. Refer to <u>CVT-64, "DTC P0705 PARK/NEUTRAL POSITION SWITCH"</u>. NO >> GO TO 2.

## 2. CHECK CONTROL CABLE

Check control cable. Refer to CVT-137, "Checking of CVT Position"

OK or NG

OK >> GO TO 3.

NG >> Adjust control cable. Refer to <u>CVT-137, "Adjustment of CVT Position"</u>.

### 3. снеск сумртом

Check again. Refer to CVT-39, "Check at Idle" .

OK or NG

OK >> INSPECTION END

NG >> Replace the transaxle assembly. Refer to <u>CVT-153, "Removal and Installation"</u>.

#### In "N" Position, Vehicle Moves SYMPTOM:

Vehicle moves forward or backward when selecting "N" position.

#### DIAGNOSTIC PROCEDURE

#### 1. CHECK SELF-DIAGNOSTIC RESULTS

Perform self-diagnosis check. Refer to CVT-50, "SELF-DIAGNOSTIC RESULT MODE" .

Do the self-diagnostic results indicate PNP switch circuit?

YES >> Check PNP switch circuit. Refer to <u>CVT-64, "DTC P0705 PARK/NEUTRAL POSITION SWITCH"</u>. NO >> GO TO 2.

### 2. CHECK CONTROL CABLE

Check control cable. Refer to CVT-137, "Checking of CVT Position"

OK or NG

OK >> GO TO 3.

NG >> Adjust control cable. Refer to <u>CVT-137</u>, "Adjustment of CVT Position".

#### 3. CHECK CVT FLUID LEVEL

Check CVT fluid level. Refer to CVT-17, "Checking CVT Fluid" .

OK or NG OK >> GO TO 4. NG >> Refill CVT fluid.

#### 4. CHECK SYMPTOM

Check again. Refer to CVT-39, "Check at Idle" .

OK or NG

OK >> INSPECTION END NG >> GO TO 5. ACS00AJM

ACS00AJL

## 5. снеск тсм

- 1. Check TCM input/output signals. Refer to CVT-43, "TCM Input/Output Signal Reference Values" .
- 2. If NG, re-check TCM pin terminals for damage or loose connection with harness connector. OK or NG
- OK >> Replace the transaxle assembly. Refer to <u>CVT-153, "Removal and Installation"</u>.
- NG >> Repair or replace damaged parts.

## Large Shock "N" $\rightarrow$ "R" Position SYMPTOM:

There is large shock when shifting from "N" to "R" position.

#### DIAGNOSTIC PROCEDURE

#### 1. CHECK SELF-DIAGNOSTIC RESULTS

Perform self-diagnosis check. Refer to <u>CVT-50, "SELF-DIAGNOSTIC RESULT MODE"</u>.

Is any malfunction detected by self-diagnosis?

YES >> Check the malfunctioning system. Refer to <u>CVT-50</u>, "Display Items List".

NO >> GO TO 2.

## 2. CHECK ENGINE IDLE SPEED

Check engine idle speed. Refer to <u>EC-43</u>, "<u>Basic Inspection</u>" (TYPE 1\*), <u>EC-293</u>, "<u>Basic Inspection</u>" (TYPE 2\*).

\*: Refer to EC-9, "APPLICATION NOTICE" .

OK or NG

OK >> GO TO 3. NG >> Repair.

### 3. CHECK CVT FLUID LEVEL

Check CVT fluid level. Refer to CVT-17, "Checking CVT Fluid" .

OK or NG

OK >> GO TO 4. NG >> Refill CVT fluid.

#### 4. CHECK LINE PRESSURE

Check line pressure at idle. Refer to CVT-35, "LINE PRESSURE TEST" .

OK or NG

OK >> GO TO 5.

NG >> Check the malfunctioning item. Refer to <u>CVT-36</u>, "Judgement of Line Pressure Test"

## 5. снеск сумртом

Check again. Refer to <u>CVT-39, "Check at Idle"</u>. OK or NG

OK >> INSPECTION END NG >> GO TO 6.

### 6. снеск тсм

1. Check TCM input/output signals. Refer to CVT-43, "TCM Input/Output Signal Reference Values" .

2. If NG, re-check TCM pin terminals for damage or loose connection with harness connector.

OK or NG

OK >> Replace the transaxle assembly. Refer to <u>CVT-153</u>, "Removal and Installation".

NG >> Repair or replace damaged parts.

www.cargeek.ir

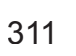

ACS00AJN

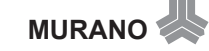

# Vehicle Does Not Creep Backward in "R" Position SYMPTOM:

Vehicle does not creep backward when selecting "R" position.

#### DIAGNOSTIC PROCEDURE

#### 1. CHECK SELF-DIAGNOSTIC RESULTS

Perform self-diagnosis check. Refer to <u>CVT-50, "SELF-DIAGNOSTIC RESULT MODE"</u>.

Is any malfunction detected by self-diagnosis?

YES >> Check the malfunctioning system. Refer to <u>CVT-50, "Display Items List"</u>. NO >> GO TO 2.

### 2. CHECK CONTROL CABLE

Check control cable. Refer to CVT-137, "Checking of CVT Position"

#### OK or NG

OK >> GO TO 3.

NG >> Adjust control cable. Refer to <u>CVT-137</u>, "Adjustment of CVT Position".

#### 3. CHECK CVT FLUID LEVEL

Check CVT fluid level. Refer to CVT-17, "Checking CVT Fluid" .

OK or NG

OK >> GO TO 4. NG >> Refill CVT fluid.

#### 4. CHECK LINE PRESSURE

Check line pressure at idle. Refer to CVT-35, "LINE PRESSURE TEST" .

OK or NG

OK >> GO TO 5.

NG >> Check the malfunctioning item. Refer to CVT-36, "Judgement of Line Pressure Test".

## 5. снеск зумртом

Check again. Refer to CVT-39, "Check at Idle" .

OK or NG

OK >> INSPECTION END

NG >> GO TO 6.

## 6. снеск тсм

- 1. Check TCM input/output signals. Refer to CVT-43, "TCM Input/Output Signal Reference Values" .
- 2. If NG, re-check TCM pin terminals for damage or loose connection with harness connector.

OK or NG

OK >> Replace the transaxle assembly. Refer to CVT-153, "Removal and Installation".

NG >> Repair or replace damaged parts.

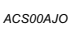

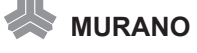

# Vehicle Does Not Creep Forward in "D" Position SYMPTOM:

Vehicle does not creep forward when selecting "D" position.

#### DIAGNOSTIC PROCEDURE

#### 1. CHECK SELF-DIAGNOSTIC RESULTS

Perform self-diagnosis check. Refer to <u>CVT-50, "SELF-DIAGNOSTIC RESULT MODE"</u>.

Is any malfunction detected by self-diagnosis?

YES >> Check the malfunctioning system. Refer to <u>CVT-50</u>, "Display Items List". NO >> GO TO 2.

NO == 00102.

## 2. CHECK CONTROL CABLE

Check control cable. Refer to CVT-137, "Checking of CVT Position"

#### OK or NG

OK >> GO TO 3.

NG >> Adjust control cable. Refer to <u>CVT-137, "Adjustment of CVT Position"</u>.

#### 3. CHECK CVT FLUID LEVEL

Check CVT fluid level. Refer to CVT-17, "Checking CVT Fluid" .

OK or NG OK >> GO TO 4.

NG >> Refill CVT fluid.

#### 4. CHECK LINE PRESSURE

Check line pressure at idle. Refer to CVT-35, "LINE PRESSURE TEST" .

OK or NG

OK>> GO TO 5.NG>> Check the malfunctioning item. Refer to CVT-36, "Judgement of Line Pressure Test" .

### 5. снеск зумртом

Check again. Refer to CVT-39, "Check at Idle" .

#### OK or NG

OK >> INSPECTION END

NG >> GO TO 6.

### 6. снеск тсм

1. Check TCM input/output signals. Refer to CVT-43, "TCM Input/Output Signal Reference Values" .

2. If NG, re-check TCM pin terminals for damage or loose connection with harness connector.

OK or NG

OK >> Replace the transaxle assembly. Refer to CVT-153, "Removal and Installation".

NG >> Repair or replace damaged parts.

ACS00AJP

313

## CVT Does Not Shift SYMPTOM:

CVT does not shift at the specified speed on "Cruise Test".

#### DIAGNOSTIC PROCEDURE

## 1. CHECK SELF-DIAGNOSTIC RESULTS

Perform self-diagnosis check. Refer to <u>CVT-50, "SELF-DIAGNOSTIC RESULT MODE"</u>.

Is any malfunction detected by self-diagnosis?

YES >> Check the malfunctioning system. Refer to <u>CVT-50, "Display Items List"</u>.

NO >> GO TO 2.

## 2. CHECK CONTROL CABLE

Check control cable. Refer to CVT-137, "Checking of CVT Position"

OK or NG

OK >> GO TO 3.

NG >> Adjust control cable. Refer to <u>CVT-137</u>, "Adjustment of CVT Position".

### 3. CHECK CVT FLUID LEVEL

Check CVT fluid level. Refer to CVT-17, "Checking CVT Fluid" .

OK or NG

OK >> GO TO 4. NG >> Refill CVT fluid.

#### 4. CHECK LINE PRESSURE

Check line pressure at idle. Refer to CVT-35, "LINE PRESSURE TEST" .

OK or NG

OK >> GO TO 5.

NG >> Check the malfunctioning item. Refer to <u>CVT-36</u>, "Judgement of Line Pressure Test".

## 5. снеск сумртом

Check again. Refer to CVT-41, "Cruise Test" .

OK or NG

OK >> INSPECTION END

NG >> GO TO 6.

## 6. снеск тсм

1. Check TCM input/output signals. Refer to CVT-43, "TCM Input/Output Signal Reference Values" .

2. If NG, re-check TCM pin terminals for damage or loose connection with harness connector.

OK or NG

OK >> Replace the transaxle assembly. Refer to <u>CVT-153</u>, "Removal and Installation".

NG >> Repair or replace damaged parts.

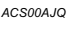

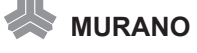
# Cannot Be Changed to Manual Mode SYMPTOM:

Does not change to manual mode when manual shift gate is used.

#### DIAGNOSTIC PROCEDURE

### 1. CHECK SELF-DIAGNOSTIC RESULTS

Perform self-diagnosis check. Refer to <u>CVT-50, "SELF-DIAGNOSTIC RESULT MODE"</u>.

Is any malfunction detected by self-diagnosis?

YES >> Check the malfunctioning system. Refer to <u>CVT-50, "Display Items List"</u>.

NO >> GO TO 2.

# 2. CHECK MANUAL MODE SWITCH

Check manual mode switch circuit. Refer to <u>CVT-90, "DTC P0826 MANUAL MODE SWITCH CIRCUIT"</u>. OK or NG

OK >> GO TO 3.

NG >> Repair or replace damaged parts.

# 3. снеск зумртом

Check again. Refer to CVT-41, "Cruise Test" .

OK or NG

OK >> INSPECTION END NG >> GO TO 4.

# 4. снеск тсм

1. Check TCM input/output signals. Refer to CVT-43, "TCM Input/Output Signal Reference Values" .

2. If NG, re-check TCM pin terminals for damage or loose connection with harness connector.

OK or NG

#### OK >> INSPECTION END

NG >> Repair or replace damaged parts.

#### CVT Does Not Shift in Manual Mode SYMPTOM:

Speed does not change even if the selector lever is put in the manual shift gate position and the selector lever is operated to + side or to - side.

#### DIAGNOSTIC PROCEDURE

### 1. CHECK SELF-DIAGNOSTIC RESULTS

Perform self-diagnosis check. Refer to CVT-50, "SELF-DIAGNOSTIC RESULT MODE" .

Is any malfunction detected by self-diagnosis?

YES >> Check the malfunctioning system. Refer to <u>CVT-50, "Display Items List"</u>.

NO >> GO TO 2.

# 2. CHECK MANUAL MODE SWITCH

Check manual mode switch circuit. Refer to <u>CVT-90, "DTC P0826 MANUAL MODE SWITCH CIRCUIT"</u>. OK or NG

OK >> GO TO 3.

NG >> Repair or replace damaged parts.

**MURANO** 

315

ACS00AJR

ACS00AJS

# 3. CHECK CONTROL CABLE

Check control cable. Refer to <u>CVT-137</u>, "Checking of CVT Position" OK or NG

OK >> GO TO 4.

NG >> Adjust control cable. Refer to <u>CVT-137</u>, "Adjustment of CVT Position".

# 4. CHECK CVT FLUID LEVEL

Check CVT fluid level. Refer to CVT-17, "Checking CVT Fluid" .

OK or NG OK >> GO TO 5. NG >> Refill CVT fluid.

# 5. CHECK LINE PRESSURE

Check line pressure at idle. Refer to CVT-35, "LINE PRESSURE TEST" .

OK or NG

OK >> GO TO 6.

NG >> Check the malfunctioning item. Refer to <u>CVT-36</u>, "Judgement of Line Pressure Test".

### 6. снеск зумртом

Check again. Refer to CVT-41, "Cruise Test" .

OK or NG

OK >> INSPECTION END

NG >> GO TO 7.

# 7. снеск тсм

1. Check TCM input/output signals. Refer to CVT-43, "TCM Input/Output Signal Reference Values" .

2. If NG, re-check TCM pin terminals for damage or loose connection with harness connector.

OK or NG

- OK >> Replace the transaxle assembly. Refer to CVT-153, "Removal and Installation".
- NG >> Repair or replace damaged parts.

# Vehicle Does Not Decelerate by Engine Brake SYMPTOM:

No engine brake is applied when the gear is shifted from the "M2" to "M1" position.

#### DIAGNOSTIC PROCEDURE

## 1. CHECK SELF-DIAGNOSTIC RESULTS

Perform self-diagnosis check. Refer to <u>CVT-50, "SELF-DIAGNOSTIC RESULT MODE"</u>.

Is any malfunction detected by self-diagnosis?

YES >> Check the malfunctioning system. Refer to <u>CVT-50</u>, "Display Items List" . NO >> GO TO 2.

# 2. CHECK CONTROL CABLE

Check control cable. Refer to <u>CVT-137</u>, "Checking of CVT Position"

OK or NG

OK >> GO TO 3.

NG >> Adjust control cable. Refer to CVT-137, "Adjustment of CVT Position" .

# 3. CHECK CVT FLUID LEVEL

Check CVT fluid level. Refer to CVT-17, "Checking CVT Fluid" .

OK or NG

OK >> GO TO 4.

NG >> Refill CVT fluid.

#### 4. CHECK LINE PRESSURE

Check line pressure at idle. Refer to CVT-35, "LINE PRESSURE TEST" .

OK or NG

OK >> GO TO 5.

NG >> Check the malfunctioning item. Refer to CVT-36, "Judgement of Line Pressure Test" .

# 5. CHECK MANUAL MODE SWITCH

Check manual mode switch circuit. Refer to <u>CVT-90, "DTC P0826 MANUAL MODE SWITCH CIRCUIT"</u>. OK or NG

OK >> GO TO 6.

NG >> Repair or replace damaged parts.

### 6. снеск зумртом

Check again. Refer to CVT-41, "Cruise Test" .

OK or NG

OK >> INSPECTION END NG >> GO TO 7.

# 7. снеск тсм

1. Check TCM input/output signals. Refer to CVT-43, "TCM Input/Output Signal Reference Values" .

2. If NG, re-check TCM pin terminals for damage or loose connection with harness connector.

OK or NG

OK >> Replace the transaxle assembly. Refer to CVT-153, "Removal and Installation".

NG >> Repair or replace damaged parts.

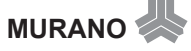

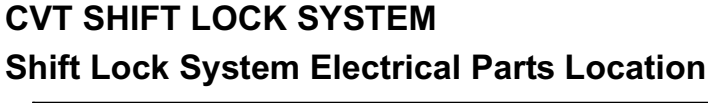

PFP:00000

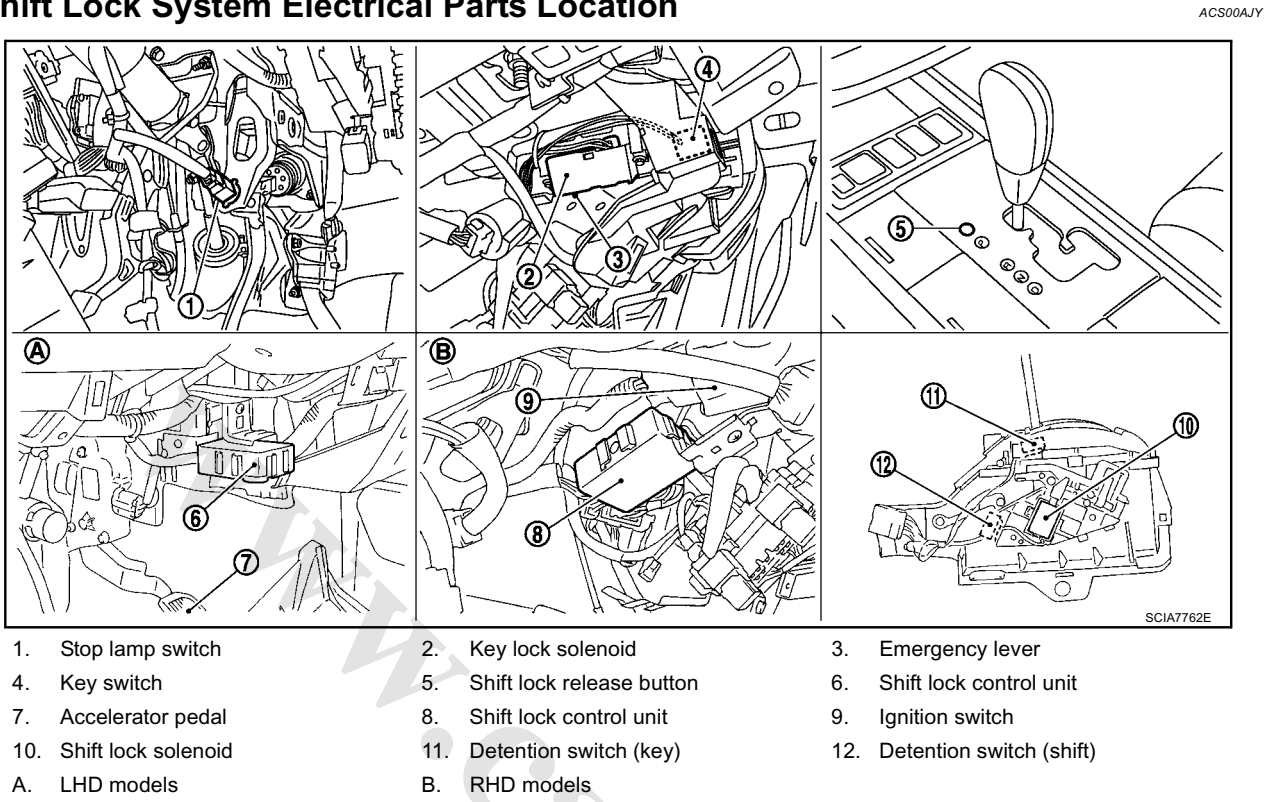

#### NOTE:

This emergency lever can be used when battery is off ignition key cannot be removed. In the situation like this, by operating this lever, ignition key can be removed.

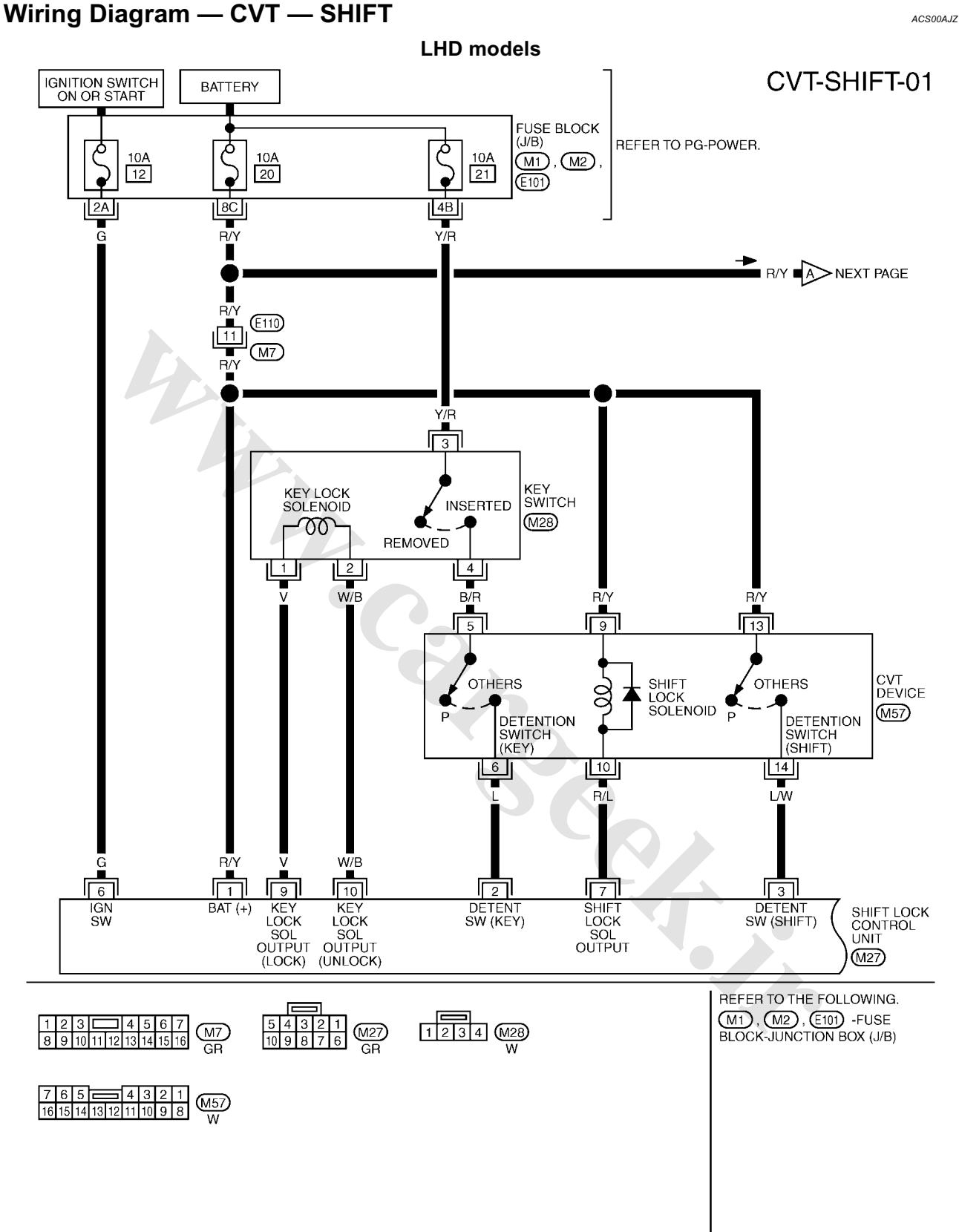

TCWB0151E

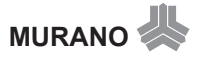

# CVT-SHIFT-02

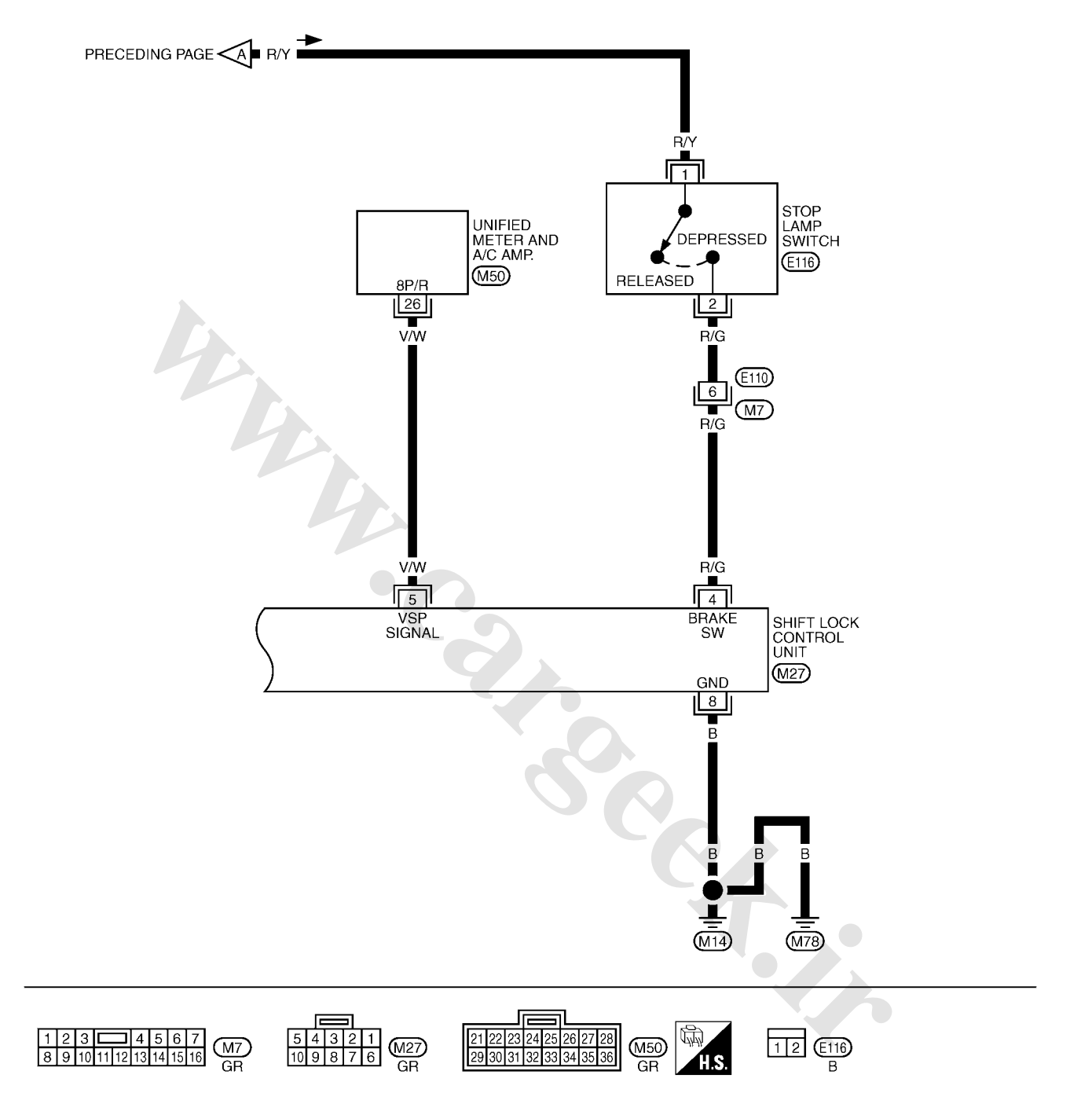

TCWA0166E

#### Shift Lock Control Unit Reference Values SHIFT LOCK HARNESS CONNECTOR TERMINALS LAYOUT

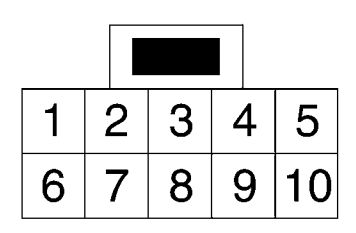

#### SHIFT LOCK CONTROL UNIT INSPECTION TABLE

Shift lock control unit terminal data are reference values, measured between each terminal and ground.

| Terminal<br>(Wire color) | Item                                    | Condition                                                                                                    | Judgement standard                                                                      |
|--------------------------|-----------------------------------------|----------------------------------------------------------------------------------------------------|-----------------------------------------------------------------------------------------|
| 1<br>(R/Y)               | Power source                            | Always                                                                                                    | Battery voltage                                                                         |
| 2 Detention switch (for  |                                         | When selector lever is not in "P" position with key inserted.                                                                                                    | Battery voltage                                                                         |
| (L)                      | key)                                    | When selector lever is in "P" position with key inserted.                                                                                                    | Approx. 0 V                                                                             |
| 3                        | Detention switch (for                   | When selector lever is not in "P" position.                                                                                                    | Battery voltage                                                                         |
| (L/W)                    | shift)                                  | When selector lever is in "P" position.                                                                                                    | Approx. 0 V                                                                             |
| 4                        | Ston Jomn owitch                        | When brake pedal is depressed                                                                                                    | Battery voltage                                                                         |
| (R/G)                    |                                         | When brake pedal is released                                                                                                    | Approx. 0 V                                                                             |
| 5<br>(V/W)               | Vehicle speed signal<br>(8pulse signal) | Speed meter is operated                                                                                                    | Refer to DI-23, "Terminals and Refer-<br>ence Value for Unified Meter and A/C<br>Amp.". |
| 6                        | Institute almost                        | Ignition switch: OFF                                                                                                    | Approx. 0 V                                                                             |
| (G)                      | Ignition signal                         | Ignition switch: ON                                                                                                    | Battery voltage                                                                         |
|                          | Shift lock solenoid                     | • When selector lever is in "P" position, brake pedal is depressed, and ignition switch is ON.                                                                    |                                                                                         |
| 7<br>(R/L)               |                                         | <ul> <li>When selector lever is not in "P" position, igni-<br/>tion switch is ON, and vehicle speed is 10 km/h<br/>(6 MPH) or less.</li> </ul>                    | Approx. 0 V                                                                             |
|                          |                                         | <ul> <li>For 3 minutes after selector lever is not in "P"<br/>position, vehicle speed is 10 km/h (6 MPH) or<br/>less, and ignition switch is ON → OFF.</li> </ul> |                                                                                         |
|                          |                                         | Except the above                                                                                                    | Battery voltage                                                                         |
| 8<br>(B)                 | Ground                                  | _                                                                                                    | Approx. 0 V                                                                             |
| 9                        | Key lock solenoid                       | When selector lever is not "P" position.                                                                                                    | Battery voltage for approx. 0.1 sec. (Note)                                             |
| (V)                      |                                         | When selector lever is in "P" position.                                                                                                    | Approx. 0 V                                                                             |
| 10                       | Key unlock solenoid                     | When selector lever is in "P" position with ignition switch OFF.                                                                                                  | Battery voltage for approx. 0.1 sec. (Note)                                             |
| (W/B)                    |                                         | When selector lever is not in "P" position with igni-<br>tion switch OFF.                                                                                         | Approx. 0 V                                                                             |

#### NOTE:

Take care that the pointer swings only momentarily because the output time is so short. If the inspection is done with an oscilloscope, it should be observed that the power source voltage lasts for 3.5 to 10 ms.

ACS00AK0

SCIA2004E

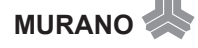

# Component Inspection SHIFT LOCK SOLENOID

Check operation by applying battery voltage to the CVT device harness connector.

#### **CAUTION:**

Be sure to apply the voltage of the correct polarity to the respective terminals. Otherwise, the part may be damaged.

| Connector | Terminal                          |  |  |
|-----------|-----------------------------------|--|--|
| M57       | 9 (Battery voltage) - 10 (Ground) |  |  |

# **DETENTION SWITCH (FOR KEY)**

Check continuity between terminals of the CVT device harness connector.

| Condition                                      | Connector | Terminal | Continuity |
|------------------------------------------------|-----------|----------|------------|
| When selector lever is in "P" position.        | M57       | 5 6      | No         |
| When selector lever is not in<br>"P" position. | IVI37     | 5-0      | Yes        |

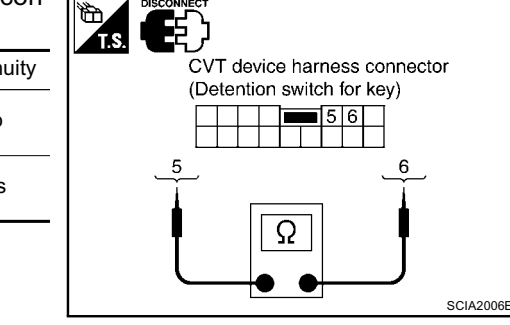

#### **DETENTION SWITCH (FOR SHIFT)**

Check continuity between terminals of the CVT device harness connector.

| Condition                                   | Connector | Terminal | Continuity |
|---------------------------------------------|-----------|----------|------------|
| When selector lever is in "P" position.     | M57       | 13 14    | No         |
| When selector lever is not in "P" position. | 10157     | 13 - 14  | Yes        |

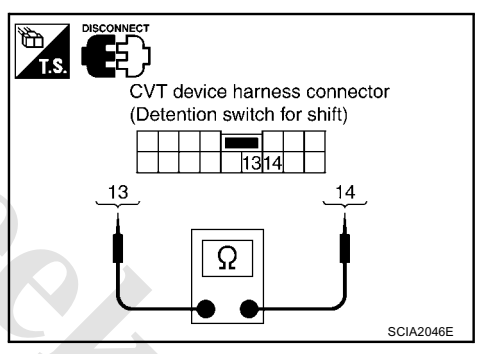

#### KEY LOCK SOLENOID Key Lock

Check operation by applying battery voltage to key switch and key lock solenoid harness connector.

#### CAUTION:

#### Be careful not to cause burnout of the harness.

| Connector | Terminal                         |
|-----------|----------------------------------|
| M28       | 1 (Battery voltage) - 2 (Ground) |

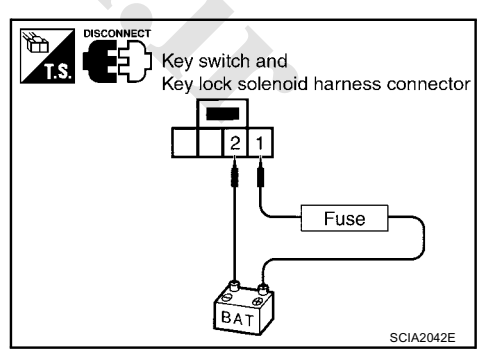

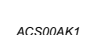

SCIA2005E

CVT device harness connector

(Shift lock solenoid)

Fuse

### Key Unlock

Check operation by applying battery voltage to key switch and key lock solenoid harness connector.

#### **CAUTION:**

#### Be careful not to cause burnout of the harness.

| Connector | Terminal                         |
|-----------|----------------------------------|
| M28       | 2 (Battery voltage) - 1 (Ground) |

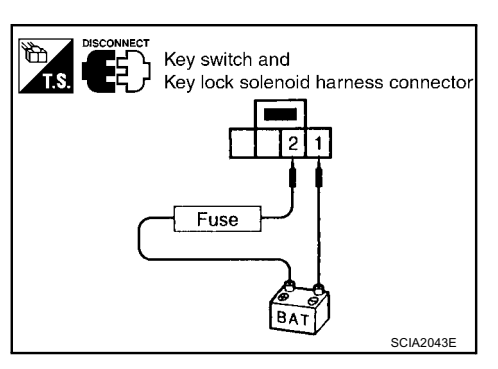

#### **KEY SWITCH**

Check continuity between terminals of the key switch and key lock solenoid harness connector.

| Condition     | Connector | Terminal | Continuity |
|---------------|-----------|----------|------------|
| Key inserted  | M28       | 3 - 4    | Yes        |
| Key withdrawn | WZO       |          | No         |

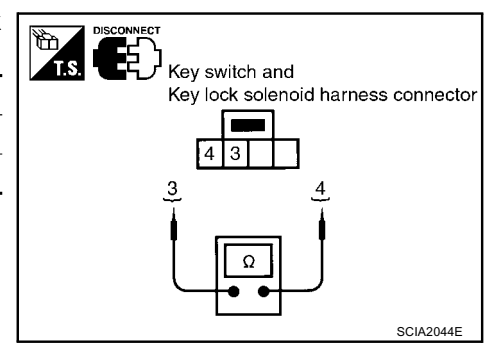

#### **STOP LAMP SWITCH**

Check continuity between terminals of the stop lamp switch harness connector.

| Condition                     | Connector | Terminal | Continuity |
|-------------------------------|-----------|----------|------------|
| When brake pedal is depressed | M117      | 1 2      | Yes        |
| When brake pedal is released  | 101114    | 1-2      | No         |

Check stop lamp switch after adjusting brake pedal.

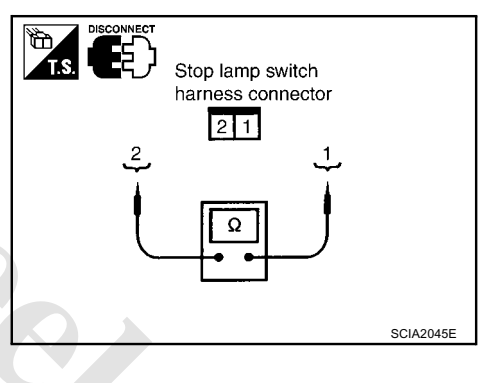

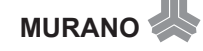

www.CarGeek.ir

www.cargeek.ir